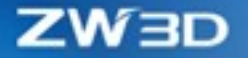

# ZW3D CO NOWEGO

V 2022

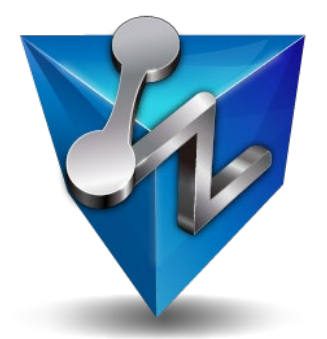

ZWSOFT CO., LTD.(Guangzhou)

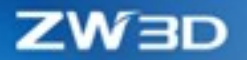

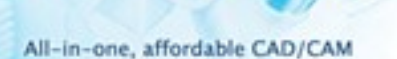

#### **Copyright and Trademarks**

©Copyright 2021 ZWSOFT CO., LTD.(Guangzhou). All rights reserved. Room 01-08, 32/F, No.15, Zhujiang West Road, Tianhe District, Guangzhou 510623, China (8620)38289780

## ZW3D<sup>™</sup> V2022 Co nowego

Niniejsza dokumentacja może być powielana, pod warunkiem że jest zgodna z warunkami przedstawionymi w dostarczonej UMOWIE LICENCYJNEJ.

ZWSOFT CO., LTD. (Guangzhou) i autorzy programu nie ponoszą żadnej odpowiedzialności wobec nabywcy ani żadnego innego podmiotu, w odniesieniu do jakiejkolwiek odpowiedzialności, strat lub szkód spowodowanych bezpośrednio lub pośrednio przez to oprogramowanie i materiały szkoleniowe, w tym między innymi na wszelkie przerwy w świadczeniu usług, utratę działalności, przewidywane zyski lub szkody wynikowe wynikające z użytkowania lub działania tego oprogramowania.

Aktualizacje tej dokumentacji mogą być wprowadzane do późniejszych wydań.

ZW3D <sup>™</sup> jest zastrzeżonym znakiem towarowym firmy ZWSOFT CO., LTD. (Guangzhou).

Logo ZW3D <sup>™</sup> jest zastrzeżonym znakiem towarowym firmy ZWSOFT CO., LTD. (Guangzhou).

ZWCAD <sup>™</sup>, ZWSOFT <sup>™</sup>, logo ZWCAD <sup>™</sup> i logo ZWSOFT <sup>™</sup> są znakami towarowymi firmy ZWSOFT CO., LTD. (Guangzhou).

Wydrukowano w P. R. China.

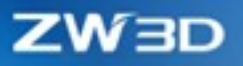

# Zawartość

:01

| Główne now | vości ZW3D 2022                                                | 1  |
|------------|----------------------------------------------------------------|----|
| 1 Podstav  | wy                                                             | 3  |
| 1.1        | ★Ulepszenia wybierania                                         | 3  |
| 1.1.1      | Nowa funkcja "Ignoruj niewidoczne elementy"                    | 3  |
| 1.1.2      | Ulepszone wybieranie niejednoznacznych elementów               | 3  |
| 1.1.3      | Ulepszenia Przyciągania Szkicu                                 | 4  |
| 1.1.4      | Nowy pasek narzędzi "Kluczowe punkty przyciągania"             | 4  |
| 1.1.5      | Nowa funkcja "Ignoruj przezroczyste"                           | 5  |
| 1.1.6      | Nowa funkcjonalność "Ostatni wybór"                            | 5  |
| 1.1.7      | Udoskonalono wybieranie zamkniętych regionów szkicu            | 6  |
| 1.2        | Ulepszenia Filtrów                                             | 7  |
| 1.3        | Ulepszenia warstw                                              | 8  |
| 1.3.1      | Zoptymalizowano interfejs zarządzania warstwami                | 8  |
| 1.3.2      | Operacje na warstwach w czasie rzeczywistym                    | 8  |
| 1.3.3      | Wyświetlanie warstwy na której znajduje się obiekt             | 8  |
| 1.3.4      | Obsługa warstwy złożenia                                       | 9  |
| 1.4        | Badaj                                                          | 10 |
| 1.4.1      | ★Nowa funkcja "Zmierz"                                         | 10 |
| 1.4.2      | Ulepszenia badania krzywizn                                    | 11 |
| 1.4.3      | Ulepszenia badania połączeń                                    | 12 |
| 1.4.4      | Ulepszenia "Właściwości masy"                                  | 13 |
| 1.4.5      | Ulepszona funkcja "Sprawdzenie pochylenia"                     | 14 |
| 1.4.6      | Nowe funkcje "Maksymalna krzywizna" oraz "Minimalna krzywizna" | 14 |
| 1.5        | ★Pliki jednoobiektowe                                          | 15 |
| 1.5.1      | Ulepszono środowisko pracy na plikach jednoobiektowych         | 16 |
| 1.5.2      | Nowe narzędzie "Rozdziel plik"                                 | 16 |
| 1.6        | Nowy menadżer drzew                                            | 17 |
| 1.7        | Poprawa obsługi OpenGL                                         |    |
| 1.8        | Nowa funkcja "Ustaw operację"                                  |    |
| 1.9        | Ulepszenia polecenia "Spakuj"                                  | 19 |

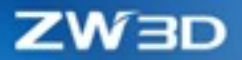

20

|   | 1.10     | Nowa funkcja "Zamknij nieużywane pliki"                               | 19 |
|---|----------|-----------------------------------------------------------------------|----|
|   | 1.11     | Ulepszony Menadżer widzialności                                       | 20 |
| 2 | Translat | or                                                                    | 21 |
|   | 2.1      | Zaktualizowano obsługiwane formaty                                    | 21 |
|   | 2.2      | ★Zwiększono efektywność importu plików STEP                           | 22 |
|   | 2.3      | ★Obsługa eksportu plików STEP metodą analityczną                      | 22 |
|   | 2.4      | Obsługa importu i eksportu niestandardowych właściwości plików STEP   | 22 |
|   | 2.5      | Obsługa importu danych PMI w metodzie analitycznej                    | 23 |
|   | 2.6      | Pozostałe                                                             | 25 |
|   | 2.6.1    | Nowy folder zapisu                                                    | 25 |
|   | 2.6.2    | Nowa funkcja "Równoległy import pliku złożenia"                       | 26 |
| 3 | CAD      |                                                                       | 27 |
|   | 3.1      | Szkicownik                                                            | 27 |
|   | 3.1.1    | ★Nowa możliwość połączeń G3 – wpływ krzywych                          | 27 |
|   | 3.1.2    | Nowa funkcja "Stos wymiarów"                                          | 28 |
|   | 3.1.3    | Przeorganizowanie zakładek w szkicu                                   | 29 |
|   | 3.1.4    | Ulepszenia tekstu gotowego szkicu                                     |    |
|   | 3.1.5    | Ulepszone polecenie "Rowek"                                           | 31 |
|   | 3.1.6    | Wprowadzono "Ilość w szyku" w środowisku szkicu                       | 32 |
|   | 3.1.7    | Obsługa Równoległoboku w środowisku szkicu                            | 32 |
|   | 3.1.8    | Nowa funkcja "Skaluj elementy szkicu po modyfikacji jedynego wymiaru" | 32 |
|   | 3.2      | Szkic 3D                                                              |    |
|   | 3.2.1    | ★Ciągłość G3                                                          | 33 |
|   | 3.2.2    | Ulepszenia polecenia Odsunięcie                                       | 34 |
|   | 3.2.3    | Nowe polecenie Tekst krawędziowy                                      | 35 |
|   | 3.2.4    | Ulepszenia edycji krzywej                                             | 37 |
|   | 3.3      | Modelowanie bryłowe                                                   |    |
|   | 3.3.1    | Ulepszono operacje Zaokrąglenie i Faza                                |    |
|   | 3.3.2    | Ulepszono operacje "Bezpośredniej edycji"                             |    |
|   | 3.3.3    | Ulepszone operacje                                                    |    |
|   | 3.3.4    | Nowa funkcja "Skala płaszczyzny"                                      | 44 |

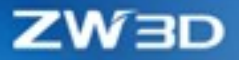

, 0

| 3.3.5 | Wyświetlanie parametrów otworu w drzewie historii44 |
|-------|-----------------------------------------------------|
| 3.3.6 | Ulepszono operację "Przygotówka"45                  |
| 3.3.7 | Nowa funkcja "Połącz styczne ściany"45              |
| 3.4   | Ulepszenia Swobodnego formowania46                  |
| 3.4.1 | Usprawniona operacja Scal ściany46                  |
| 3.4.2 | Zaokrąglone połączenie wspiera Ciągłość G346        |
| 3.4.3 | Nowa operacja "Połącz ścianę"47                     |
| 3.4.4 | Ulepszono operację Przytnij do krzywych47           |
| 3.4.5 | Ulepszenia operacji "Przecięcie przenikających"48   |
| 3.5   | Historia operacji49                                 |
| 3.5.1 | ★Dane wejściowe są zachowywane49                    |
| 3.5.2 | Nowa funkcja "Szybkie podświetlenie cechy"50        |
| 3.5.3 | Nowa funkcja "Skasuj z operacjami"50                |
| 3.6   | Arkusz blachy51                                     |
| 3.6.1 | Ulepszenia interfejsu projektowania arkuszy blach51 |
| 3.6.2 | Usprawnienia właściwości arkusza blachy52           |
| 3.6.3 | ★Nowa operacja "Widok rozkroju"53                   |
| 3.6.4 | Ulepszenia operacji Stempel54                       |
| 3.6.5 | Ulepszono operację "Rozerwanie"55                   |
| 3.7   | Złożenia                                            |
| 3.7.1 | Ulepszenia operacji Wstaw56                         |
| 3.7.2 | ★Ulepszono wiązania w złożeniu57                    |
| 3.7.3 | ★Poprawiono efektywność wyświetlania złożeń61       |
| 3.8   | Projekt arkusza dokumentacji62                      |
| 3.8.1 | ★Ulepszenia w tabeli rysunkowej62                   |
| 3.8.2 | ★Zmiany w tabeli rysunkowej64                       |
| 3.8.3 | Oznacz otwór                                        |
| 3.8.4 | Usprawnienia balonów67                              |
| 3.8.5 | Rzędna kątowa68                                     |
| 3.8.6 | Obsługa ISO w celu dziedziczenia PMI69              |
| 3.8.7 | ★Udoskonalenia widoku przekroju izometrycznego69    |
|       |                                                     |

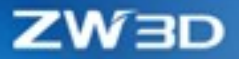

. 01

| 3.8.8   | ★Zwiększona wydajność generowania widoków rysunków | 70 |
|---------|----------------------------------------------------|----|
| 3.8.9   | Arkusz rysunkowy obsługuje rozstrzelenie widoku    | 70 |
| 3.9     | Projektowanie form                                 | 71 |
| 3.9.1   | Pojedynczy kanał chłodzący                         | 71 |
| 3.9.2   | Szyb chłodzący                                     | 72 |
| 3.9.3   | Osadzenie wypychacza skośnego i Blok prowadzący    | 72 |
| 3.9.4   | Blok wyważający                                    | 73 |
| 3.9.5   | Blok ślizgowy                                      | 74 |
| 3.9.6   | Kołek i "Hydro Cylinder"                           | 74 |
| 3.10    | Rurociąg                                           | 75 |
| 3.10.1  | ★Parametry rurociągu                               | 75 |
| 3.10.2  | ★Tworzenie rur                                     | 77 |
| 3.10.3  | Wstawianie części rurociągu                        | 78 |
| 3.10.4  | Punkt przerwania                                   | 80 |
| 3.10.5  | Połącz rurę                                        | 80 |
| 3.10.6  | Izolacja                                           | 80 |
| 3.10.7  | Edycja izolacji                                    | 82 |
| 3.10.8  | ★RefConPoint                                       | 83 |
| 3.10.9  | Połączenie                                         | 83 |
| 3.10.10 | Więzy w rurociągu                                  | 84 |
| 3.10.11 | Piping Drag Przesuwanie rurociągu                  | 85 |
| 3.10.12 | Obrót rurociągu                                    | 86 |
| 3.10.13 | ★Zmiana rozmiaru                                   | 86 |
| 3.10.14 | ★Zmień specyfikację                                | 87 |
| 3.10.15 | Reverse Flow                                       | 88 |
| 3.10.16 | Define Spool – Definiuj prefabrykat                | 89 |
| 3.10.17 | Dopasowanie typu zakończenia                       | 90 |
| 3.10.18 | Lista rozmiarów nominalnych                        | 90 |
| 3.10.19 | Pressure Match Dopasowanie ciśnień                 | 91 |
| 3.10.20 | ★Reguły specyfikacji                               | 92 |
| 3.10.21 | Specyfikacja izolacji                              | 94 |
|         |                                                    |    |

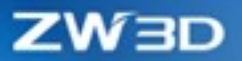

| 4 |    | CAM   |                                                                                        |
|---|----|-------|----------------------------------------------------------------------------------------|
|   | 4. | 1     | Optymalizacja algorytmów jądra programu95                                              |
|   |    | 4.1.1 | ★Przyśpieszenie czasu przeliczania operacji QM95                                       |
|   |    | 4.1.2 | $\star$ Podniesiono dokładność Frezowania wybranych powierzchni96                      |
|   |    | 4.1.3 | Optymalizacja kolejności frezowania w operacji Koronkowa97                             |
|   |    | 4.1.4 | Zoptymalizowane Wydłużenie Powierzchni w Cesze Powierzchni                             |
|   | 4. | 2     | Nowe Funkcje Frezowania                                                                |
|   |    | 4.2.1 | ★Nowa opcja frezowania z profilem w operacji Zgrubnej Offset 2D101                     |
|   |    | 4.2.2 | ★Nowe wykrywanie płaskich powierzchni QM dla operacji zgrubnych103                     |
|   |    | 4.2.3 | Volumill wspiera wykrywanie wstępnych otworów105                                       |
|   |    | 4.2.4 | Wsparcie w operacjach frezarskich jednostek SMM (VC) oraz MMPR (mm/obr) w pliku CL 106 |
|   | 4. | 3     | Nowe funkcje w module toczenia107                                                      |
|   |    | 4.3.1 | Nowe narzędzia rowkowania dla obróbki z lewej strony107                                |
|   |    | 4.3.2 | ★Nowa opcja Odwróć obróbkę w operacji Planowania Czoła107                              |
|   |    | 4.3.3 | ★Nowa opcja ograniczenia prędkości dla stałej prędkości skrawania Vc m/min108          |
|   |    | 4.3.4 | ★Wiercenie tokarskie wspiera cykl gwintowania108                                       |
|   |    | 4.3.5 | Nowa opcja Odjazd Z w operacjach wiercenia109                                          |
|   | 4. | 4     | Nowe funkcjonalności w symulacji maszynowej110                                         |
|   |    | 4.4.1 | ★Wspieranie wielu języków środowiska oprogramowania110                                 |
|   |    | 4.4.2 | ★Nowe typy wspieranych sterowników symulacji kodu: Siemens i Heidenhain110             |
|   |    | 4.4.3 | Nowy typ maszyny 5x Head - Head                                                        |
|   | 4. | 5     | Interfejs użytkownika i zmiany poprawiające pracę111                                   |
|   |    | 4.5.1 | ★Nowa tabela oprawki narzędziowej111                                                   |
|   |    | 4.5.2 | Przesunięcie bazy wraz z przeniesieniem płaszczyzny odniesienia112                     |

201

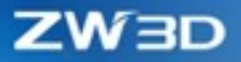

## Główne nowości ZW3D 2022

#### Podstawy:

<u>Ulepszenia wybierania</u> <u>Nowa funkcja "Zmierz"</u> <u>Pliki jednoobiektowe</u>

#### Translator:

Zwiększono efektywność importu plików STEP Obsługa eksportu plików STEP metodą analityczną

#### CAD:

<u>Ciągłość G3 – Szkic 2D</u> <u>Ciągłość G3 – Szkic 3D</u> <u>Zachowywanie danych wejściowych</u> <u>Nowa operacja "Widok rozkroju"</u> <u>Ulepszono wiązania w złożeniu</u> <u>Poprawiono efektywność wyświetlania złożeń</u>

#### Arkusze dokumentacji 2D:

<u>Ulepszono blok tytułowy</u> <u>Ulepszono tabelkę rysunkową</u> <u>Udoskonalono widok przekroju izometrycznego</u> <u>Zwiększono wydajność generowania widoków rysunków</u>

#### Rurociąg – nowy moduł w ZW3D:

Parametry rurociągu

Tworzenie rur

- Referencyjny punkt połączenia
- Zmiana rozmiaru
- Zmiana specyfikacji
- Normy specyfikacji

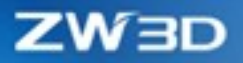

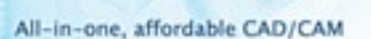

#### CAM:

Przyspieszenie obliczeń operacji QM Podniesienie dokładności frezowania wybranych powierzchni Nowa opcja frezowania z profilem w operacji Zgrubnej Offset 2D Nowe wykrywanie płaskich powierzchni QM w operacjach zgrubnych Nowa opcja Odwróć obróbkę w operacji Planowanie czoła Nowa opcja ograniczenia prędkości dla stałej prędkości skrawania Vc m/min Wiercenie tokarskie wspiera cykl gwintowania Wspieranie wielu języków środowiska oprogramowania Nowe typy wspieranych sterowników symulacji kodu: Siemens i Heidenhain Nowa tabela oprawki narzędziowej

Uwaga: Ważne ulepszenia w tym artykule są oznaczone symbolem 🖈

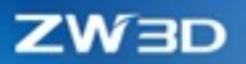

#### **Podstawy** 1

## 1.1 **±**Ulepszenia wybierania

## 1.1.1 Nowa funkcja "Ignoruj niewidoczne elementy"

Podczas wybierania obiektów oknem możemy zadecydować, czy ZW3D ma wybierać elementy, które są niewidoczne – znajdują się pod innymi, czy też wszystkie obiekty które znajdą się w obszarze okna.

- Niewidoczne obiekty takie które znajdują się pod widocznymi ścianami np. punkty, narożniki, 1) linie, krawędzie, ściany, bloki, komponenty, płaszczyzny, wymiary itd.
- Klikając przycisk "Ignoruj niewidoczne elementy" możemy włączyć lub wyłączyć opisywaną funkcję. 2)

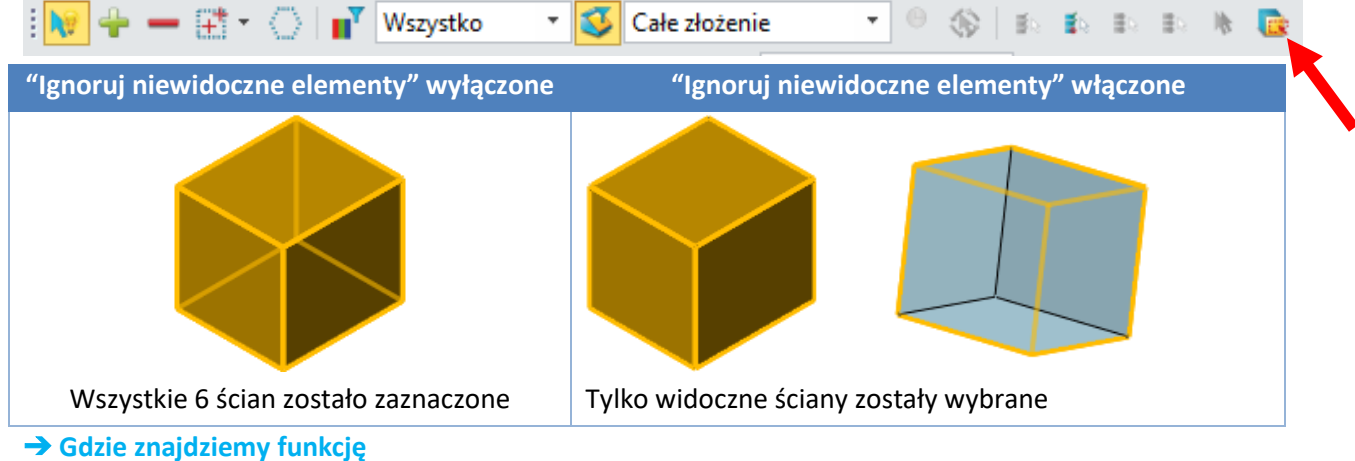

Pasek narzędzi zaznaczania >> "Ignoruj niewidoczne elementy"

## 1.1.2 Ulepszone wybieranie niejednoznacznych elementów

Narzędzie ułatwiające wybieranie niejednoznacznych elementów wspiera użytkownika w prawidłowym wyborze właściwego obiektu, w sytuacji gdy widzimy nachodzących na siebie elementy. Gdy w obszarze znajdzie się kilka elementów do wyboru, kursor zmieni się na 🖑 i umożliwi wybór prawidłowego elementu z listy. Skorzystaj z LPM aby wybrać odpowiedni element.

Aby rozróżnić takie elementy, ZW3D wyświetla dodatkowe oznaczenia podczas wskazywania elementów. Dodano 3 nowe funkcjonalności:

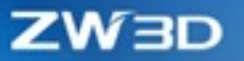

1) Wskazywanie punktu na ścianie: poza oznaczeniem punktu w formie krzyża ZW3D wyświetla oznaczenia ściany.

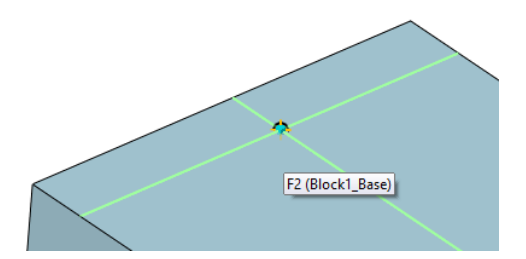

2) Wskazywanie punktu na linii/krawędzi: podświetlana jest krawędź/linii wraz z jej oznaczeniem.

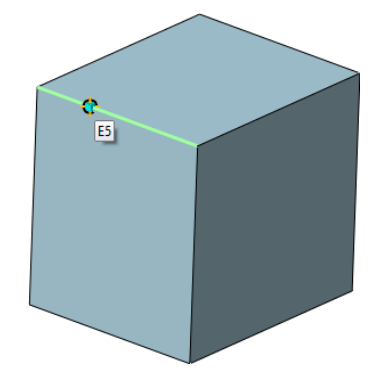

 Wskazywanie punktu na obiekcie: użytkownik może skorzystać z listy wyboru by wskazać właściwy punkt.

#### 1.1.3 Ulepszenia Przyciągania Szkicu

Poprawki przyciągania szkicu:

- 1) Zakres przyciągania szkicu jest ograniczony tylko do elementów wyświetlanych na bieżącym ekranie, aby uniknąć zbyt wielu przyciągań.
- Zaimplementowano blokowanie nakładających się więzów za pomocą klawisza F6 można blokować obiekty szkicu. Jeśli istnieje wiele obiektów do zablokowania, możemy przełączać się między obiektami, klikając klawisz skrótu F6.

## 1.1.4 Nowy pasek narzędzi "Kluczowe punkty przyciągania"

Został dodany nowy pasek narzędzi "Kluczowe punkty przyciągania" aby ograniczyć wybieranie tylko do określonych punktów. Ten pasek narzędzi jest dostępny w środowisku części, arkusza rysunku 2D oraz szkicu.

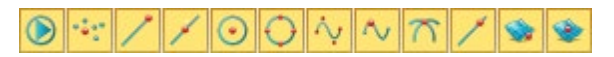

#### → Gdzie znajdziemy funkcję

Pasek narzędzi >> Narzędzia wybierania >> Kluczowe punkty przyciągania

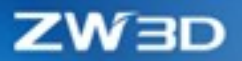

## 1.1.5 Nowa funkcja "Ignoruj przezroczyste"

Dodano przełącznik "Ignoruj przezroczyste". Po aktywowaniu tej funkcji przezroczyste obiekty będą automatycznie ignorowane, aby użytkownik mógł wybrać obiekt znajdujący się pod przezroczystymi.

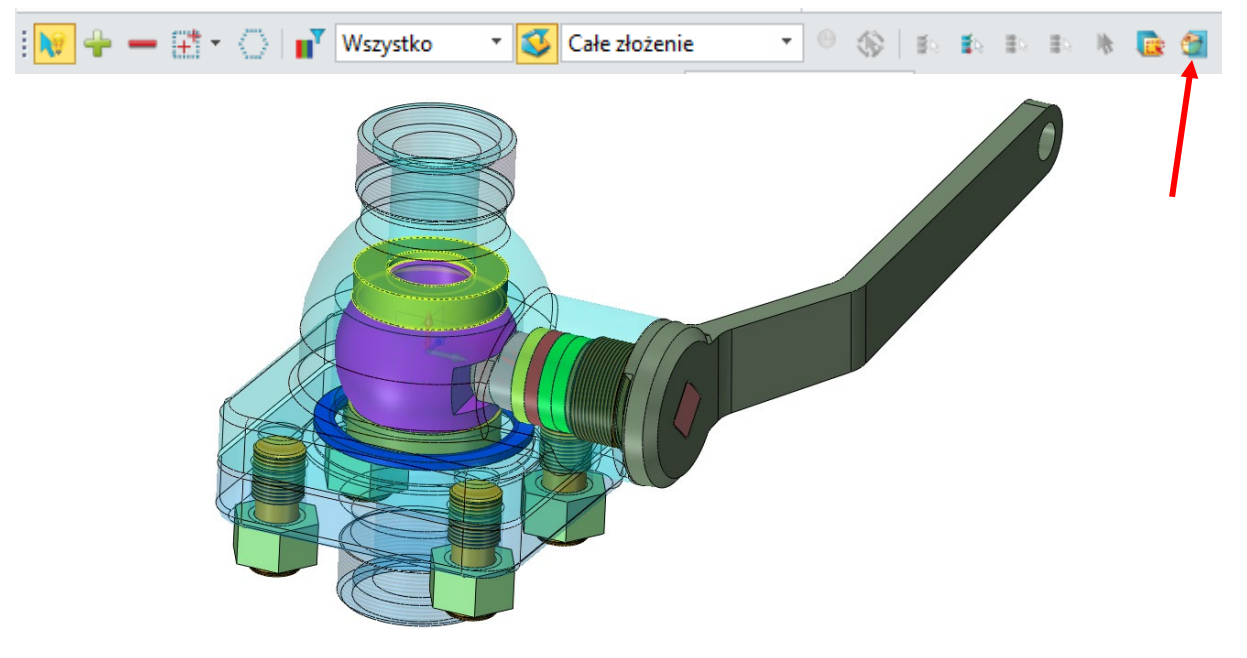

→ Gdzie znajdziemy funkcję

Pasek narzędzi >> Narzędzia wybierania >> Ignoruj przezroczyste

#### 1.1.6 Nowa funkcja "Pojedynczy dla wprowadzenia zestawu"

Kiedy Ty funkcja jest aktywna lista funkcji wspiera tylko pojedyncze wstawienie automatycznie wprowadzając je do listy. Po tym wprowadzeniu przeskakuje do następnego wstawienia. Po ponownym uruchomieniu ZW3D ta funkcja nie jest aktywna.

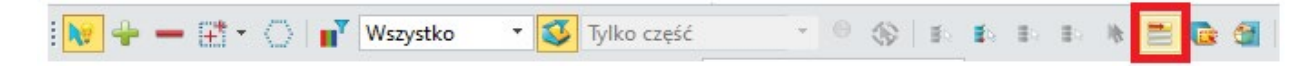

## 1.1.7 Nowa funkcjonalność "Ostatni wybór"

Podczas wskazywania obiektów możemy skorzystać z nowej funkcji "Ostatni wybór" aby jednym kliknięciem odtworzyć ostatnio wybrane elementy. Dzięki tej opcji użytkownik może szybko ponownie wybrać ostatnie dane wejście. Funkcja obsługuje wybór tylko w tym samym środowisku.

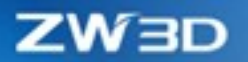

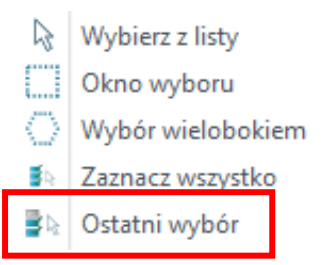

#### 1.1.8 Udoskonalono wybieranie zamkniętych regionów szkicu

Dodaliśmy przycisk przełączania regionu na pasku narzędzi, aby zasugerować, czy region jest włączony. Wybrany region jest ważny tylko na danym szkicu.

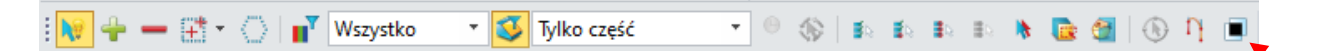

Po włączeniu opcji "Profil zamkniętego obszaru", użytkownik może wybrać zamknięty region, w którym znajduje się mysz podczas wybierania szkicu. Po aktywowaniu tej opcji możemy wskazywać region tylko w zamkniętym obszarze, a nie na krzywej.

Wybrany region zostanie wyświetlony we wzorze wypełnienia. Użytkownik może kliknąć trzymając klawisz CTRL, aby odznaczyć wybrany region.

Nazwę zamkniętego regionu reprezentuje Szkic\_Region\_X z numerem seryjnym zaczynającym się od 0 i zapewnia brak duplikatów nazw.

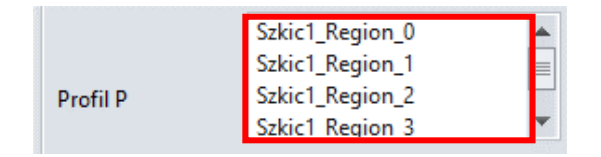

Region jest definiowany przez otaczające go krzywe, a nie przez punkty wybrane w tym czasie, co zapewnia stabilność regeneracji regionu.

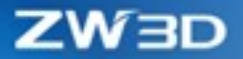

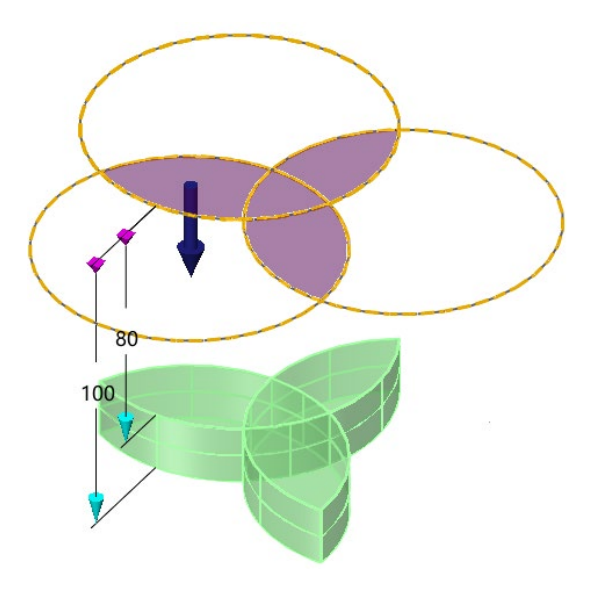

#### → Gdzie znajdziemy funkcję

Pasek narzędzi >> Narzędzia wybierania >> Profil zamkniętego obszaru

## 1.2 Ulepszenia Filtrów

Zoptymalizowaliśmy funkcję filtrów, łącząc warunki filtrowania. Użytkownik może niezależnie ustawić wiele warunków filtrowania dla warstwy, koloru czy cechy, aby zwiększyć dokładność filtrowania. Dodano również możliwość importu oraz eksportu zestawu filtrów. Warunki filtru można zapisać jako szablon, który w razie potrzeby można ponownie wykorzystać.

|   | ۷            | Varstwa | Zawiera O Wyklucz     |
|---|--------------|---------|-----------------------|
|   | Ko           | olor    | ダ 🧿 Zawiera 🔿 Wyklucz |
|   |              | Cecha   |                       |
| 2 |              | •       |                       |
|   |              | Тур     | Szczegół              |
| 1 |              | Color   | czerwony              |
| 2 | $\checkmark$ | Color   | Jasny purpurowy       |
| 3 | $\checkmark$ | Color   | Jasny niebieski       |
| 4 | $\checkmark$ | Layer   | Layer000              |
| 5 | $\checkmark$ | Feature | Blok1_Baza            |

#### → Gdzie znajdziemy funkcję

Środowisko części >> Pasek narzędzi >> Narzędzia wybierania >> Właściwości filtru

ZW3D

## 1.3 Ulepszenia warstw

## 1.3.1 Zoptymalizowano interfejs zarządzania warstwami

Menadżer warstw to narzędzie do obsługi obiektów, które jest powszechnie używane w systemie. Aby szybciej móc skorzystać z tej funkcji, interfejs Menedżera warstw został przeniesiony do obszaru po prawej stronie głównego interfejsu.

Nowa warstwa jest domyślnie widoczna i odblokowana w środowiskach części, złożenia, ECAD i arkusza rysunkowego. Nowa warstwa zachowuje ten sam kolor, rodzaj i szerokość linii, co aktualna aktywna warstwa w środowisku arkusza rysunkowego.

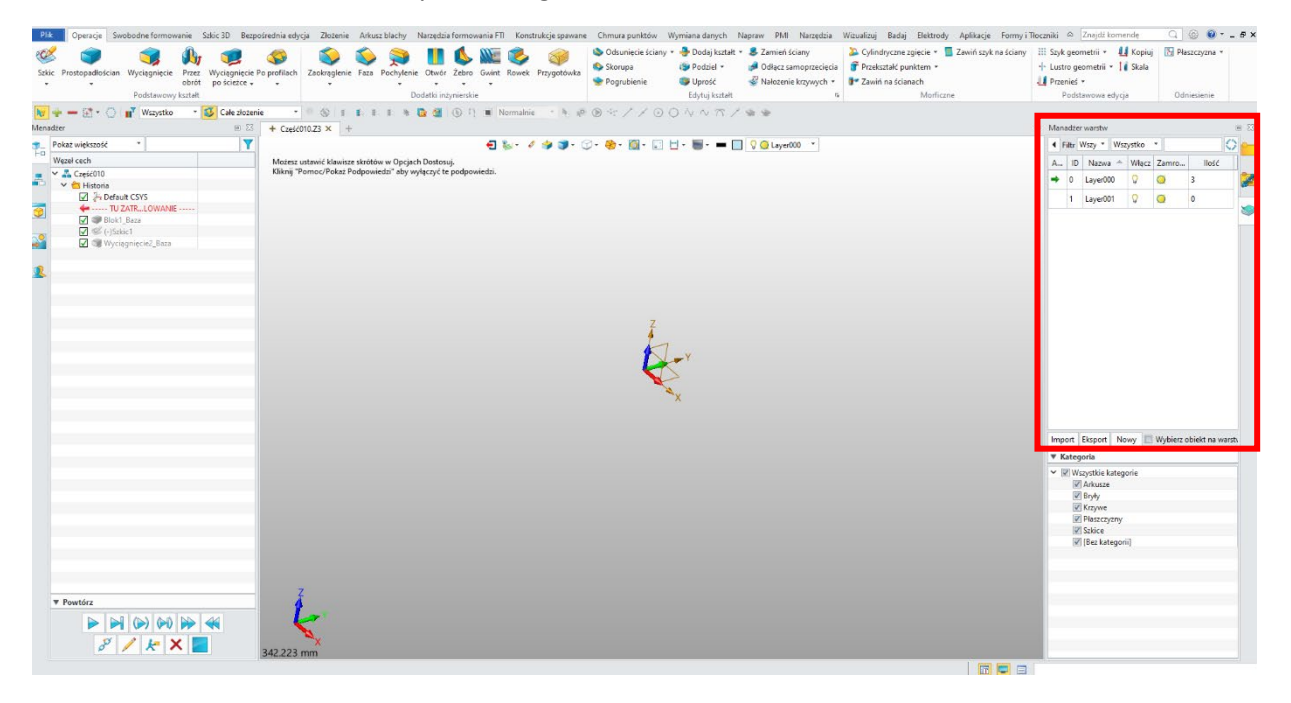

## 1.3.2 Operacje na warstwach w czasie rzeczywistym

Aby poprawić wydajność warstw, operacje w Menedżerze warstw są natychmiastowe – nie jest konieczne klikanie przycisku zastosuj. W niektórych przypadkach może być konieczne kliknięcie Odśwież, aby zaktualizować informacje o warstwie dla Menedżera warstw, takie jak zliczanie numerów obiektów warstwy podczas usuwania komponentu podczas tworzenia kształtu.

## 1.3.3 Wyświetlanie warstwy na której znajduje się obiekt

Po wybraniu obiektu geometrycznego lub komponentu w obszarze widoku lub w drzewie historii / złożenia, lista warstw w Menedżerze warstw podświetli odpowiednią warstwę obiektu. W międzyczasie lista warstw zostanie automatycznie przewinięta do wybranej warstwy.

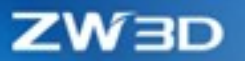

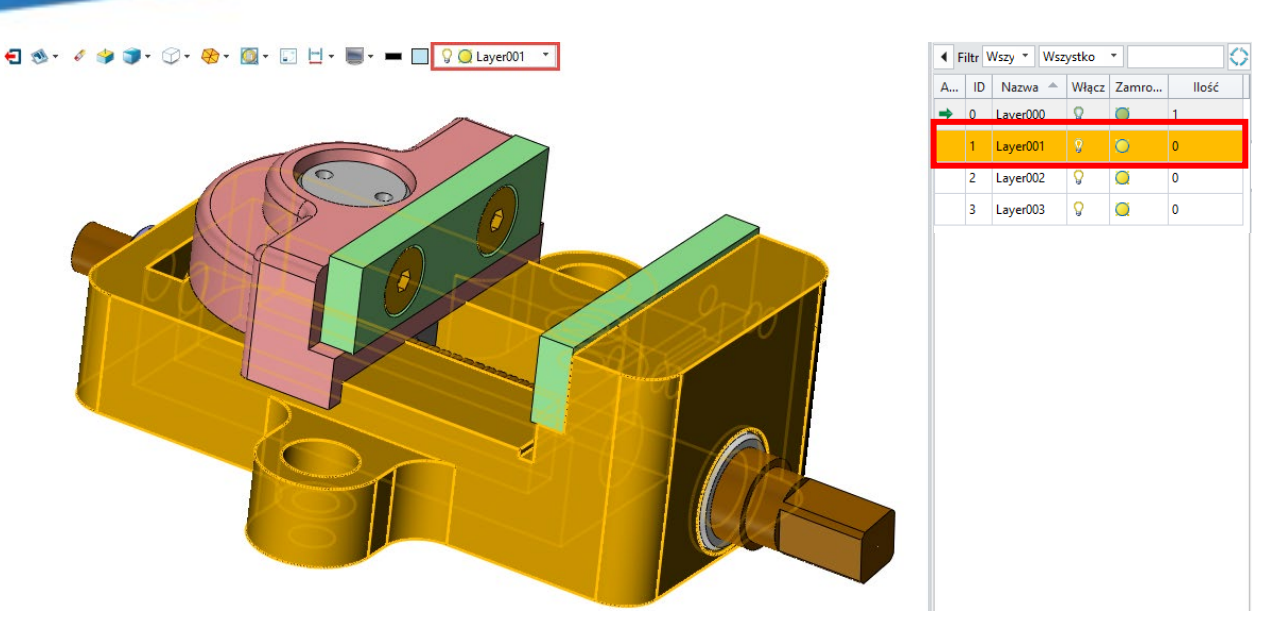

Jeśli jednocześnie zaznaczonych jest wiele obiektów należących do tej samej warstwy, odpowiednia warstwa będzie nadal automatycznie przełączana (lub podświetlana). Jeśli zaznaczonych jest wiele obiektów należących do różnych warstw, warstwy w Menedżerze warstw nie zostaną podświetlone, a lista warstw stanie się pusta.

## 1.3.4 Obsługa warstwy złożenia

Warstwa złożenia obsługuje zarządzanie komponentami, w tym podzłożeniami wszystkich poziomów, ale nie obsługuje zarządzania wewnętrznymi obiektami komponentu (takimi jak element, krzywa, punkt i płaszczyzna w komponentach).

1) Wstawianie komponentu do złożenia w trybie dziedziczenia lub niedziedziczenia.

Dodano nową opcję "Dziedzicz warstwę" w poleceniu Wstaw, aby zadecydować, czy dziedziczyć ustawienia warstwy podzłożenia do warstwy złożenia.

Gdy dziedziczenie jest aktywne, identyfikator warstwy w złożeniu ogólnym wszystkich poziomów komponentów w podzłożeniu, będzie taki sam, jak jego własny identyfikator warstwy w oryginalnym złożeniu. Jeśli odpowiadający identyfikator warstwy komponentu nie istnieje, utworzy odpowiednią warstwę przed wstawieniem komponentu. Nowa nazwa warstwy oraz jej ID będą takie same jak dla odpowiadającej im warstwie podzłożenia.

Gdy opcja "Dziedzicz warstwę" jest nieaktywna, zarówno komponenty najwyższego poziomu podzłożenia, jak i wszystkie komponenty kolejnych poziomów będą zarządzane przez wybraną warstwę w opcji "Wstaw do warstwy".

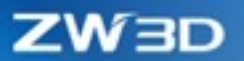

#### 2) Przenieś komponent

Na metodę przenoszenia komponentu ma wpływ metoda wstawiania komponentu do złożenia ogólnego. Jeśli komponent zostanie wstawiony metodą "Dziedzicz warstwę", kiedy użytkownik przesunie złożenie najwyższego poziomu komponentu na nową warstwę, wszystkie komponenty poziomów poniżej komponentu nie zostaną przeniesione jako złożenie najwyższego poziomu. Jeśli komponent nie zostanie wstawiony metodą "Dziedzicz warstwę", po przeniesieniu złożenia najwyższego poziomu komponentu do nowej warstwy, wszystkie komponenty niższych poziomów zostaną przeniesione do nowej warstwy jako złożenie najwyższego poziomu.

#### 3) Kopiuj komponent

Bez względu na to, w jaki sposób komponent jest wstawiany do złożenia ogólnego, kiedy górna warstwa jest kopiowana i dołączana do nowej warstwy, każda warstwa poniżej komponentu jest kopiowana do nowej warstwy w tym samym czasie.

#### 4) Jak aktywować warstwę złożenia

W przypadku nowych plików złożenia dodano nową opcję w konfiguracji, aby kontrolować, czy warstwa złożenia będzie obsługiwana w nowym złożeniu.

#### → Gdzie znajdziemy funkcję

#### Konfiguracja >> Części >> Ogólne >> Włącz warstwę złożenia

W przypadku oryginalnych plików złożenia użytkownik może wywołać menu pod prawym przyciskiem myszy, aby włączyć / wyłączyć warstwę złożenia w menedżerze złożenia i węźle.

#### → Gdzie znajdziemy funkcję

Środowisko złożenia >> Menadżer złożenia >> Kliknij PPM węzeł główny >> Warstwa złożenia

## 1.4 Badaj

## 1.4.1★Nowa funkcja "Zmierz"

Użytkownik może używać "Zmierz" w środowiskach części i złożenia. Pomiary obejmują punkty, linie, ściany i elementy. Zmierz może wczytywać informacje o obiektach (takie jak współrzędne, długość, powierzchnia, objętość, masa itp.) oraz analizować odległość i kąt między dwoma obiektami.

Gdy użytkownik wybierze więcej obiektów, Zmierz może wykonać pomiary i wyświetlić podsumowanie obiektów.

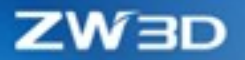

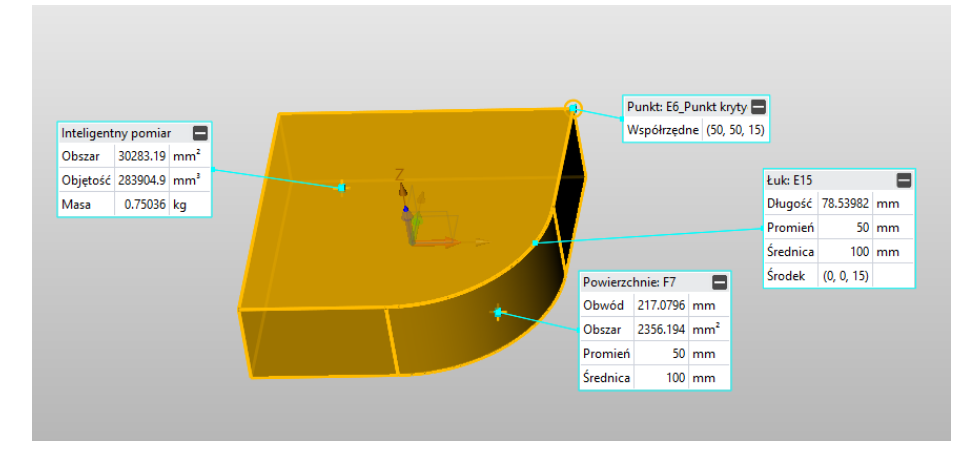

W przypadku wybrania dwóch obiektów funkcja Zmierz domyślnie podaje minimalną odległość między dwoma obiektami oraz rzutowaną odległość w osi X, Y i Z. Podczas wyświetlania odległości X, Y i Z wybierane są trzy różne kolory, aby pokazać rzutowaną odległość w trzech osiach w bardziej intuicyjny sposób, jak poniżej:

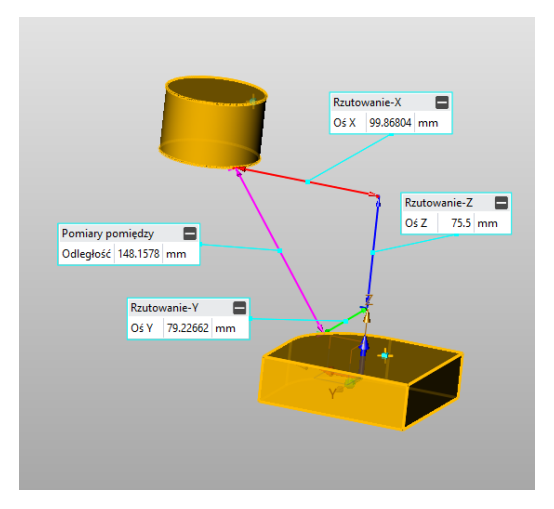

#### → Gdzie znajdziemy funkcję

Środowisko części >> Badaj >> Zmierz >> Zmierz

## 1.4.2Ulepszenia badania krzywizn

Dodano minimalne i maksymalne punkty szczytowe do "Wykresu krzywizny" i "Krzywizny przekroju", aby pokazać punkty szczytowe krzywych lub powierzchni, a także maksymalny promień i punkt tworzony na szczycie.

#### → Gdzie znajdziemy funkcję

Środowisko części >> Badaj >> Elementy inspekcyjne >> Wykres krzywizny/Krzywizna przekroju

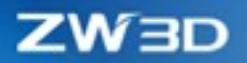

## 1.4.3 Ulepszenia badania połączeń

#### 1.4.3.1 Ulepszenia funkcji "Spójność krzywej"

"Spójność krzywej" obsługuje badanie ciągłości G0, G1, G2 i G3, a wyniki są wyświetlane bezpośrednio w obszarze rysunku. Jeśli wynik pasuje do odpowiedniej ciągłości, zostanie oznaczony na zielono ✓; jeśli nie pasuje, oznaczony na czerwono ス W tym samym czasie lista będzie również pokazywać odchylenie żądanego wyniku i jednostki.

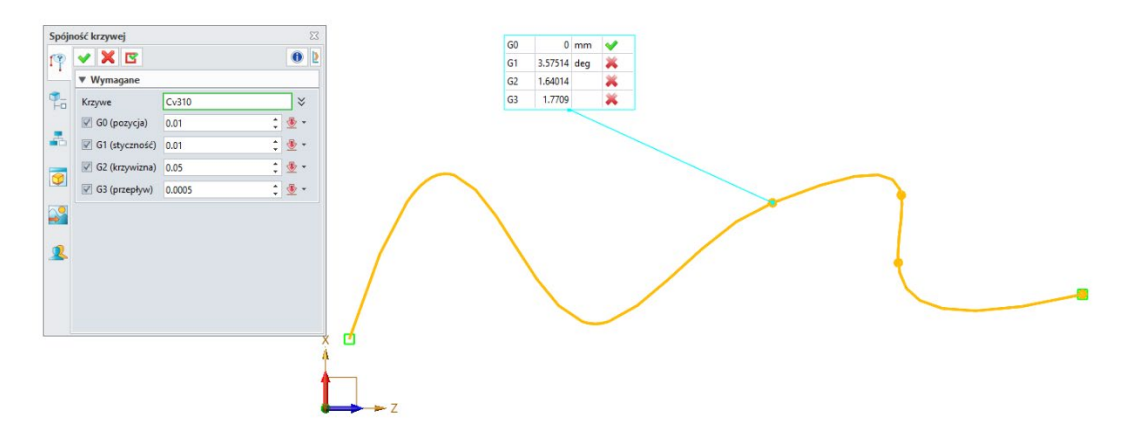

#### → Gdzie znajdziemy funkcję

Szkic >> Badaj >> Sprawdź elementy >> Spójność krzywej

#### 1.4.3.2 Nowa funkcja badania "Połączenie powierzchni"

Funkcja "Połączenie powierzchni" jest podobna do "Spójność krzywej". Funkcja Połączenie powierzchni obsługuje sprawdzanie ciągłości G0, G1 i G2. Wyniki są wyświetlane bezpośrednio w obszarze roboczym.

Jeśli wynik pasuje do którejś z ciągłości, zostanie zaznaczony na zielono $\checkmark$ ; jeśli wynik nie pasuje do ciągłości, zostanie zaznaczony na czerwono $\thickapprox$ . W międzyczasie lista pokaże odchylenie i jednostki.

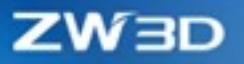

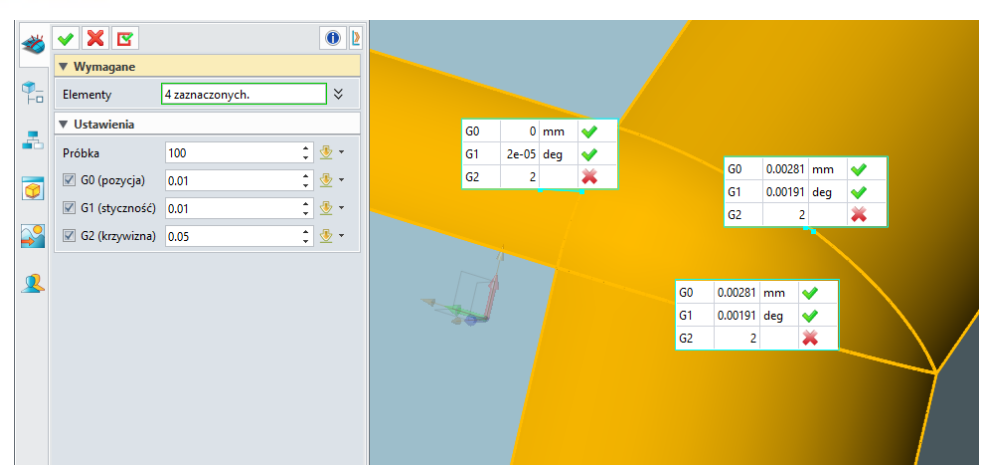

#### → Gdzie znajdziemy funkcję

Środowisko części >> Badaj >> Elementy inspekcyjne >> Ciągłość powierzchni

## 1.4.4Ulepszenia "Właściwości masy"

"Właściwości masy" obsługuje przeliczanie parametrów dla różnych układów odniesienia i przyjmuje układ CSYS jako domyślny.

| Właśc   | iwości masy        |                 | = 23              |
|---------|--------------------|-----------------|-------------------|
| M       | 🗸 🗙 🖪              |                 | 0                 |
|         | ▼ Wymagane         |                 |                   |
| ¶<br>⊢□ | Kształt            | 1 zaznaczonych. | *                 |
|         | ▼ Właściwości gęst | ości            |                   |
| - D     | Тур                |                 | Auto *            |
|         | Pomiar asocjatyw   | ny              |                   |
|         | Zmienna            | CMass           |                   |
|         | 🗹 Zapisz zbadaną i | nformację       |                   |
| -       | Nagraj ustawienia  |                 |                   |
| 2       | Pole powierzch     | nni             |                   |
| _       | Objętość           |                 |                   |
|         | Masa               |                 |                   |
|         | Moment bezw        | ładności        |                   |
|         | in moment bezw     | launosci        |                   |
|         | 🖉 Nadpisz właściw  | ości fizyczne   |                   |
|         | ▼ Lokalny układ    |                 |                   |
|         | Układ CSYS         | Aktywny układ   | d współrzędnych 🔻 |
|         | ▼ Ustawienia       |                 |                   |
|         | 🔲 Utwórz punkt w   | środku masy     |                   |
|         | Dziesiętny         | 0               | • 00.             |

#### → Gdzie znajdziemy funkcję

Środowisko części >> Badaj >> Sprawdź model >> Właściwości masy

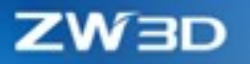

## 1.4.5Ulepszona funkcja "Sprawdzenie pochylenia"

Dodano pola Ściany i Maksimum w "Sprawdzaniu pochylenia", aby odfiltrować przenikające ściany w złożonym projekcie i analizować tylko wybrane ściany. Dodano także opcję "Wyodrębnij zaznaczone ściany", aby niewybrane elementy były przezroczyste.

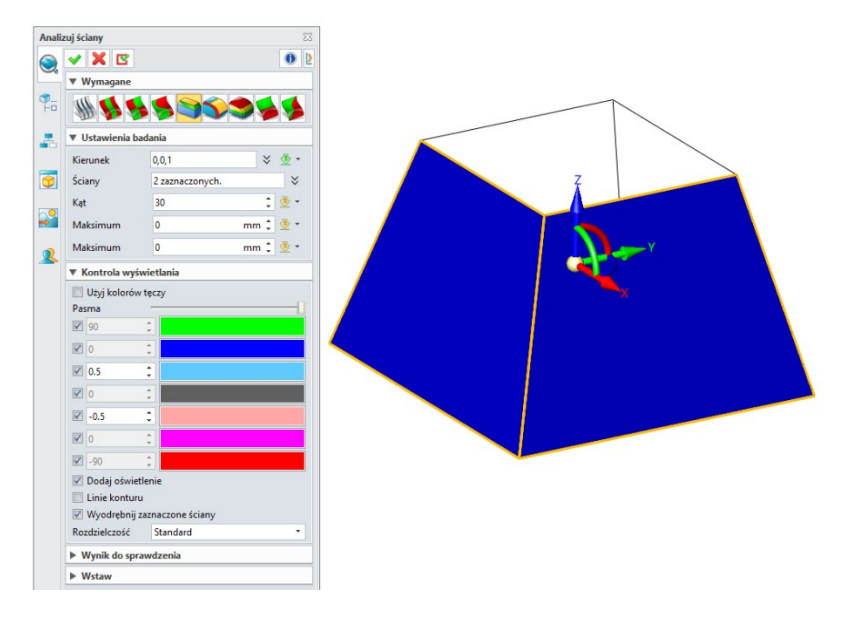

#### → Gdzie znajdziemy funkcję

Środowisko części >> Badaj >> Elementy inspekcyjne >> Analizuj ściany

# 1.4.6Nowe funkcje "Maksymalna krzywizna" oraz "Minimalna krzywizna"

Dodano "Maksymalną krzywizna" i "Minimalną krzywizna" w Analizuj ściany, aby zlokalizować odpowiednio położenie maksymalnej krzywizny i minimalnej krzywizny na powierzchni.

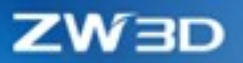

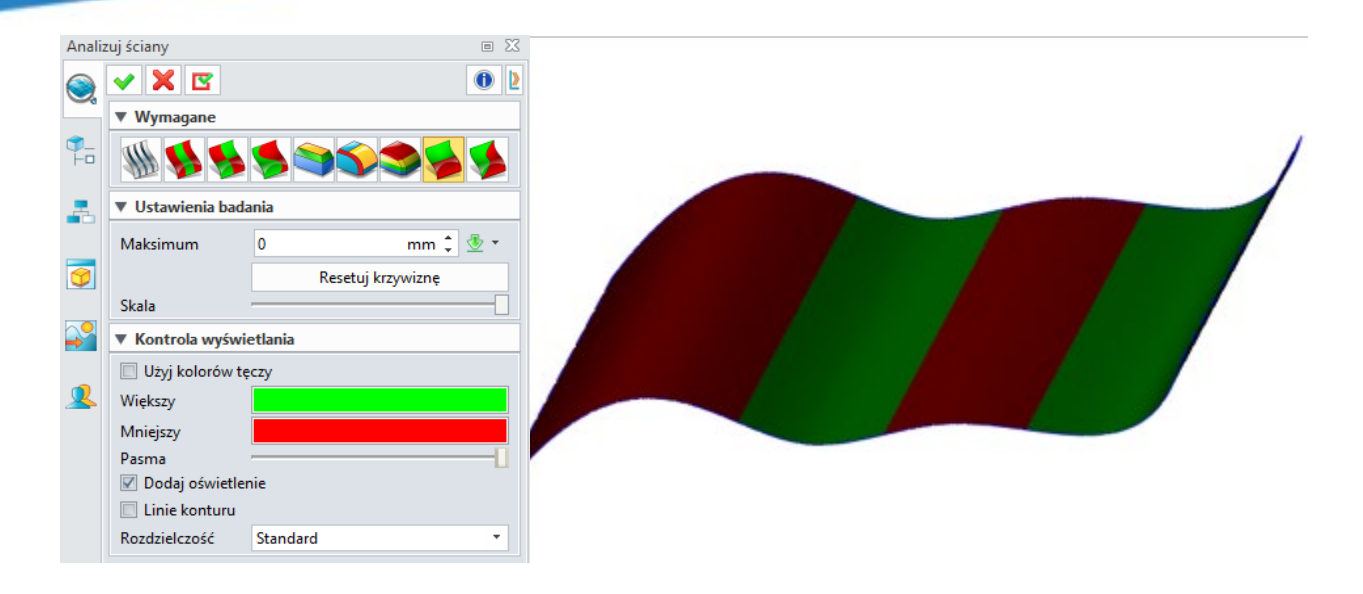

#### → Gdzie znajdziemy funkcję

Środowisko części >> Badaj >> Sprawdź elementy >> Analizuj ściany

## 1.5 **★**Pliki jednoobiektowe

Pliki jednoobiektowe zawierają tylko jeden obiekt główny, taki jak część (.Z3PRT), złożenie (.Z3ASM), arkusz rysunku 2D (.Z3DRW), szkic (.ZWSKH) lub plan obróbki CAM (.Z3CAM). Interfejs użytkownika tworzenia pliku jednoobiektowego wygląda jak poniżej, z głównym typem pliku w lewym górnym rogu i podtypami w prawym górnym rogu. Po wybraniu typu głównego automatycznie wybierane jest rozszerzenie pliku.

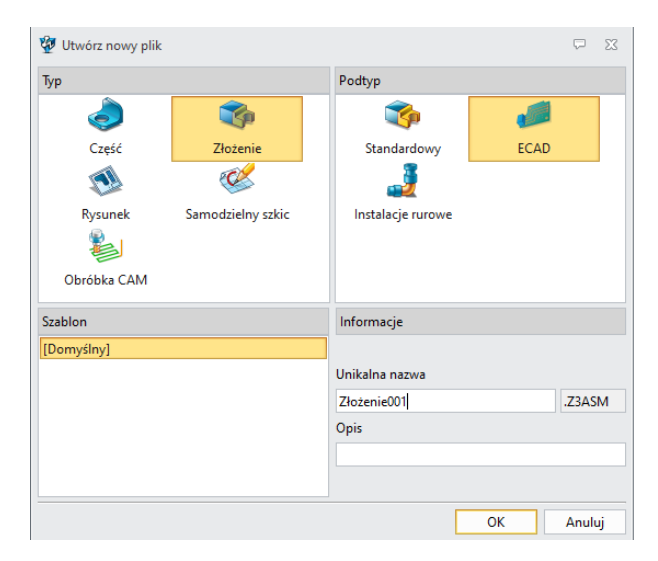

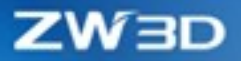

## 1.5.1 Ulepszono środowisko pracy na plikach jednoobiektowych

1) Część (.Z3PRT)

Użytkownik może jedynie modelować część, ale nie może tworzyć złożeń w środowisku części. W środowisku części nie ma drzewa złożenia ani zakładki narzędzi Złożeń. Poza tym użytkownik nie może wstawić części w postaci komponentu, tylko w postaci kształtu w środowisku części.

2) Złożenie (.Z3ASM)

W środowisku złożenia obsługiwane są nie tylko operacje dotyczące złożeń, ale także operacje modelowania. Środowisko .Z3ASM działa jako środowisko edycyjne dla plików .Z3, .Z3ASM i .Z3PRT (w tym starych plików złożeń komponentów). Edycja części i komponentu przełączy się na typ środowiska zgodnie z rodzajem edytowanego pliku. Jeśli jest to plik Z3 lub Z3ASM, użytkownik może wejść do środowiska części / złożenia. Jeśli jest to plik Z3PRT, użytkownik może wejść do środowiska edycji części.

Nowe pliki .Z3ASM nie będą już obsługiwane przez stary model złożenia. Gdy użytkownik otworzy stary plik Z3PRT, ZW3D sprawdzi czy zawiera dane o złożeniu, jeśli będzie je zawierać, użytkownik musi przekonwertować pliki do Z3ASM przed jego otwarciem.

| File name                                                                                               | New file name             | File directory                            |  |
|----------------------------------------------------------------------------------------------------|---------------------------|-------------------------------------------|--|
| 307502.1.1.22.Z3PRT                                                                                     | 307502.1.1.22.Z3ASM       | H:\LZH\Case\CAD\ZW3D\徐工图纸                 |  |
| Q_TGJ02.2522.0.Z3PRT                                                                                    | Q_TGJ02.2522.0.Z3ASM      | H:\LZH\Case\CAD\ZW3D\徐工图纸                 |  |
| 300502.1.1.4.17.Z3PRT                                                                                   | 300502.1.1.4.17.Z3ASM     | H:\LZH\Case\CAD\ZW3D\徐工图纸                 |  |
| Q_TGJ02.2522.2.Z3PRT                                                                                    | Q_TGJ02.2522.2.Z3ASM      | H:\LZH\Case\CAD\ZW3D\徐工图纸                 |  |
| 308502.1.2.0.Z3PRT                                                                                      | 308502.1.2.0.Z3ASM        | H:\LZH\Case\CAD\ZW3D\徐工图纸                 |  |
| 308502.1.2.0.Z3DRW                                                                                      | Update                    | H:\LZH\Case\CAD\ZW3D\徐工图紙\308502.1.2.0    |  |
|                                                                                                    |                           |                                           |  |
| Find and update relate                                                                                  | d sheet objects           |                                           |  |
|                                                                                                    | d CAM objects             |                                           |  |
| Z Find and update relate                                                                                |                           | forced to convert into Z3ASM before edit. |  |
| Find and update relate<br>Note: Z3PRT files listed ab<br>DK-Convert into Z3ASM<br>Cancel-Close the file | ove are true assembly and |                                           |  |

## 1.5.2 Nowe narzędzie "Rozdziel plik"

Dodano narzędzie do rozdzielania wieloobiektowych plików Z3 / VX na pojedyncze pliki jednoobiektowe. Podczas wybierania pliku z wieloma obiektami nazwa, typ, ścieżka zapisu i stan pojedynczego obiektu zostaną automatycznie wyświetlone. W zakładce Ustawienia użytkownik może ustawić poniższe opcje:

- 1) Zatrzymaj oryginalny plik
- 2) Zadecydować co zrobić w przypadku konfliktu nazw
- 3) Określić ścieżkę zapisu

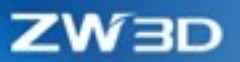

| <b>2</b>      | Rozdziel plik                                                |                    |                                                                                                   | ⊽ ∑                        | 🐲 Rozdziel plik                                                                                                    | $\Box$ | 23 |
|---------------|--------------------------------------------------------------|--------------------|---------------------------------------------------------------------------------------------------|----------------------------|----------------------------------------------------------------------------------------------------|--------|----|
| Pli           | ki Ustawienia                                                |                    |                                                                                                   |                            | Pliki Ustawienia                                                                                                    |        |    |
| Pli<br>1<br>2 | iki do podzielenia<br>C:\Program Files\<br>C:\Program Files\ | ZWSOFT\<br>ZWSOFT\ | Nazwa pliku<br>ZW3D 2022\training\ZW3D 2X Machining.Z3<br>ZW3D 2022\training\Cam_Fixture_Parts.Z3 | Status<br>Czekaj<br>Czekaj | Opcje<br>Zatrzymaj oryginalny plik<br>Gdy nazwa pliku jest powtarzana.<br>Auto zmiana nazwy Pytaj użytkownika Pomiń<br>Zapisz katalog |        |    |
| W             | ewnętrzne obiekty z<br>Nazwa                                 | z Cam_Fi<br>Typ    | xture_Parts.Z3                                                                                    | wa nazwa                   | ✓ Zapisz pliki w tym samym folderze co oryginał<br>Uwaga: Operacja nie może być cofnięta.                                             |        |    |
| 1             | Fixed_Vice_Jaw                                               | Złożenie           | C:\Program Files\ZWSOFT\ZW3D 2022\train                                                           | ning\Cam_Fixtu             |                                                                                                    |        |    |
| 2             | Moving_Vice_Jaw                                              | Złożenie           | C:\Program Files\ZWSOFT\ZW3D 2022\train                                                           | ning\Cam_Fixtu             |                                                                                                    |        |    |
|               |                                                              |                    | Uruchom Anuluj                                                                                    |                            | Uruchom Anuluj                                                                                                    |        |    |

#### → Gdzie znajdziemy funkcję

Środowisko części >> Narzędzia >> Ustawienia >> Rozdziel plik

## 1.6 Nowy menadżer drzew

Zaktualizowano drzewo historii i drzewo złożeń w ZW3D, od teraz oba drzewa przyjmują formę tabeli z możliwością wyboru wyświetlanych kolumn. Wszystkie informacje o cechach oraz elementach złożeń będą wyświetlane w formie drzewa-tabeli, co sprawia, że informacje są bardziej przejrzyste.

| Nowe drze         | ewo histo | orii           | N                  | owe dr | zewo zł   | ożeń       |                |
|-------------------|-----------|----------------|--------------------|--------|-----------|------------|----------------|
| Węzeł cech        | Numer     | Unikalne ID    | Wezeł złożenia     | Nume   | Warstwa   | Kolor      | Tryb wyświetli |
| 🛩 🚠 01-Base       |           |                |                    | 4      |           |            |                |
| Bryły(2)          |           |                | Assembly- new mode | 1      |           |            |                |
| S1(Revolve1_Base) |           |                | 🗹 🧊 (F)01-Base     | 1      | Layer0000 | -Z CZĘŚCI- | G,             |
| ✓ S2(Loft1_Base)  |           |                | (-)02-Power        | 2      | Laver0000 | -7 CZEŚCI- | <b>C</b>       |
| 🗸 🔄 Historia      |           |                |                    | -      | 20,20000  |            |                |
| 🗹 🚼 XY            | 1         | 10214.982844.2 | ✓                  | 3      | Layer0000 | -Z CZĘSCI- | <b>G</b>       |
| 🗹 🔚 XZ            | 2         | 10214.982844.3 | 🗸 🧊 (–)04 Frame    | 4      | Layer0000 | -Z CZEŚCI- | G,             |
| 🗹 🔚 YZ            | 3         | 10214.982844.4 | Wien/              |        | -         |            |                |
| 1                 |           |                | vvięzy             |        |           |            |                |

Użytkownik może użyć "Menedżera właściwości drzewa" do ujednoliconego zarządzania "właściwościami drzewa". Drzewo historii zawiera numer operacji i jej unikalny identyfikator. Drzewo złożeń może zawierać np. numer, unikalny identyfikator, nazwę komponentu czy tryb wyświetlania. Użytkownik może wybrać jeden lub więcej atrybutów wyświetlanych w drzewie zgodnie z własnymi potrzebami.

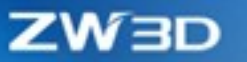

| Menadżer drzewa historii                          | Menadżer drzewa złożenia                                                                                                    |
|---------------------------------------------------|----------------------------------------------------------------------------------------------------|
| <ul> <li>Wenedżer atrybutów drzewa cech</li></ul> | Menedżer atrybutów drzewa złożenia    X   Właściwości:                                                                                                    |
| Węzeł cech         Numer         Unikalne ID      | Węzeł złożenia         Numer         Unikalne ID         Nazwa komponentu         Status więzów         Status skualizacji         Warstwa         Kolor         Konfiguracja części         Tryb wyświetlania         Nazwa pliku         Ścieżka pliku         Nazwa części         Ostatnia modyfikacja |

#### → Gdzie znajdziemy funkcję

Środowisko części / złożenia >> Drzewo historii/złożenia >> Menadżer drzewa

## 1.7 Poprawa obsługi OpenGL

Poprawiono kompatybilność kart graficznych (w tym kart AMD), zwiększono też wydajność wyświetlania.

## 1.8 Nowa funkcja "Ustaw operację"

Dodano nową funkcję "Ustaw operację" w poleceniu "Otwórz", aby dokładniej wyszukiwać pliki części podczas otwierania pliku złożenia. W "Ustaw operację" użytkownik może dostosować ścieżkę wyszukiwania plików i priorytet wyszukiwania. ZW3D przeszuka tylko wskazane ścieżki.

|          | Nazwa                           |   |
|----------|---------------------------------|---|
|          | Z aktywnego folderu             |   |
| <b>V</b> | Z zapisanego folderu.           |   |
| <b>V</b> | Z folderu wyszukiwania          |   |
|          | Z aktywnego i jego pod-folderów |   |
|          | Z folderu pracy                 | ~ |

→ Gdzie znajdziemy funkcję

Menu >> Plik >> Otwórz >> Ustaw operację

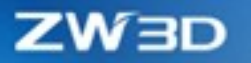

# 1.9 Ulepszenia polecenia "Spakuj"

Ulepszono polecenie "Spakuj", dodając "Zawiera wygaszone komponenty", "Przedrostek", "Przyrostek" i "Typy folderów".

W menu rozwijanym "Typ folderu" dostępne są cztery opcje, w tym "Wszystko w jednym folderze" "Ta sama struktura, ale nie pusta" "Ta sama struktura" i "Ta sama struktura z wspólnym rodzicem".

| 💯 Paki  | Pakuj plik 🖓 🖸     |                                    |                        |                |                                      |              |                             |  |  |
|---------|--------------------|------------------------------------|------------------------|----------------|--------------------------------------|--------------|-----------------------------|--|--|
| V       | Nazwa              | Тур                                | Katalog źródłowy       | Plik celu      | Katalog docelowy                     | Rozmiar (KB) | Czas ostatniej aktualizacji |  |  |
| V       | Część002.Z3PRT     | Część                              |                        | Część002.Z3PRT | C:\Users\3dm_kp_0022\Documents\ZW3D\ |              |                             |  |  |
|         |                    |                                    |                        |                |                                      |              |                             |  |  |
|         |                    |                                    |                        |                |                                      |              |                             |  |  |
|         |                    |                                    |                        |                |                                      |              |                             |  |  |
|         |                    |                                    |                        |                |                                      |              |                             |  |  |
|         |                    |                                    |                        |                |                                      |              |                             |  |  |
|         |                    |                                    |                        |                |                                      |              |                             |  |  |
|         |                    |                                    |                        |                |                                      |              |                             |  |  |
| Zav     | iera komponenty    |                                    |                        |                | Zawiera obróbki CAM                  |              |                             |  |  |
| Zav     | viera rysunki 2D   |                                    |                        |                | Zawiera pliki odniesienia            |              |                             |  |  |
| 🔲 Zav   | viera arkusze rysu | nkowe k                            | omponentów/ obró       | ibki CAM       | Zawiera wygaszone element            | ty           |                             |  |  |
| 🔲 Doo   | laj do archiwum i  | IP pake                            | wane pliki             |                |                                      |              |                             |  |  |
| 📄 Prze  | edrostek           |                                    |                        |                | Przyrostek                           |              |                             |  |  |
| Typ fol | deru Wszys         | tko w je                           | dnym folderze          |                |                                      |              |                             |  |  |
| Spakuj  | do folderu Zatrzy  | t <mark>ko w je</mark><br>mai stru | dnym folderze<br>kture |                | 1                                    |              |                             |  |  |
|         | Usuń j             | ouste fo                           | ldery                  | odzicem        | OK Anuluj                            |              |                             |  |  |
|         | laka si            | anna Still                         | Action 2 wspointymm    | ourcem         |                                      |              |                             |  |  |

#### → Gdzie znajdziemy funkcję

Menu >> Plik >> Spakuj

## 1.10 Nowa funkcja "Zamknij nieużywane pliki"

Dodano "Zamknij nieużywane pliki" w ZW3D 2022, aby wspierać czyszczenie pamięci podręcznej. Usuniętych danych nie można przywrócić za pomocą "Cofnij" ani "Ponów".

| lation Warnethia name                                                  | iene aliki nestana wa                          | uninte a tla bea                   | annin curnin a                  |        |      |
|------------------------------------------------------------------------|------------------------------------------------|------------------------------------|---------------------------------|--------|------|
| lotka: Wszystkie powy<br>vszystkie dane cofnij/p<br>bcesz kontynuować? | ższe pliki zostaną usu<br>oowtórz wszystkich o | unięte z tła bez<br>twartych plikć | zapisywania z<br>w zostaną skas | iowane | , cz |

#### → Gdzie znajdziemy funkcję

Środowisko części >> Ustawienia >> Zamknij nieużywane pliki

ZW3D

# 1.11 Ulepszony Menadżer widzialności

Menadżer widzialności może od teraz zarządzać znacznie większą liczbą szczegółów dotyczących obiektów i kontrolować ich widoczność.

| Stary mena                 | dżer     |         | Nowy me                                                                                                    | Nowy menadżer                           |          |  |
|----------------------------|----------|---------|----------------------------------------------------------------------------------------------------|-----------------------------------------|----------|--|
|                            |          |         | 🐲 Menadżer widzialności                                                                                                    |                                         | ₽ 13     |  |
| Menadžer widzialności      |          |         | Тур                                                                                                    | Pokaż                                   | Ukryj    |  |
|                            |          | - 00    | Wszystko                                                                                                    | <b></b>                                 | 9        |  |
| Typ                        | Pokaż    | Ukrvi   | ✓ Kształt                                                                                                    | <b>Q</b>                                | 9        |  |
|                            | 0        | 0       | Bryły                                                                                                    | <b>9</b>                                | 9        |  |
| Wszystko                   | V        | W .     | Powierzchnie                                                                                                    | ¥                                       | <b>V</b> |  |
| ✓ Kształt                  | <b>₽</b> | - V     | Komponent bryła                                                                                                    | X                                       | V        |  |
| Bryły                      |          |         | Komponent powierzchnia                                                                                                    | N N                                     | W (0)    |  |
| Powierzchnie               | <u>0</u> | 9       | Krzywe     Krzywe     Kr | V O                                     | <b>7</b> |  |
| ✓ Krzywe                   | 0        | 0       | Linia podziałowa                                                                                                    | 0                                       | 9<br>()  |  |
| Kraowa                     | 0        | 0       | Komponent krzywa                                                                                                    | 0                                       | 9        |  |
| Kizywa                     | 9        | 9       | Komponent linia podziałowa                                                                                                    | <b>Q</b>                                | Ŷ        |  |
| Linia podziałowa           | ¥        | W .     | ✓ Szkic                                                                                                    | <b>9</b>                                | 9        |  |
| Szkic                      | V        | V.      | Szkic                                                                                                    | <b></b>                                 | 9        |  |
| Lista krzywych             |          | 9       | Komponent szkic                                                                                                    | <b>9</b>                                | 9        |  |
| Punkt                      | <b>0</b> | 9       | Lista krzywych                                                                                                    | <b>P</b>                                | 9        |  |
| ✓ Płaszczyzny              | 0        | 9       | ✓ Punkt                                                                                                    | <b>9</b>                                | 9        |  |
| Odpiecienia części         | Ő        | Ő       | Punkt                                                                                                    | No. No. No. No. No. No. No. No. No. No. | V        |  |
| Odniesienia teres en entre |          |         | Komponent punkt                                                                                                    | ¥.                                      | W        |  |
| Odniesienia komponentu     | V        | W .     | ✓ Odniesienie                                                                                                    | ¥                                       |          |  |
| Komponent                  | V        | V       | Otinesienie części                                                                                                    | 9                                       | 9        |  |
| Blok                       |          |         | likład współrzednych                                                                                                    | 0                                       | 9        |  |
| Punkt połączenia           |          | 9       | Odniesienie komponentu                                                                                                    | 0                                       | <b>2</b> |  |
| ✓ Adnotacie                | 0        | 9       | Komponent                                                                                                    | <b>9</b>                                | 9        |  |
| Tekst                      | 0        | <u></u> | Blok                                                                                                    | <b>9</b>                                | 9        |  |
| DM                         | 0        | 9       | Punkt połączenia                                                                                                    | <b>9</b>                                | 9        |  |
| PIVII                      | V        | U U     | ✓ Adnotacje                                                                                                    | <b>9</b>                                | 9        |  |
|                            |          |         | Tekst                                                                                                    | 8                                       | 9        |  |
|                            |          |         | PMI                                                                                                    | <b>S</b>                                | 9        |  |

## → Gdzie znajdziemy funkcję

Środowisko części >> Narzędzia wyświetlania >> Menadżer widzialności

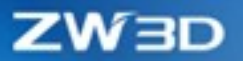

# 2 Translator

# 2.1 Zaktualizowano obsługiwane formaty

Poniższa tabela zawiera listę formatów importu, które są obsługiwane przez ZW3D 2022. Nowo dodany format jest zaznaczony na czerwono.

| Format        | Rozszerzenie                                     | Obsługiwana wersja               |
|---------------|--------------------------------------------------|----------------------------------|
| Catia V4      | .model, .exp, .session                           | 4.1.9 – 4.2.4                    |
| Catia V5/V6   | .CATPart, .CATProduct, .CATDrawing, .CGR, .3DXML | V5R8V5/V6R2020                   |
| NX(UG)        | .prt                                             | 11- NX 1899                      |
| Creo(Pro/E)   | .prt, .prt*, .asm, .asm.*                        | 16 – Creo 6.0                    |
| SolidWorks    | .sldprt, .sldasm                                 | 98– 2020(only 64-bit supported   |
| SolidWorks_2D | . slddrw                                         | 2013-2020(only 64-bit supported) |
| SolidEdge     | .par, .asm, .psm                                 | V18 – SE2020                     |
| Inventor      | .ipt, .iam                                       | V6 - <b>V2021</b>                |
| ACIS          | .sat, .sab, .asat, .asab                         | R1 – 2020 1.0                    |
| DWG           | .dwg                                             | R11 -                            |
| DXF           | .dxf                                             | R11 -                            |
| IGES          | .ige, .iges                                      |                                  |
| STEP          | .stp, .step, .stpz                               | 203, 214, 242                    |
| Parasolid     | .x_t, .x_b, .xmt_txt, .xmt_bin                   | Up to 30.0                       |
| VDA           | .vda                                             |                                  |
| Image File    | *.bmp, *.gif, *.jpg, *.jpeg, *.tif, *.tiff       |                                  |
| Neutral File  | *.z3n, *.v3n                                     |                                  |
| PartSolutions | *.ps2, *.ps3                                     |                                  |
| STL           | *.stl                                            |                                  |
| 3DXML         | .3dxml                                           | 4.0 - 4.3                        |
| XCGM          | .x cgm                                           | R2012-2020 1.0                   |
| TL            | .jt                                              | 6.4-10.4                         |
| ОВЈ           | .obj                                             |                                  |

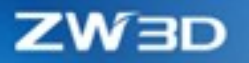

## 2.2 ★Zwiększono efektywność importu plików STEP

Poprawiono działanie i wydajność algorytmu importu plików STEP w ZW3D. Poprawa jest widoczna w przypadkach, które zajmowały dużo czasu. Oto dwa przykłady ilustrujące sytuację:

| Plik   | Czas standardowego importu | Czas poprawionego importu |
|--------|----------------------------|---------------------------|
| Plik_1 | 780.02s                    | 373.273s                  |
| Plik_2 | 355.9s                     | 114.956s                  |

## 2.3 ★Obsługa eksportu plików STEP metodą analityczną

W formacie STEP krzywe analityczne obejmują linię, łuk (okrąg), elipsę, krzywe hiperboliczne i krzywe paraboliczne; powierzchnie analityczne obejmują płaszczyznę, powierzchnię walcową, powierzchnię stożka, powierzchnię kuli i powierzchnię torusa. ZW3D obsługuje eksportowanie tych powierzchni analitycznych i krzywych analitycznych, aby zapewnić prawidłową identyfikację w ZW3D i innych programach 3D.

#### → Gdzie znajdziemy funkcję

Menu >> Plik >> Eksport

# 2.4 Obsługa importu i eksportu niestandardowych właściwości plików STEP

ZW3D 2022 obsługuje importowanie i eksportowanie niestandardowych właściwości plików STEP. Obsługiwane są wszystkie niestandardowe typy właściwości, w tym ciąg, liczba całkowita, liczba, wartość logiczna i typ danych. Istnieją jednak następujące ograniczenia dotyczące formatów plików:

- 1. Obsługiwane są tylko pliki STEP w wersjach AP214 i AP242. Wczytanie właściwości nie jest obsługiwane w wersji AP203.
- Obsługa eksportowania pliku STEP w trybie złożenia eksportowanie pliku STEP w trybie złożenia nie będzie obsługiwane w trybie odczytywania właściwości. Podobnie jak w przypadku pliku STEP w trybie złożenia, wyeksportowane zostaną właściwości złożenia, podzłożenia i części, ale właściwości kształtu elementu nie zostaną wyeksportowane.
- 3. Import i eksport wyrażeń nie jest obsługiwany. Jeśli istnieje wyrażenie we właściwościach, przetworzone zostaną tylko jego wartości.

→ Gdzie znajdziemy funkcję

Menu >> Plik >> Import

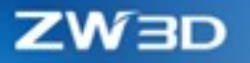

## 2.5 Wsparcie eksporu złożenia w formacie IGES

ZW3D 2022 wspiera złożenie w formacie IGES. Opcja "eksportuj jako złożenie" dodana jest podczas eksportu do formatu IGES. Po zaznaczeniu tej opcji eksport zostanie wykonany jako złożenie, w przeciwnym razie elementy zostaną eksportowane jako część.

| Generowanie pliku IGES       |                                 | 2 |
|------------------------------|---------------------------------|---|
| GES Filtr                    |                                 |   |
| ▼ Eksportuj do               |                                 |   |
|                              | lton\Czoćć001 inc               |   |
| Plik C. (Oseis (OS_SDIM (Des | intop (częscoo nigs             |   |
| ▼ Ogólne                     |                                 |   |
| Współrzędne                  | 🧿 Globalne 🛛 🔿 Lokalne          |   |
| Formularz geometrii          | 🔘 Primityw 🛛 🙆 Splajn           |   |
| Typ splajnu                  | NURBS O Wielomian               |   |
| Bryły                        | 🔘 B-rep 🧕 Swobodna powierzchnia | • |
| Jednostki                    | Milimetry -                     |   |
| ▼ Opcje                      |                                 |   |
| Eksportui jako złożenie      |                                 |   |
| Wyprowadź pod-krzywe         | 2                               |   |
| Podziel zamknięte powie      | erzchnie                        |   |
| Wydłuż powierzchnie          |                                 |   |
| JAMA format                  |                                 |   |
|                              |                                 |   |
|                              |                                 |   |
|                              |                                 |   |
|                              |                                 |   |
|                              |                                 |   |
| Domyślny                     | OK Anuluj                       |   |

## 2.6 Obsługa importu danych PMI w metodzie analitycznej

Aby lepiej obsługiwać transformacje formatów trzecich, ZW3D obsługuje analizę semantycznej informacji PMI formatów trzecich. Informacje semantyczne PMI do ZW3D wygenerują odpowiedni wymiar PMI, aby uzyskać semantyczny import danych PMI. Zaimportowane dane PMI są takie same jak dane PMI utworzone w ZW3D, a użytkownik może je edytować i modyfikować.

# ZW3D

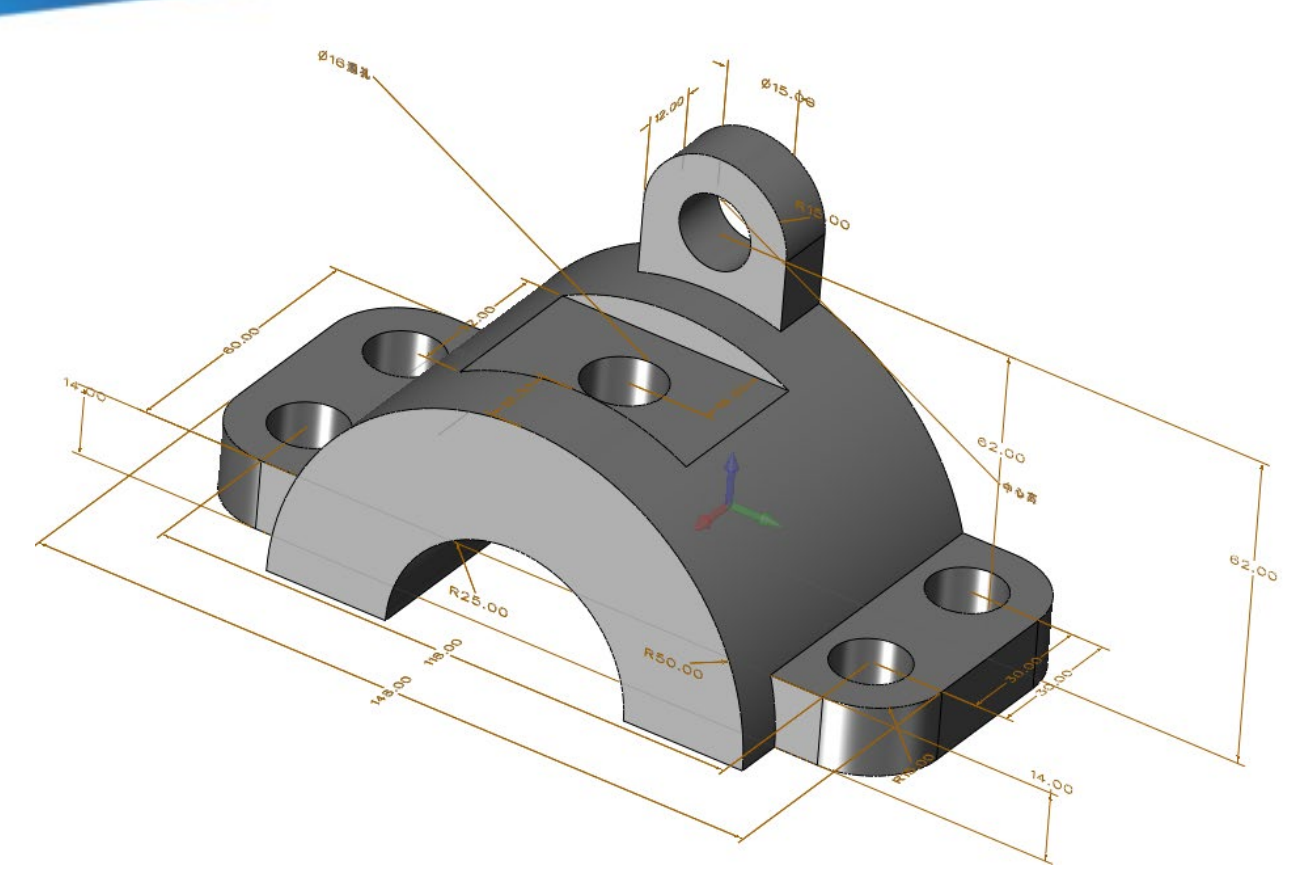

#### → Gdzie znajdziemy funkcję

Menu >> Plik >> Import

## 2.7 Ulepszenia "Multi-eksportu"

Ulepszona funkcja "multi-eksportu" może teraz automatycznie załadować aktualnie otwarte pliki (włącznie z niezapisanymi plikami) do listy eksportu. Lista powyżej wskazuje pliki, lista poniżej wskazuje obiekty. Użytkownik może eksportować pliki poprzez wybór obiektów na liście obiektów.

Okno eksportu wspiera ścieżkę zapisu pliku i format multi-eksportu. Wszystkie formaty są pokazane w panelu i sprawdzane podczas eksportu.

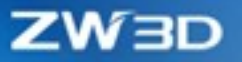

| 🖉 Multi-Eksport 🗢 🔀                     | 🐲 Multi-Eksport                     | X 🤉                    |
|-----------------------------------------|-------------------------------------|------------------------|
| Wybierz obiekt Eksport ustawień         | Wybierz obiekt Eksport ustawień     |                        |
| Wybierz pliki                           | Cel                                 |                        |
|                                         | Zamień jeżeli plik istnieje Z Eksno | rtui wszystkie arkusze |
| Nazwa                                   |                                     | ing insegnate and see  |
| Część001.Z3PRT(Niezapisany plik)        | Parasolid Tekstowy (*.x t)          | Ustaw Operacje         |
|                                         | IGES (*.igs)                        | Ustaw Operacje         |
|                                         | STEP (*.stp)                        | Ustaw Operacje         |
|                                         | STL (*.stl)                         | Ustaw Operacje         |
|                                         | ACIS (*.sat)                        | Ustaw Operacje         |
|                                         | PDF (*.pdf)                         |                        |
|                                         | VDA (*.vda)                         | Ustaw Operacje         |
|                                         | VRML (*.wrl)                        | Ustaw Operacje         |
| Zaznacz obiekty                         | DWG / DXF (*.dwg / *.dxf)           | Ustaw Operacje         |
| Filtr Pokaż wszystko *                  | Obraz TIFF (*.tif)                  |                        |
| Nazwa Typ Plik                          | Neutralny (*.vxn)                   |                        |
| 1 Cześć001 Cześć Cześć001.Z3PRT(Niezapi | Neutralny (*.z3n)                   |                        |
|                                         | Parasolid Binarny (*.x_b)           | Ustaw Operacje         |
|                                         | CATIA V4 (*.model)                  | Ustaw Operacje         |
|                                         | CATIA V5 Część (*.CATPart)          | Ustaw Operacje         |
|                                         | CATIA V5 Złożenie (*.CATProduct)    | Ustaw Operacje         |
|                                         | 🔲 Bitmapa (*.bmp)                   |                        |
|                                         | Obraz GIF (*.gif)                   |                        |
|                                         | Obraz JPEG (*.jpg)                  |                        |
|                                         | Obraz PNG (*.png)                   |                        |
| OK Anuluj                               |                                     | OK Anuluj              |

## 2.8 Pozostałe

## 2.8.1 Nowy folder zapisu

"Zapisz do" zostało dodane do funkcji "Import", aby zaimportować jednoobiektowy plik złożenia .ASM i automatycznie zapisać w wybranym przez użytkownika folderze.

| Imp                                                                                                    | ort z                                                                                                    |
|----------------------------------------------------------------------------------------------------|----------------------------------------------------------------------------------------------------|
| Plik                                                                                                    | Users\Szkolenia 3DM\Desktop\Kostka.stp 👛                                                                                                    |
| / Imp                                                                                                    | ort do                                                                                                    |
|                                                                                                    |                                                                                                    |
| O Akt                                                                                                    | tualny objekt                                                                                                    |
| O Akt                                                                                                    | tualny obiekt<br>wy obiekt                                                                                                    |
| <ul> <li>Akt</li> <li>No</li> <li>No</li> </ul>                                                                     | uainy obiekt<br>wy obiekt<br>wy plik                                                                                                    |
| <ul> <li>Akt</li> <li>No</li> <li>No</li> <li>Zanicz</li> </ul>                                                     | tuainy obiekt<br>wy obiekt<br>wy plik<br>do CAllsers Scholania 3DMA Deckton)                                                                                                    |
| <ul> <li>Akt</li> <li>No</li> <li>No</li> <li>Zapisz</li> </ul>                                                     | uainy obiekt<br>wy obiekt<br>do [C:\Users\Szkolenia 3DM\Desktop\                                                                                                    |
| <ul> <li>Akt</li> <li>No</li> <li>No</li> <li>Zapisz</li> <li>Ogó</li> </ul>                                        | usany obiekt<br>wy pôliekt<br>do CAUsers\Szkolenia 3DM\Desktop\ @                                                                                                    |
| <ul> <li>Akt</li> <li>No</li> <li>No</li> <li>Zapisz</li> <li>Ogó</li> </ul>                                        | usanyobnekt<br>wyobiekt<br>do CAUsers/Sckolenia 3DM/Desktop/                                                                                                    |
| Aki<br>No<br>No<br>Zapisz<br>Ogó                                                                                    | usany obeiet<br>wy plik<br>de [CAUsers\Sckolenia 3DM\Desktop\]<br>he<br>to zszj geometrie [] Auto aktywuj część<br>o jutwór podczęść [] Przewij wcieta krawednie                                 |
| <ul> <li>Akt</li> <li>No</li> <li>No</li> <li>Zapisz</li> <li>Ogó</li> <li>Aut</li> <li>Aut</li> <li>Zat</li> </ul> | usany obekt<br>wy plik<br>do CAUsers\Scholenia 3DM\Desktop\<br>ine<br>to zzyj geometrię I Auto aktywuj część<br>to utwich pod-część I Przeniy ucięte krawędzie<br>Jakui zawłajniej. I Zeni część |

#### → Gdzie znajdziemy funkcję

Menu >> Plik >> Import

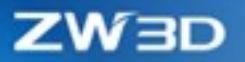

## 2.8.2 Nowa funkcja "Równoległy import pliku złożenia"

Dodano nową funkcjonalność "Równoległy import pliku złożenia" w konfiguracji, by możliwe było zadecydowanie o możliwym równoległym imporcie plików złożenia.

→ Gdzie znajdziemy funkcję

Konfiguracja >> Części >> Równoległy import pliku złożenia

## 2.8.3 Nowa funkcja "Zapisz pliki komponentów podczas importu złożenia"

Funkcja ta pozwala na zapis pojedynczych obiektów podczas importu złożenia. Zaznacz tą opcję, aby zapisać komponenty w określonej ścieżce podczas importu złożenia.

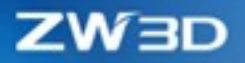

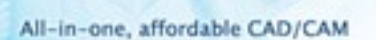

## **3 CAD**

## 3.1 Szkicownik

## 3.1.1 **★**Nowa możliwość połączeń G3 – wpływ krzywych

#### 3.1.1.1 Obsługa połączeń typu G3 w poleceniu Krzywa połączona

Dodano opcję ciągłości G3 – wpływ krzywych, do polecenia "Krzywa połączona" w środowisku szkicu.

| 🔨 Krzywa po | łączona              | 23           |
|-------------|----------------------|--------------|
| <b>~</b> 🗙  |                      | 0            |
| ▼ Wymagane  | e                    |              |
| Krzywa 1    | #23                  | 🎂 🥂          |
| Krzywa 2    | Cv53                 | 1            |
| ▼ Początkow | ve wiązania          |              |
| Ciągłość    | Wpływ krzywych       | •            |
| Kierunek    | 0.78764,0.61614 💸 😒  | 2 - 14       |
| Pozycja     | Przez punkt          | •            |
| Punkt       | #23                  | ¥ 垫 🔹        |
| Ciężar      | 1.000 🗘 —            |              |
| ▼ Końcowe w | wiązania             |              |
| Ciągłość    | Wpływ krzywych       | -            |
| Kierunek    | ).67683,-0.73614 🛛 🐇 | <u>b</u> - 🦅 |
| Pozycja     | Przez punkt          | •            |
| Punkt       | Cv53                 | ¥ 垫 🔹        |
| Ciężar      | 1.000 🗘 —            |              |
| Ustawienia  | 1                    |              |
|             |                      |              |

#### → Gdzie znajdziemy funkcję

Środowisko Szkicu >> Szkic >> Krzywa >> Krzywa połączona

#### 3.1.1.2 "Krzywa punktowa" wspiera ciągłość G3

Dodaliśmy opcję ciągłości G3 – wpływ krzywych - do polecenia "Krzywa punktowa" w środowisku szkicu.

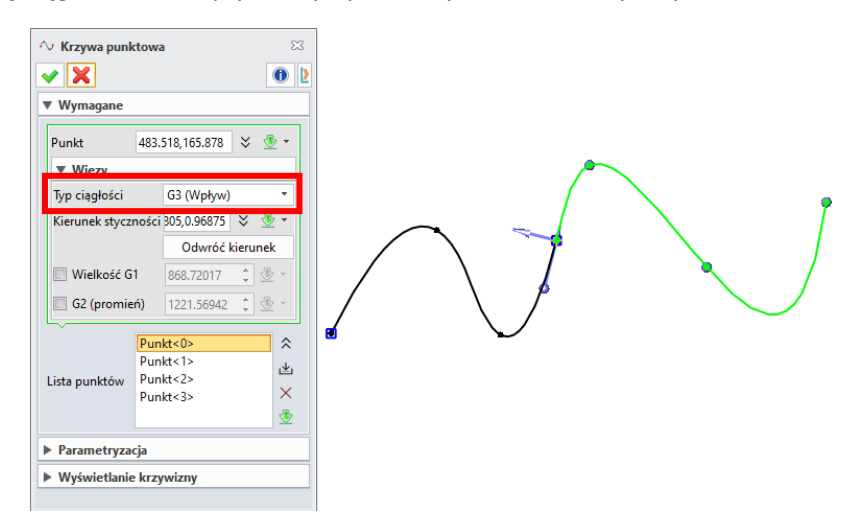

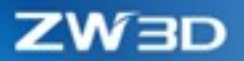

#### → Gdzie znajdziemy funkcję

Środowisko Szkicu >> Szkic >> Krzywa >> Krzywa punktowa

#### 3.1.1.3 "Modyfikuj" obsługuje ciągłość G3

Ciągłość G3 jest obsługiwana przez polecenie "Modyfikuj" w środowisku szkicu. O zmianach krzywizny G3 decyduje inna krzywa ograniczenia. Tak więc G3 jest tylko wartością do wyświetlenia dla intuicyjnego zrozumienia przez użytkownika podczas edycji krzywej.

| 🗘 Modyfikuj         |                  |          |         |                                  |          |   |  |  |
|---------------------|------------------|----------|---------|----------------------------------|----------|---|--|--|
| ✓ X                 |                  |          |         |                                  | 0        | Þ |  |  |
| ▼ Wymagane          |                  |          |         |                                  |          |   |  |  |
| Krzywa              |                  | Cv88     |         |                                  | 3        | z |  |  |
| Punkt               |                  |          |         |                                  | 3        | 2 |  |  |
| ▼ Wiązania          |                  |          |         |                                  |          |   |  |  |
| Kierunek styczności | 0.62832,-0.77796 |          |         | $\stackrel{\scriptstyle \sim}{}$ | • 🕁      |   |  |  |
|                     |                  | Odwróć k | ierunel | c                                |          |   |  |  |
| Wielkość G1         | 598.2432         | !6       |         | ÷                                | - 💆      |   |  |  |
| G2 promień          | 36487.53         | 029      |         | ÷                                | • 🛓      |   |  |  |
| G3 (przepływ)       | 2e-5             |          |         | ÷                                | <u>.</u> |   |  |  |
| Modyfikacja         |                  |          |         |                                  |          |   |  |  |
| Wyświetlanie krzy   | wizny            |          |         |                                  |          |   |  |  |

#### → Gdzie znajdziemy funkcję

Środowisko Szkicu >> Szkic >> Edycja krzywej >> Modyfikuj

## 3.1.2 Nowa funkcja "Edytor wymiarów"

Dodano funkcję "Edytor wymiarów" w środowisku szkicu, aby zwiększyć wydajność modyfikacji szkicu. Polecenie "Edytor wymiarów" służy do szybkiej modyfikacji wymiarów szkicu. Istnieją dwie metody modyfikacji: przyrost i zablokowanych proporcji. Jeśli użytkownik wybierze metodę przyrostu, wszystkie wymiary na liście zwiększą się o wprowadzoną wartość. Jeśli użytkownik wybierze metodę proporcji, podczas modyfikowania dowolnej wartości wymiaru na liście, inne wymiary na liście zmienią swoje wymiary proporcjonalnie. Gdy aktywujemy funkcję "Regeneracja", wszelkie zmiany wymiarów będą natychmiastowo odzwierciedlone na szkicu.

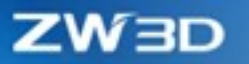

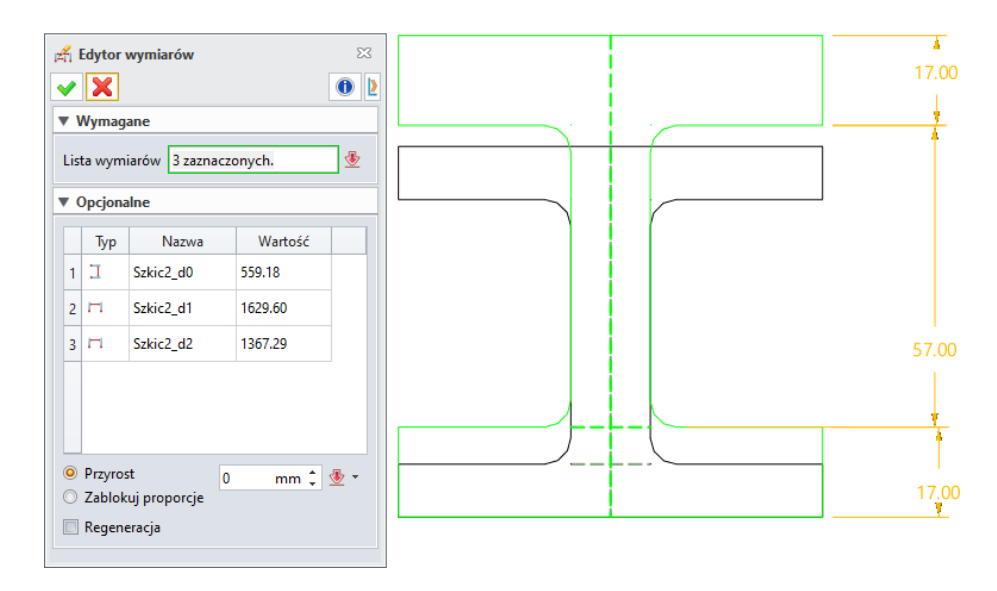

#### → Gdzie znajdziemy funkcję

Środowisko szkicu >> Szkic >> Ustawienia >> Edytor wymiarów

#### 3.1.3 Przeorganizowanie zakładek w szkicu

We wcześniejszych wersjach użytkownik był zmuszony przełączać się między zakładkami podczas rysowania i wymiarowania. W ZW3D 2022 obie zakładki zostały połączone, tak by ograniczyć konieczność przełączania zakładek i zwiększyć efektywność pracy.

Stworzono także nowy przycisk "Anuluj", aby pomóc użytkownikowi anulować wszystkie bieżące zmiany i wyjść ze szkicu, gdy nie chce zachować zmian w szkicu. Po przeorganizowaniu środowisko szkicu wygląda jak poniżej:

| -                                                                                                |                                                       |                     |                             |                    |                                                      |                         |                 |              |                                     |           |
|--------------------------------------------------------------------------------------------------|-------------------------------------------------------|---------------------|-----------------------------|--------------------|------------------------------------------------------|-------------------------|-----------------|--------------|-------------------------------------|-----------|
| 🖞 I 🗈 🌜 🔚 -                                                                                      |                                                       |                     |                             | ZW3D 2022 x64      | Część [Część002], Szkic - [Część002.Z3PRT - [Szkic2] | 1                       |                 |              |                                     | - 9 X     |
| Plik Szkic                                                                                       | Narzędzia Badaj Aplikacje                             |                     |                             |                    |                                                      |                         |                 |              | 🗢 połączenie 🔍 🍥 (                  | 0 · _ # × |
| 4 V                                                                                              | 🛃 Rysuj 🔿 Łuk + 🔸 Punkt +                             | ↔ Krzywa punktowa • | 💭 Zaokrąglenie 🔹 👋 Równanie | 上 Dodaj wiązanie 🔹 | 👤 Szybki wymiar 🧭 Promieniowy/średnicowy 🔹           | 🐁 Utwórz blok 🔹         | 🟓 Odniesienie 🔹 | iii Szyk     | 🕐 Preferencje 🛛 🛃 Edytor wymiarów 🔹 |           |
| Zamkaji Anului                                                                                   | 🗇 Polilinia 🐐 🗖 Prostokąt 🐐 🗄 Tekst gotowego szkicu 🔹 | 🔨 Krzywa połączona  | 🔽 Faza • 🥀 Modyfikuj •      |                    | 🗂 Liniowy 👻 🚨 Menadžer równań                        | 🛆 Trójkąt równoboczny 🔹 | Noraz 👔         | 🔟 Przenieś 🕶 | 😥 Zmień pozycję                     |           |
| Zanikilij Anuloj                                                                                 | 🔿 Okrąg 🗢 Elipsa 🕓 Rowek +                            | 👌 Odsunięcie 🔹      | 👫 Super przycięcie 🔹        | = Poziomo +        | 🔬 Kątowy 📱 Przełącz odniesienie 🔹                    | 😔 Obrysuj profil 🝷      |                 | 🞽 Lustro 🝷   | Zachodzenie •                       |           |
| Wyjście                                                                                          | Rysunek                                               | Krzywa              | Edycja krzywej %            | Wiązanie           | Wymiar                                               | Pod-szkic               | Odniesienie     | Podstawo %   | Ustawienia                          |           |
| Część002.Z3PF                                                                                    | Crete00223PfT - [saics] X +                           |                     |                             |                    |                                                      |                         |                 |              | ₹                                   |           |
| Programaj 42- aby utyl dynamicznego vidoku 🖉 📲 Wistystko 🔨 🗊 • 🕜 • 🔳 • 🧱 • 🔞 • 🕢 🗄 🖉 🗮 • 🛞 • 🖉 • |                                                       |                     |                             |                    |                                                      |                         |                 |              |                                     |           |

Na pasku narzędzi dodano przycisk "Wyświetlanie domyślnych osi X/Y WŁ./WYŁ.", aby sterować wyświetlaniem osi 2D w szkicu.

ኛ 🌒 - 🎱 - 🛄 - 🌆 - 🔟 년 일 📕 수 🏨 🦻 👫 🕀 🖋 💭 - 🔅 -
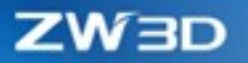

# 3.1.4 Ulepszenia tekstu gotowego szkicu

Udoskonaliliśmy "Tekst gotowego szkicu" w środowisku szkicu, dodając odpowiednio cztery opcje: Poziome odwrócenie, Odwróć krzywą, Umieść tekst w początku układu współrzędnych i Zredukuj dane tekstu. Te nowe opcje wzbogacają działanie tekstu gotowego szkicu.

| Орсја                                              | Aktywne | Efekt                    |
|----------------------------------------------------|---------|--------------------------|
| Poziome odwrócenie                                 | Nie     | $\frac{V}{A}Z$ W S O F T |
|                                                    | Tak     | T N S O F T              |
| Odwróć krzywą                                      | Nie     | 37 W. SOFT               |
|                                                    | Tak     |                          |
| Umieść tekst w<br>początku układu<br>współrzędnych | Nie     | VS OF                    |
|                                                    | Tak     | Z W S Q F T              |

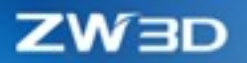

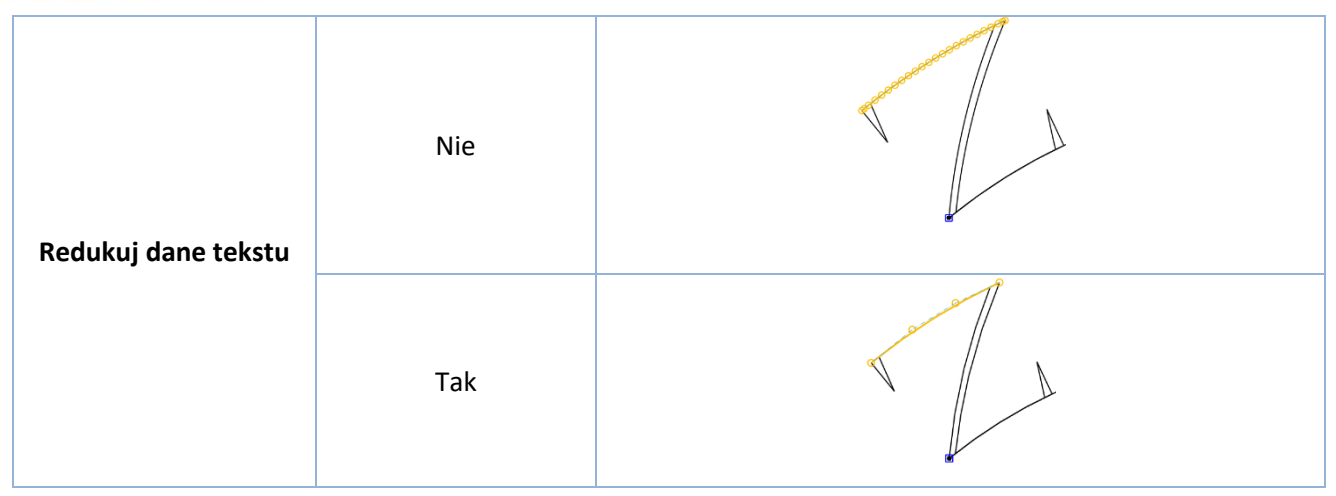

Środowisko szkicu >> Szkic >> Rysunek >> Tekst gotowego szkicu

# 3.1.5Ulepszone polecenie "Rowek"

W najnowszej wersji wprowadzono 3 nowe typy wprowadzania rowka: Środek prostego, Przez łuk, Środek łuku rowka.

| Тур               | Przykład      |
|-------------------|---------------|
| Prosty            | φ40.38g1<br>2 |
| Środek prostego   | 1836457       |
| Przez łuk         |               |
| Środek łuku rowka |               |

→ Gdzie znajdziemy funkcję

Środowisko szkicu >> Szkic >> Rysunek >> Rowek

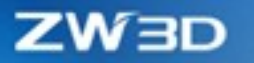

# 3.1.6 Wprowadzono "Ilość w szyku" w środowisku szkicu

Użytkownik może edytować ilość powtórzeń w szyku już po jego wstawieniu.

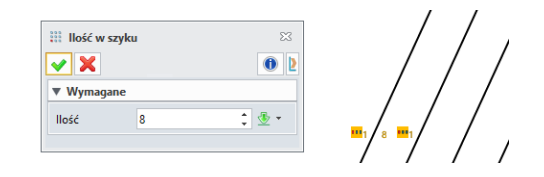

### → Gdzie znajdziemy funkcję

Środowisko szkicu >> PPM na wiązaniu szyku >> Ilość w szyku

# 3.1.70bsługa Równoległoboku w środowisku szkicu

Użytkownik może utworzyć równoległobok poleceniem "Prostokąt" w środowisku szkicu.

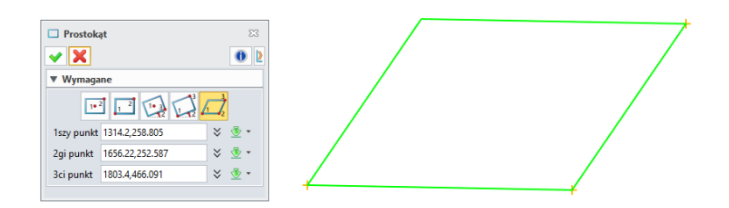

#### → Gdzie znajdziemy funkcję

Środowisko szkicu >> Szkic >> Rysunek >> Prostokąt

# 3.1.8Nowa funkcja "Skaluj elementy szkicu po modyfikacji jedynego wymiaru"

Jeśli dodano tylko jeden wymiar i użytkownik go zmodyfikuje, szkic zostanie automatycznie przeskalowany proporcjonalnie, tak aby zachować swój kształt. Na poniższym rysunku wymiar został zmieniony z 5 na 20, ale kształt szkicu pozostał niezmieniony.

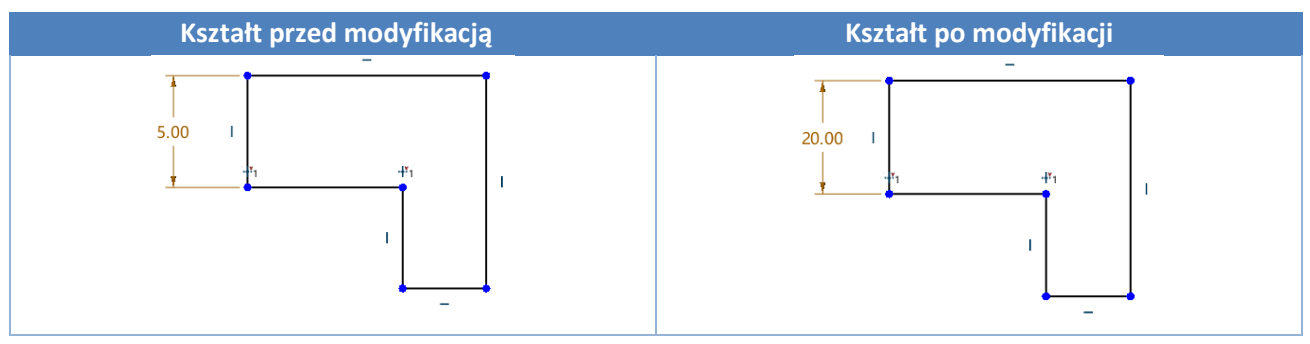

### → Gdzie znajdziemy funkcję

Konfiguracja >> 2D >> Szkic >> Skaluj elementy szkicu po modyfikacji jedynego wymiaru

# ZŴBD

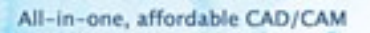

# 3.2 Szkic 3D

# 3.2.1 **★**Ciągłość G3

### 3.2.1.1 Krzywa połączona obsługuje ciągłość G3

Polecenie "Krzywa połączona" wspiera ciągłość G3 – Wpływ krzywych.

| Krzyv    | va połączona        | X                    |
|----------|---------------------|----------------------|
| $\sim$   | 🗸 🗙 🖪               | 0                    |
|          | ▼ Wymagane          |                      |
| \$<br>⊢□ | Obiekt początkowy   | Krzywa 🔹             |
|          | Krzywa 1            | ∲⁄ ½                 |
| 1        | Obiekt końcowy      | Krzywa 🔹             |
|          | Krzywa 2            | 1 👲 🦧                |
|          | Początkowe wiąz     | rania                |
|          | Ciągłość            | Styczność 🔹          |
| <u>×</u> | Kierunek styczności | Połącz<br>Styczność  |
|          | Pozycja             | Krzywizna            |
|          | Punkt               | Wpływ krzywych 🔹 👻 🕇 |
|          | Ciężar              | 1.000 ‡              |
|          | ▼ Końcowe wiazan    | ia                   |
|          | Ciągłość            | Wpływ krzywych 🔹     |
|          | Kierunek styczności | × ⊻ • 1⁄/            |
|          | Pozycja             | Przez punkt 🔹        |
|          | Punkt               | 💥 💆 🕶                |
|          | Ciężar              | 1.000 🗘 —            |
|          | ▶ Ustawienia        |                      |

### → Gdzie znajdziemy funkcję

Środowisko części >> Szkic 3D >> Krzywa >> Krzywa połączona

### 3.2.1.2 Krzywa przez punkty obsługuje ciągłość G3

Polecenie "Krzywa przez punkty" obsługuje ciągłość G3 - Wpływ.

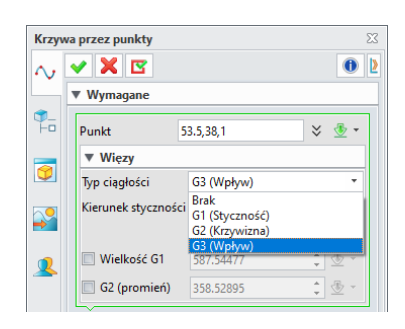

### → Gdzie znajdziemy funkcję

Środowisko części >> Szkic 3D >> Krzywa >> Krzywa przez punkty

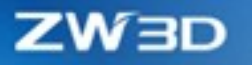

### 3.2.1.3 Polecenie "Modyfikuj" wspiera ciągłość G3

Dodano informację o ciągłości G3 podczas korzystania z polecenia "Modyfikuj". To pole ma charakter informacyjny i nie można go modyfikować

| Mody     | fikuj               |                       | 23    |
|----------|---------------------|-----------------------|-------|
| ñ        | 🗸 🗙 🖪               |                       | 0 2   |
| Ľ        | ▼ Wymagane          |                       |       |
| ¶        | Krzywa C            | v199                  | ₫     |
| 7        | Punkt               |                       |       |
|          | ▼ Wiązania          |                       |       |
| <b>~</b> | Kierunek styczności | 15877,0.31574,0.93547 | * 塗 - |
|          |                     | Odwróć kierur         | nek   |
| 2        | Wielkość G1         | 246.90391             | ‡ 🖢 👻 |
|          | G2 promień          | 157.8567              | ‡ 🕹 • |
|          | G3 (przepływ)       | 0.00138               | 1     |

#### → Gdzie znajdziemy funkcję

Środowisko części >> Szkic 3D >> Edycja krzywej >> Modyfikuj

### 3.2.2 Ulepszenia polecenia Odsunięcie

Stworzono dwa tryby odsunięcia krzywej przestrzennej w ZW3D, 3D Offset oraz Na ścianie. Tryb 3D Offset koncentruje się głównie na krzywej odsuniętej, która znajduje się na tej samej płaszczyźnie, podczas gdy tryb na ścianie to przesunięcie w kierunku wskazanym przez użytkownika.

### 3.2.2.1 Tryb 3D Offset

Tryb 3D offset służy do odsunięcia krzywych przestrzennych, które nie znajdują się na tej samej płaszczyźnie. Użytkownik może za każdym razem odsunąć jedną krzywą i określić odsunięcie.

Poprawiono skuteczność algorytmu rozdzielania samo przecięć. W ustawieniach dodano trzy opcje: Odwróć kierunek, Rozdziel samo przecięcia i Usuń zamknięte przenikania.

| Odwróć kierunek     |            |         |
|---------------------|------------|---------|
| Odsuń w dwóch k     | ierunkach  |         |
| ▼ Ustawienia        |            |         |
| llość               | 1          | ‡ 垫 -   |
| Odsunięcie normalne |            | 🗧 🛬 👻 👻 |
| 🔲 Rozdziel samoprze | ecięcia    |         |
| 🔲 Usuń zamknięte p  | rzenikania |         |

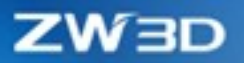

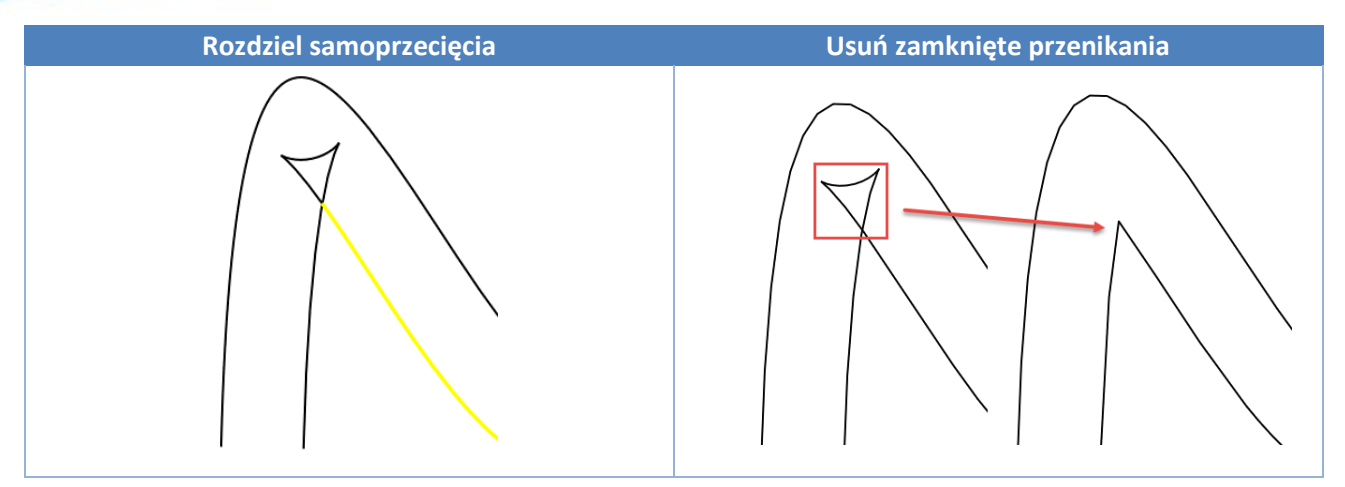

#### 3.2.2.2 Tryb na ścianie

Tryb na ścianie dotyczy odsunięcia krzywych przestrzennych lub szkicu na tej samej ścianie. Użytkownicy mogą jednocześnie wybrać wiele krzywych na ścianie. Wynik odsunięcia jest podobny do wyniku odsunięcia w szkicu, patrz poniżej:

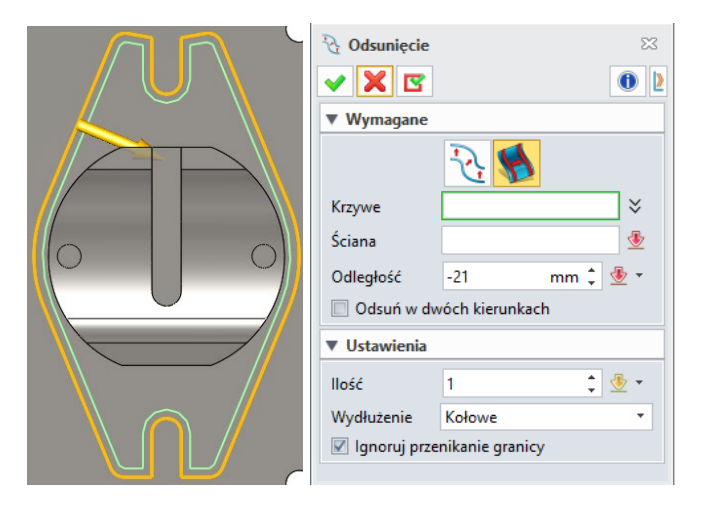

#### → Gdzie znajdziemy funkcję

Środowisko części >> Szkic 3D >> Krzywa >> Odsunięcie

# 3.2.3 Nowe polecenie Tekst krawędziowy

Dodaliśmy nowe polecenie Tekst krawędziowy w środowisku części, w którym użytkownicy mogą bezpośrednio tworzyć tekst trzema metodami: Planarny, Na krzywej i Na ścianie.

ZW3D

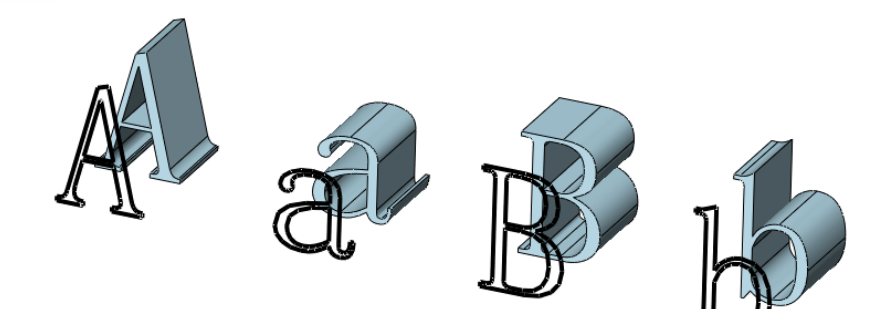

| Metoda     | Przykład |
|------------|----------|
| Planarny   | XXX Soft |
| Na krzywej | Z S OF T |
| Na ścianie | THSOR Z  |

# → Gdzie znajdziemy funkcję

Środowisko części >> Szkic 3D >> Krzywa >> Tekst krawędziowy

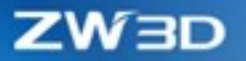

# 3.2.4 Ulepszenia edycji krzywej

Aby zapewnić lepszą edycję i przedefiniowanie, ulepszyliśmy trzy polecenia **Przytnij do najbliższego**, **Przytnij/Podziel krzywą** i **Przytnij/Wydłuż do narożnika**, aby przyciąć lub zachować segmenty linii. W procesie roboczym polecenia użytkownicy potwierdzają przycinanie lub zachowują segmenty linii poprzez wskazywanie punktów. Gdy położenie odcinka linii zostanie zmodyfikowane, punkt zostanie zregenerowany w nowy sposób. Po regeneracji punkt powinien znajdować się po tej samej stronie co odcinek linii, a nie po jej drugiej stronie.

Krzyżyk określa położenie punktu, gdy użytkownik definiuje operację Przytnij/podziel krzywą.

| Przyt    | nij/ podziel krzywą | Σ                   | 3 | $\frown$ |
|----------|---------------------|---------------------|---|----------|
| И        | 🗸 🗶 🖸               | 0                   | 2 |          |
|          | ▼ Wymagane          |                     |   |          |
| <br>⊢□   | Krzywe              | 2 zaznaczonych. 🛛 🕹 |   |          |
|          | Usuń                | 1 zaznaczonych. 👲   |   | Ť        |
| 9        | ▼ Ustawienia        |                     |   |          |
|          | Przytnij            | Usuń 🔻              |   |          |
| <b>•</b> | Płaszczyzna         |                     |   |          |
| 2        |                     |                     | 5 |          |
|          |                     |                     |   |          |

Podczas regeneracji ZW3D będzie odtwarzać ten punkt, w taki sposób, by przycięty został właściwy odcinek krzywej.

| Przyti   | nij/ podziel krzywą | 9               | 23        | $\frown$ |
|----------|---------------------|-----------------|-----------|----------|
| ИI       | ✓ X                 |                 | 0         |          |
|          | ▼ Wymagane          |                 |           |          |
| ¶_<br>⊢□ | Krzywe              | 2 zaznaczonych. | $\approx$ |          |
|          | Usuń                | 1 zaznaczonych. | ₫         |          |
| 9        | ▼ Ustawienia        |                 |           | † T      |
|          | Przytnij            | Usuń            | -         | $\top$   |
| •        | Płaszczyzna         |                 |           |          |
| 2        |                     |                 |           |          |
|          |                     |                 |           |          |
|          |                     |                 |           | •        |

#### → Gdzie znajdziemy funkcję

Środowisko części >> Szkic 3D >> Edycja krzywej >> Przytnij do najbliższego, Przytnij/podziel krzywą oraz Przytnij/wydłuż do narożnika

ZW3D

# 3.3 Modelowanie bryłowe

# 3.3.1 Ulepszono operacje Zaokrąglenie i Faza

Dodano funkcję List do operacji Zaokrąglenie / Faza, która pozwala użytkownikom ustawić różne grupy rozmiarów zaokrąglenia / fazowania i szybko utworzyć zaokrąglenie / fazowanie.

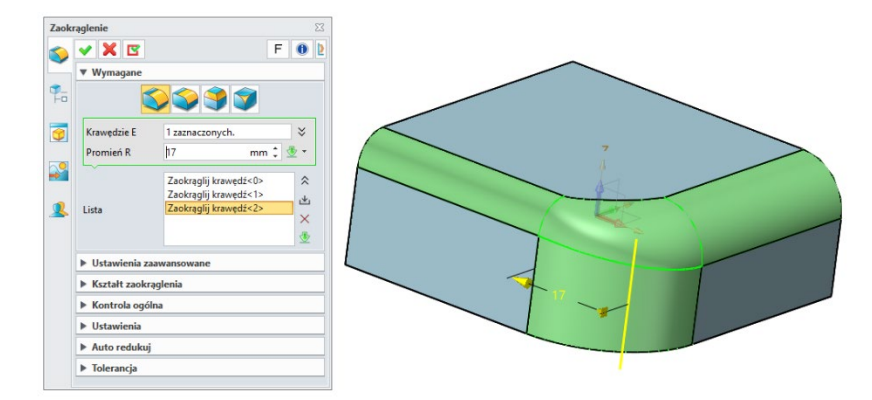

### → Gdzie znajdziemy funkcję

Środowisko części >> Operacje >> Dodatki inżynierskie >> Zaokrąglenie/Faza

# 3.3.2 Ulepszono operacje "Bezpośredniej edycji"

Ulepszyliśmy operacje "Bezpośredniej edycji" i ich stabilność w następujących aspektach:

1. Poprawiono problemy z samoprzecięciami w operacji "Uprość"

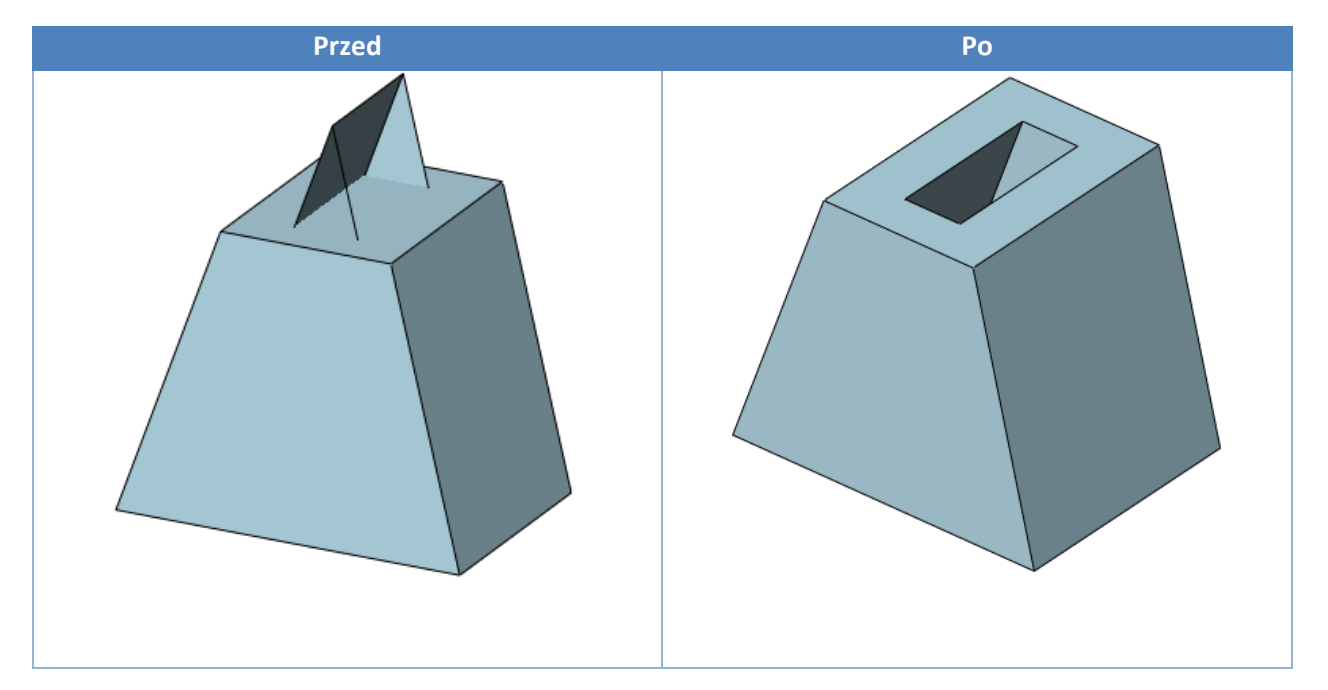

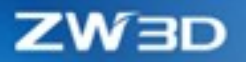

- Przed Po
- 2. Naprawiono problemy z zaokrągleniami w operacjach Bezpośredniej edycji

Środowisko części >> Bezpośrednia edycja

# 3.3.3 Ulepszone operacje

### 3.3.3.1 Ulepszona operacja Pochylenie

Zintegrowano i zoptymalizowano Pochylenie w ZW3D . Pochylenie i asymetryczne pochylenie zostały zintegrowane w jednym poleceniu. W międzyczasie poprawiliśmy użyteczność operacji, wprowadzając obsługę wielu grup pochylanych obiektów. Istnieją trzy główne typy pochylenia: Krawędź, Ściana i Krawędź podziału.

#### 1) Krawędź

Funkcja pochylenia krawędzi jest zintegrowana w jednym poleceniu. Obsługiwane są cztery metody pochylenia, w tym jednostronne pochylenie, podwójne symetryczne pochylenie, podwójne asymetryczne pochylenie i neutralna krawędź ściany.

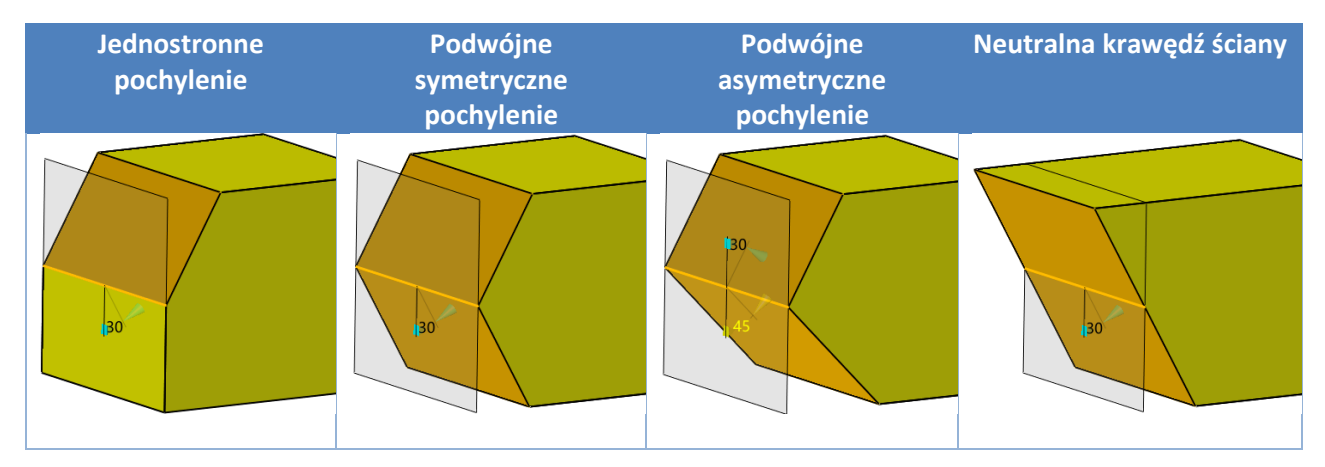

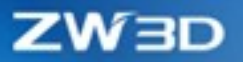

### 2) Ściana

Funkcja pochylenia ściany jest zintegrowana w jednym poleceniu, obsługującym trzy metody pochylenia, takie jak symetria nieruchomej, asymetria nieruchomej, Nieruchoma i podziałowe.

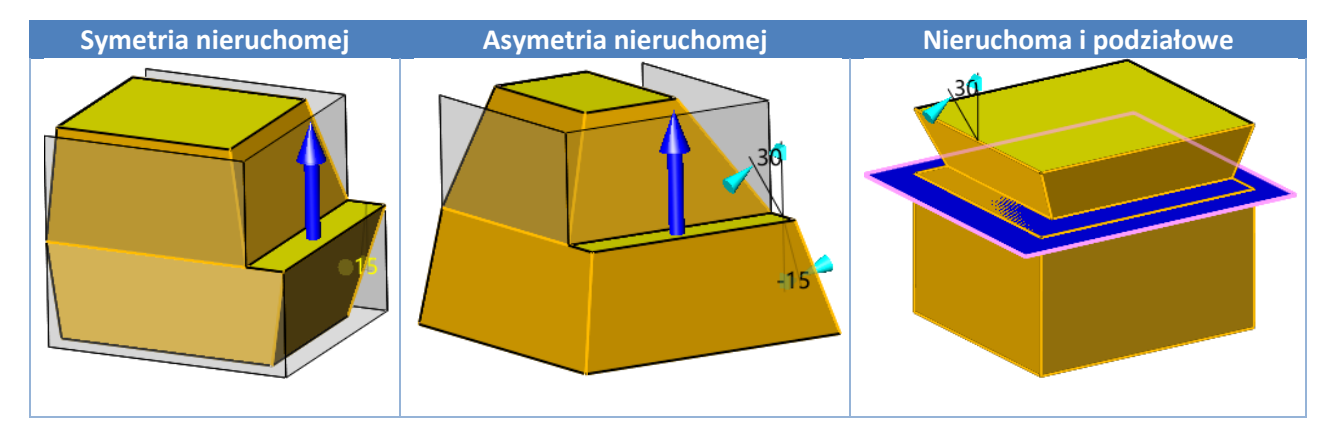

#### 3) Krawędź podziału

Kiedy użytkownik stosuje pochylenie według krawędzi podziału, jedna krawędź na nieruchomej ścianach działa jako krawędź stała; krawędź stała i ściana wybranej krawędzi podziału służą jako powierzchnie pochylenia, a krawędź podziału działa jako ruchoma strona pochylenia.

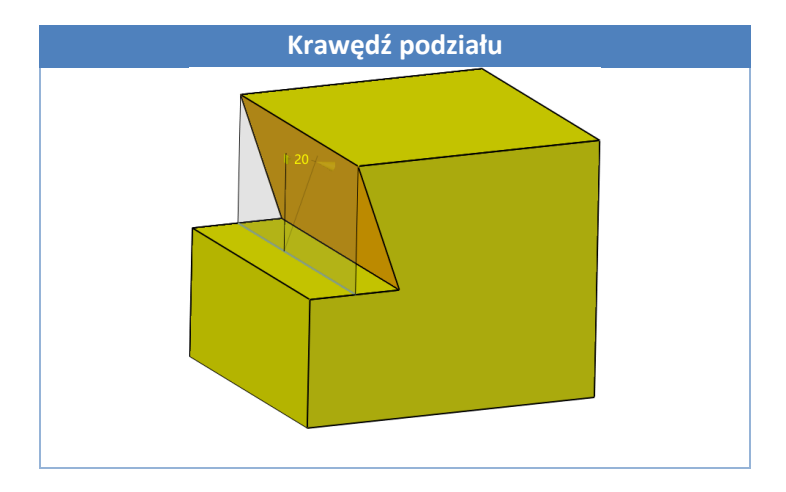

4) Usunięto pole Zmienne pochylenie

Pole zmienne pochylenie zostało usunięte z definicji operacji, jego funkcjonalność została zawarta w listach danych wejściowych.

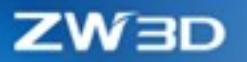

| Poprze<br>po                                                                      | dnia definicja<br>ochylenia                       | Nowa definicja<br>– funkcj                                                         | a pochyleni<br>e listy |
|-----------------------------------------------------------------------------------|---------------------------------------------------|------------------------------------------------------------------------------------|------------------------|
| <ul> <li>Pochylenie</li> <li>Wymagane</li> <li>Względem</li> <li>Kąt A</li> </ul> |                                                   | Pochylenie ✓ X ☑ Wymagane Typ Symetryc Krowedzie                                   | zne pochylenie         |
| Kierunek P<br>▼ Zmienne poc<br>Dodaj pochy<br>▼ Ustawienia                        | >        hylenie       lenie     Kasuj pochylenie | Kat 21<br>Lista                                                                    | deg ‡ ♥ ▼              |
| Wydłużenie<br>Pochyl ściany                                                       | Liniowo *                                         | Kierunek P<br>Strona pochylenia S Góra                                             | ¥ 🗶 -                  |
| Przelicz zaok                                                                     | rąglenia                                          | ▼ Ustawienia                                                                       |                        |
| Strona S<br>Przenikania<br>V Usunąć odw                                           | Rozłącz •<br>Nie usuwaj •<br>rócone obszary       | Wydłużenie Liniowe Przelicz zaokrąglenia Przenikania Nie usuw Usunać odwrócone obs | aj •                   |
| ▼ Auto redukuj                                                                    | dane powierzchni                                  | Auto redukuj     Minimalizuj dane powie                                            | rzchni                 |

Środowisko części >> Operacje >> Dodatki inżynierskie >> Pochylenie

### 3.3.3.2 Ulepszono polecenia Kulista dwie prowadzące/Stożek dwie prowadzące

Uprościliśmy zarządzanie promieniami grzbietu poprzez wprowadzenie funkcji listy danych wejściowych.

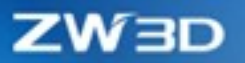

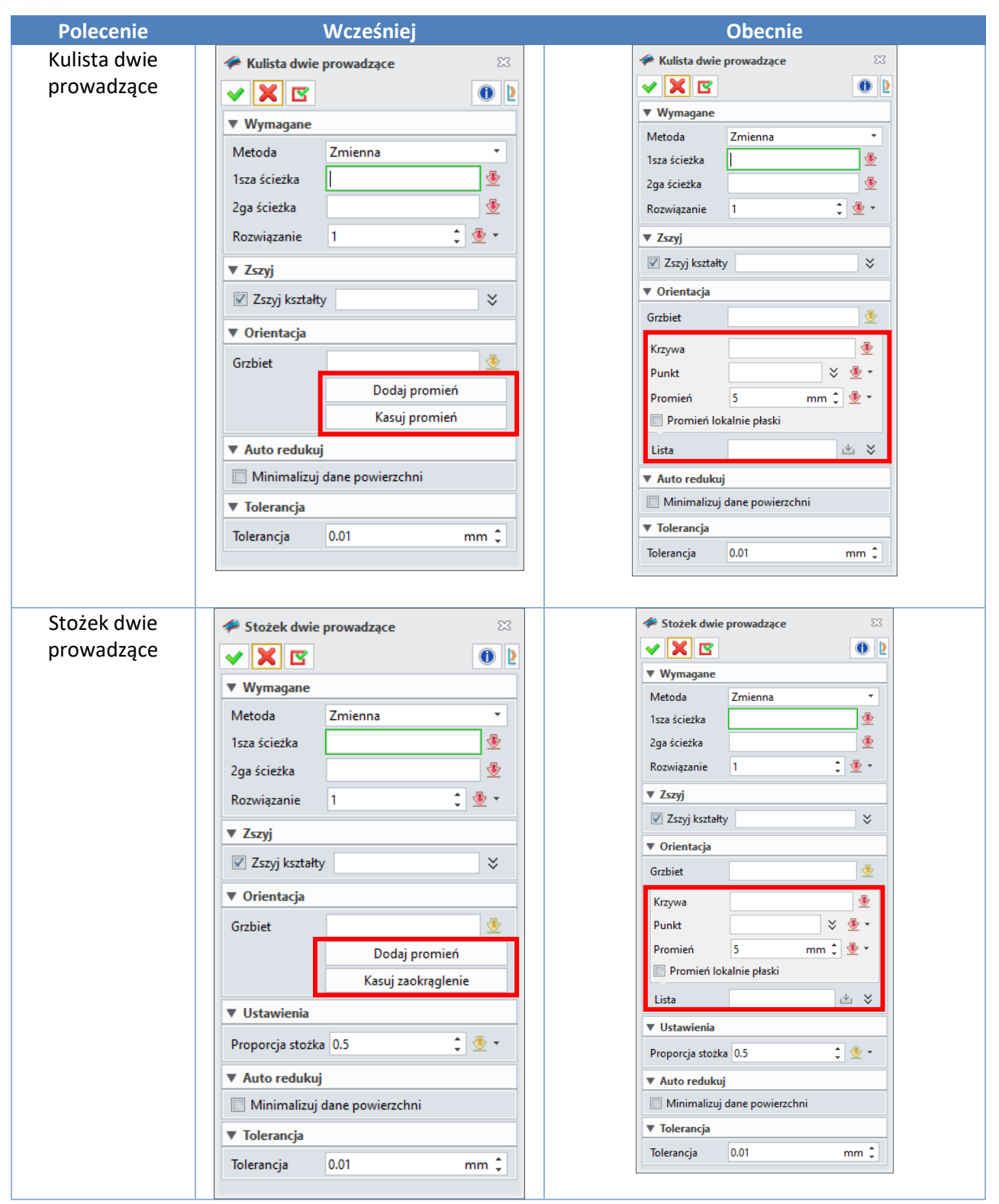

Środowisko części >> Swobodne formowanie >> Bazowa ściana >> Kulista dwie prowadzące

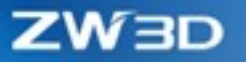

### 3.3.3.3 Ulepszono operację Po profilach

W operacji Po profilach/Wyciągnięcie po krzywej prowadzącej/Dwuścieżkowe wyciągnięcie wprowadzono funkcję listy danych wejściowych dla wybieranych profili.

| Wcześniej                   | Obecnie                       |  |
|-----------------------------|-------------------------------|--|
| So Po profilach             | See Po profilach              |  |
| ✓ X II                      |                               |  |
| ▼ Wymagane                  | ▼ Wymagane                    |  |
| Typ wyciagniecia Profile    | Typ wyciągnięcia Profile 🔹    |  |
| Profile P                   | Profil 🛛 🕹 👻 🔹                |  |
|                             | Punkt startu                  |  |
| ► Operacje Boole'a          | Profile 🖄 😤                   |  |
| Więzy graniczne             | ► Operacje Boole'a            |  |
| ▼ Kontrola kształtu         | ► Więzy graniczne             |  |
| Linie połączenia            | ▼ Linie połączenia            |  |
| Auto Dodaj                  | Punkt                         |  |
| Modyfikuj Usuń              | Linie 坐 🕹                     |  |
| Użyj stycznych wierzchołków | Automatyczna linia połączenia |  |
|                             | 🖉 Ignoruj styczne wierzchołki |  |
| ▼ Ustawienia                | ▼ Ustawienia                  |  |
|                             | <mark>68</mark> 69 69         |  |
| Połącz pierwszy z ostatnim  | Połącz pierwszy z ostatnim    |  |

#### → Gdzie znajdziemy funkcję

Środowisko części >> Operacje >> Podstawowy kształt >> Po profilach/Wyciągnięcie po krzywej prowadzącej/Dwuścieżkowe wyciągnięcie

### 3.3.3.4 Ulepszenia Listy krzywych

W najnowszej wersji ZW3D Lista krzywych utworzona wewnętrznie pod inną operacją nie będzie się już pojawiała w drzewie historii jako osobna operacja.

| 🧊 Wyciągnięcie   |             |        | 23     |                              |
|------------------|-------------|--------|--------|------------------------------|
| 🗸 🗙 🖸            |             |        | 0 2    |                              |
| ▼ Wymagane       |             |        |        |                              |
| Profil P         |             |        | *<br>× |                              |
|                  |             |        | ₫ 🖗    | Wybierz z listy              |
|                  |             |        |        | Okno wyboru                  |
| Typ wyciągnięcia | Dwustronnie |        | - °    | Wybór wielobokiem            |
| Start S          | 0           | mm 🗘 🔮 | 🖢 🔹 📕  | Zaznacz wszystko             |
| Koniec E         | 15          | mm 🗘 🔮 | ≥ - ≧⊵ | Ostatni wybór                |
| Kierunek         |             | × 🏄 🖞  | b - 🖊  | Szybkie zaznaczanie łańcucha |
| 🗌 Odwróć kierune | k ściany    |        |        | Wybierz krzywe               |
| Operacie Boole   | a           |        | _      | Wybierz ściany               |
| Pochylenie       | _           |        | [ Ŋ    | Wstaw listę krzywych         |
| Odsunięcie       |             |        |        | SZKIC                        |
| Przekształcenie  |             |        |        |                              |
| ▶ Ustawienia     |             |        |        |                              |
| ▶ Tolerancja     |             |        |        |                              |
|                  |             |        |        |                              |

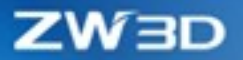

# 3.3.4 Nowa funkcja "Skala płaszczyzny"

Dodaliśmy nową opcję "Skala płaszczyzny" w konfiguracji, aby kontrolować rozmiar wyświetlania płaszczyzny odniesienia i odniesienia CSYS w obszarze modelowania, tak aby użytkownicy mogli wybrać odniesienie w szybki i wygodny sposób. Z listy rozwijanej można wybrać cztery opcje, w tym Domyślne, 2 krotnie, 3 krotnie i 4 krotnie.

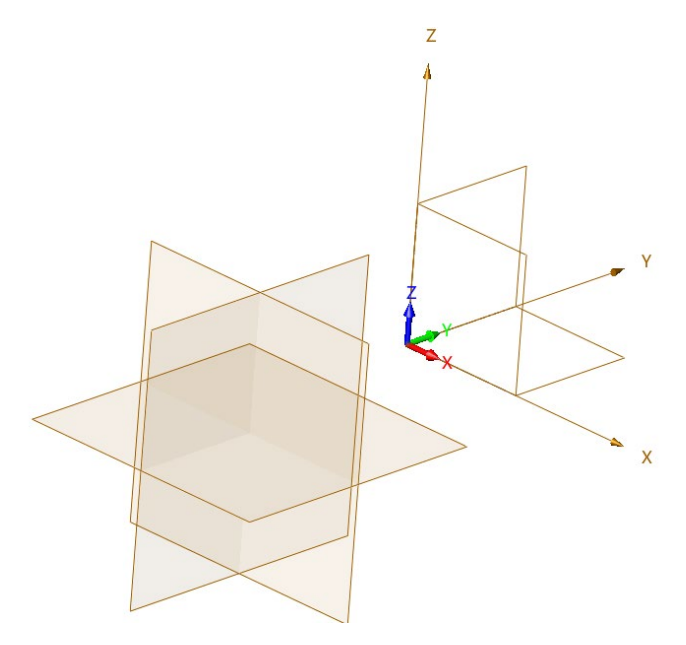

#### → Gdzie znajdziemy funkcję

Konfiguracja >> Części >> Ogólne >> Skala płaszczyzny

# 3.3.5Wyświetlanie parametrów otworu w drzewie historii

W ZW3D 2022 wymiar otworu jest wyświetlany w nazwie operacji, dzięki czemu użytkownik może bezpośrednio odczytywać wymiary otworów. Po zmianie rozmiaru otworu nazwa operacji zostanie zaktualizowana.

| <b>V</b> | Otwór1(Gwint M10 x 1.25) |
|----------|--------------------------|
| ✓        | Otwór3(Gwint M12 x 1.5)  |
|          | 📕 Otwór4(Ogólne D10.5mm) |

#### → Gdzie znajdziemy funkcję

Środowisko części >> Operacje >> Dodatki inżynierskie >> Otwór

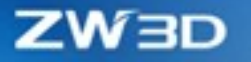

# 3.3.6 Ulepszono operację "Przygotówka"

Dodano parametr "Dziesiętny" do operacji "przygotówka", aby użytkownik mógł lepiej kontrolować dokładność naddatków.

| 🧼 Przygotówka 🛛           |      |            |         |      |           |   |
|---------------------------|------|------------|---------|------|-----------|---|
| 🗸 🗙 🖪                     |      |            |         |      | 0         | D |
| ▼ Wymagane                |      |            |         |      |           |   |
|                           |      | ŷ          | Ĩ       |      |           |   |
| Kształty                  |      | 1 zaznac   | zonych. |      | $\approx$ |   |
| Płaszczyzna               |      |            |         |      | ₫         |   |
| ▼ Wymiary                 |      |            |         |      |           |   |
| Тур                       |      | Przez st   | ronę    |      | •         |   |
| Długość (X) +             | 0    | mm ‡       | - * -   | ) mm | : 🕹 -     |   |
| Szerokość (Y)+            | 0    | mm ‡       | - * 🗄   | ) mm | 🔹 垫 👻     |   |
| Wysokość (Z)+             | 0    | mm ‡       | - * -   | ) mm | ‡ 垫 🔹     |   |
| Przyrost                  |      | 0          |         | mm   | ‡ 🕹 👻     |   |
| Symetryczne               |      |            |         |      |           |   |
| 🗷 Dziesiętny              |      | 2          |         |      | 🔹 垫 🔹     |   |
| Rozmiar modelu 93x262x103 |      |            |         |      |           |   |
| Rozmiar przygo            | tówk | ti 93x262x | (103    |      |           | - |

### → Gdzie znajdziemy funkcję

Środowisko części >> Operacje >> Dodatki inżynierskie >> Przygotówka

# 3.3.7Nowa funkcja "Połącz styczne ściany"

Dodano funkcję "Połącz styczne ściany" do operacji "Wyciągnięcie po krzywej prowadzącej" oraz "Zmienne wyciągnięcie", która kontroluje automatyczne łączenie stycznych ścian.

| 🍣 Wyciągnięcie po krzywej prowadzącej 🛛 🖄 |                  |  |  |  |  |
|-------------------------------------------|------------------|--|--|--|--|
| 🗸 🗙 🖸                                     | 0                |  |  |  |  |
| ▼ Wymagane                                |                  |  |  |  |  |
| Prowadząca C                              |                  |  |  |  |  |
| Profil                                    | × 🏄 🎍 -          |  |  |  |  |
| Punkt startu                              | <u>⊸</u>         |  |  |  |  |
| Profile                                   | ⊻ ४              |  |  |  |  |
| Orientacja                                |                  |  |  |  |  |
| Zszyj                                     |                  |  |  |  |  |
| ► Kontrola kszta                          | ałtu             |  |  |  |  |
| Przekształcer                             | ie 🔲             |  |  |  |  |
| ▼ Ustawienia                              |                  |  |  |  |  |
|                                           |                  |  |  |  |  |
| Połącz styczne ściany                     |                  |  |  |  |  |
| ▼ Auto redukuj                            |                  |  |  |  |  |
| 🔲 Minimalizuj d                           | lane powierzchni |  |  |  |  |
| ► Tolerancja                              |                  |  |  |  |  |

| 😻 Zmienne wyciągnięcie         |
|--------------------------------|
| • 🗙 🗳 🕚 👌                      |
| ▼ Wymagane                     |
| Profil 2D                      |
| Ścieżka 💆                      |
| ▼ Operacje Boole'a             |
| چَ کَ کَ کَ کَ                 |
| Kształt Boole'a 🛛 🗧            |
| ▶ Orientacja                   |
| ▼ Ustawienia                   |
| <b>BBBB</b>                    |
| Połącz styczne ściany          |
| ▼ Auto redukuj                 |
| 🔲 Minimalizuj dane powierzchni |
| ▶ Tolerancja                   |
|                                |

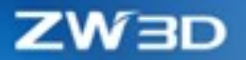

Środowisko części >> Operacje >> Podstawowy kształt >> Wyciągnięcie po krzywej prowadzącej /Zmienne wyciągnięcie

# 3.4 Ulepszenia Swobodnego formowania

### 3.4.1 Usprawniona operacja Scal ściany

Poprawiliśmy scalanie stożka, kuli i torusa, zoptymalizowaliśmy jakość ich połączenia i znacznie zwiększyliśmy prędkość operacji. Oryginalny typ można zachować nawet po scaleniu.

#### → Gdzie znajdziemy funkcję

Środowisko części >> Napraw >> Ściana >> Scal ściany

# 3.4.2 Zaokrąglone połączenie wspiera Ciągłość G3

Połączenie G3 zostało dodane do operacji "Zaokrąglone połączenie".

| Zaokrągione     Zwiekawie w stawa w stawa stawa stawa stawa stawa stawa stawa stawa stawa stawa stawa sta | e polączenie 23<br>e polączenie 23<br>F2<br>F2<br>F1<br>F3<br>Polączenie G3<br>v<br>szrenia<br>Polączenie G3<br>v<br>SSO<br>SSO<br>SSO<br>SSO<br>SSO<br>SSO<br>SSO | + |
|----------------------------------------------------------------------------------------------------|----------------------------------------------------------------------------------------------------|---|
| <ul> <li>▼ Zszyj</li> <li>▼ Zszyj kształt</li> <li>Kształty</li> <li>▶ Ustawienia</li> <li>▶ Auto reduku</li> <li>▶ Tolerancja</li> </ul>                                                                                                    | ij                                                                                                    | * |

#### → Gdzie znajdziemy funkcję

Środowisko części >> Swobodne formowanie >> Podstawowa ściana >> Zaokrąglone połączenie

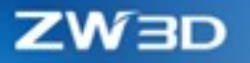

# 3.4.3 Nowa operacja "Połącz ścianę"

Dodano nową operację "Połącz ścianę" w ZW3D, dzięki której użytkownik może połączyć dwie ściany. Użytkownik musi wskazać dwie krawędzie i ustawić parametry odpowiednio dla krawędzi początkowej / końcowej, a dodatkowo ciągłość, kierunek, ciężar, stronę itp.

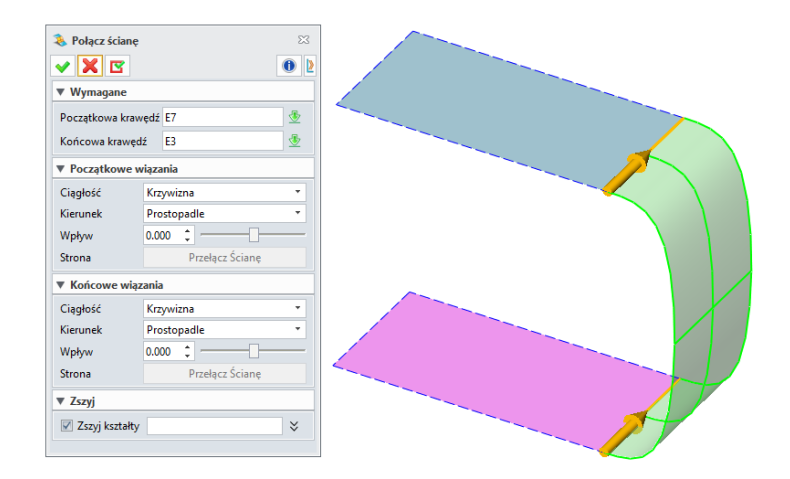

#### → Gdzie znajdziemy funkcję

Środowisko części >> Swobodne formowanie >> Bazowa ściana >> Połącz ścianę

# 3.4.4 Ulepszono operację Przytnij do krzywych

Poprawiliśmy definicję ścian do usunięcia / zachowania w operacji "Przytnij do krzywych" w celu lepszej edycji i ponownego definiowania. Użytkownicy decydują się na zachowanie / usunięcie stron poprzez wybranie punktu. W przypadku zmiany położenia ucinającej krzywej punkt zostanie ponownie wygenerowany w nowy sposób. Współrzędne zregenerowanego punktu znajdą się po właściwej stronie krzywej.

Poniższy rysunek przedstawia definicję krzywej oraz strony w operacji Przytnij do krzywych.

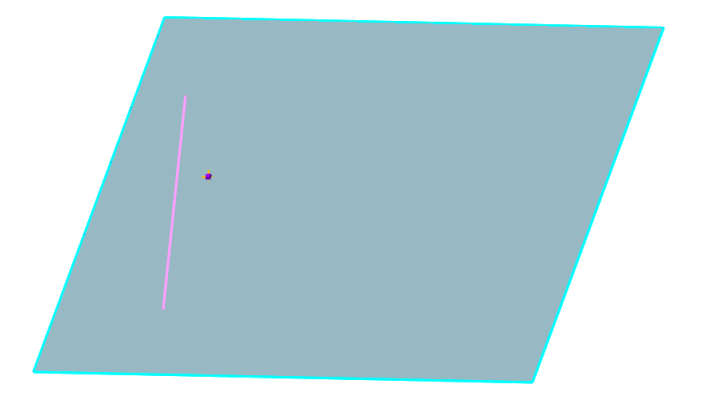

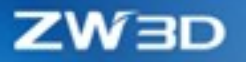

Podczas regeneracji, gdy zmienia się pozycja linii, pozycja punktu w pierwotny sposób byłaby po drugiej stronie linii. Jednak dzięki wprowadzonym usprawnieniom punkt znajdzie się po właściwej stronie krzywej.

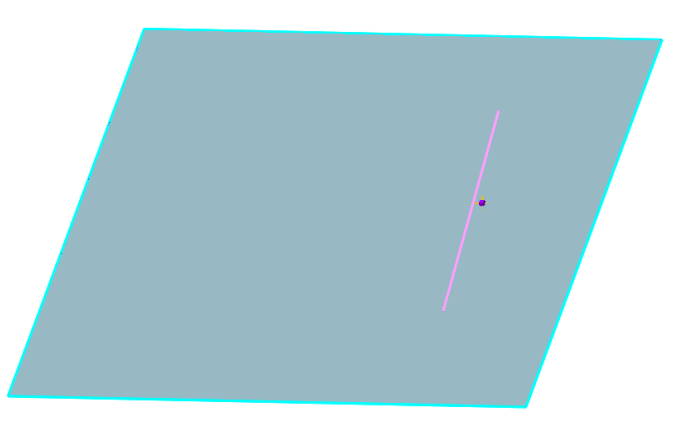

#### → Gdzie znajdziemy funkcję

Środowisko części >> Swobodne formowanie >> Edytuj ścianę >> Przytnij do krzywych

# 3.4.5 Ulepszenia operacji "Przecięcie przenikających"

Przycinanie powierzchni jest powszechnie stosowane w skomplikowanych projektach. Dlatego dodaliśmy "Przycięcie powierzchni" do "Przecięcie przenikających", aby ułatwić użytkownikowi tworzenie powierzchni. System automatycznie wygeneruje podgląd efektu przyciętych powierzchni, a użytkownik może zmienić kierunek dwóch powierzchni, aby przyciąć właściwy region.

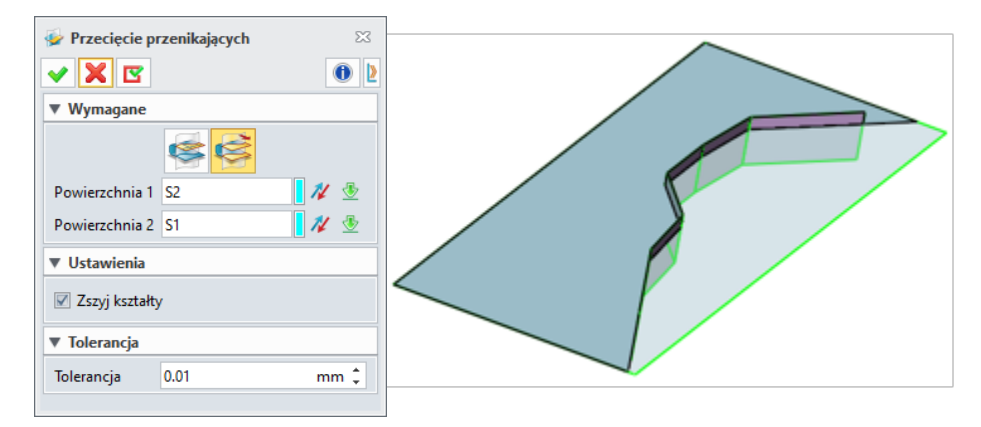

### → Gdzie znajdziemy funkcję

Środowisko części >> Swobodne formowanie >> Edycja ściany

>> Przecięcie przenikających

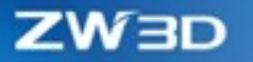

# 3.4.6 Ulepszona "Siatka Krzywej"

Dodano opcję "Normlany" w ciągłości. Kiedy granica jest wyizolowana, można skorzystać z tej opcji aby wskazać kierunek.

| Siatka   | krzywej                     |              |         |          |      |      |            | 23 |
|----------|-----------------------------|--------------|---------|----------|------|------|------------|----|
| ۲        | <ul> <li>✓ X I</li> </ul>   | 3            |         |          |      |      | 0          | 2  |
| ~        | <ul> <li>vvymaga</li> </ul> | ne           |         |          |      |      |            | _  |
| 9<br>F0  | Segment k                   | rzywej       |         |          |      | 1    | 1 🛓        |    |
| 7        | U krzywe                    |              |         |          |      | ı    | ≚×         |    |
|          | Segment k                   | rzywej       |         |          |      | 1    | 1 💆        |    |
| <b>•</b> | V krzywe                    |              |         |          |      |      | ≚ ४        |    |
| 2        | 🔻 Więzy gr                  | aniczne      |         |          |      |      |            |    |
|          | 🔲 Zastosu                   | j do wszy    | ystkich |          |      |      |            |    |
|          |                             | Ciągł        | ość     |          | Śc   | iana |            |    |
|          | Pierwsze U                  | G0           | -       |          |      |      | 1          |    |
|          | Ostatnie U                  | G0<br>G1     |         |          |      |      |            |    |
|          | Pierwsze V                  | G2<br>Normal | ny      |          |      |      |            |    |
|          | Ostatnie V                  | G0           | *       |          |      |      |            |    |
|          | ▼ Ustawie                   | nia          |         |          |      |      |            |    |
|          | Tolerancja j                | onowne       | ego doj | pasowa   | 0.01 | mm ‡ | <u>⊸</u> . |    |
|          | Tolerancja                  | orzerwy      |         |          | 0.01 | mm ‡ | - 💆        |    |
|          | 🗹 Rozciąg                   | nạć do p     | unktu   | przecięc | ia   |      |            |    |
|          | ▼ Zszyj                     |              |         |          |      |      |            |    |
|          | 🔲 Zszyj ks                  | ztałty       |         |          |      |      | $\approx$  |    |

# 3.5 Historia operacji

# 3.5.1 ★Dane wejściowe są zachowywane

Wskazywane elementy są trwale przypisane do listy wejściowej, oznacza to, że w przypadku utraty odniesienia element nie zostanie usunięty z listy (zostanie oznaczony jako brakujący). Przekłada się to na znacznie stabilniejszą historię i łatwiej jest naprawić ewentualne problemy z brakującą geometrią.

Wskazane elementy są pokazane na liście wejściowej. Elementy, które zostały pomyślnie odtworzone, będą wyświetlane normalnie, podczas gdy elementy utracone będą oznaczone jako "Brakujący". W obszarze rysowania pomyślnie odnalezione elementy zostaną podświetlone, a utracone elementy będą wyświetlane jako żółte linie przerywane.

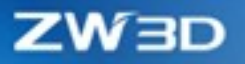

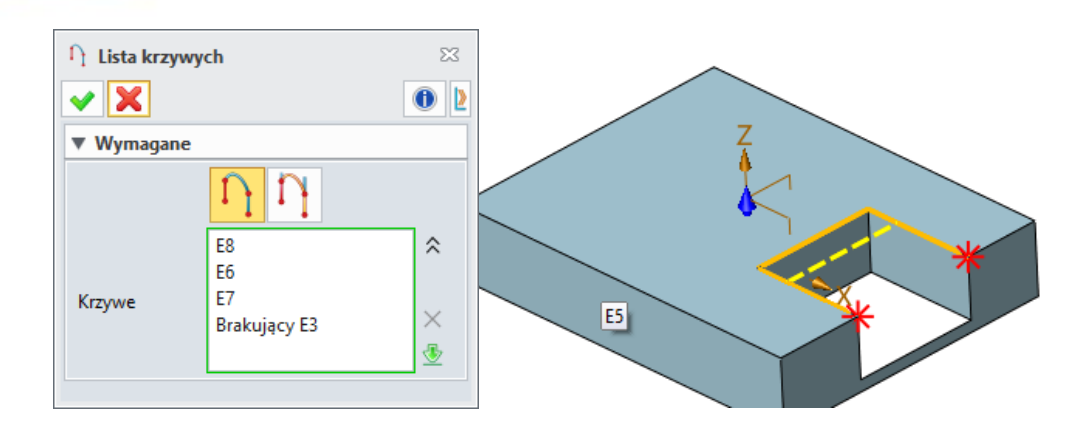

# 3.5.2 Nowa funkcja "Szybkie podświetlenie cechy"

Dodano "Szybkie podświetlenie cechy", aby poprawić wydajność wyświetlania cech. Po włączeniu funkcji i wybraniu cechy, podświetli ona tylko jej szkielet zamiast powierzchni elementu.

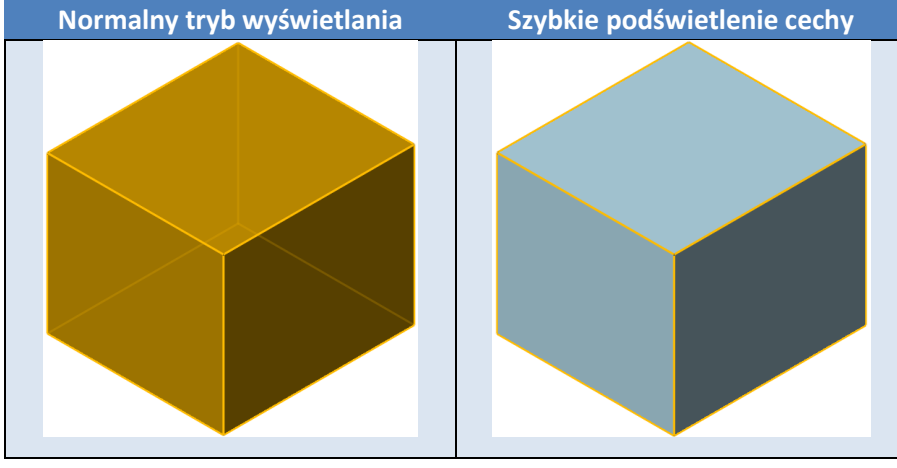

→ Gdzie znajdziemy funkcję

Konfiguracja >> Ogólne >> Szybkie podświetlenie cechy

# 3.5.3 Nowa funkcja "Skasuj z operacjami"

Podczas usuwania obiektów użytkownik często potrzebuje usunąć także skojarzone operacje. Dlatego dodano nową funkcję "Skasuj z operacjami" w menu kontekstowym obiektów, które pomaga w szybkim usuwaniu elementów wraz z powiązanymi operacjami.

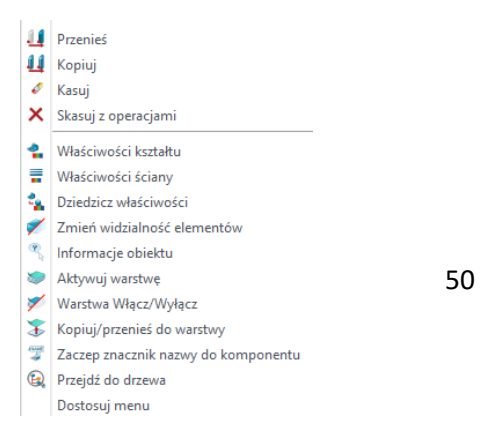

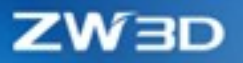

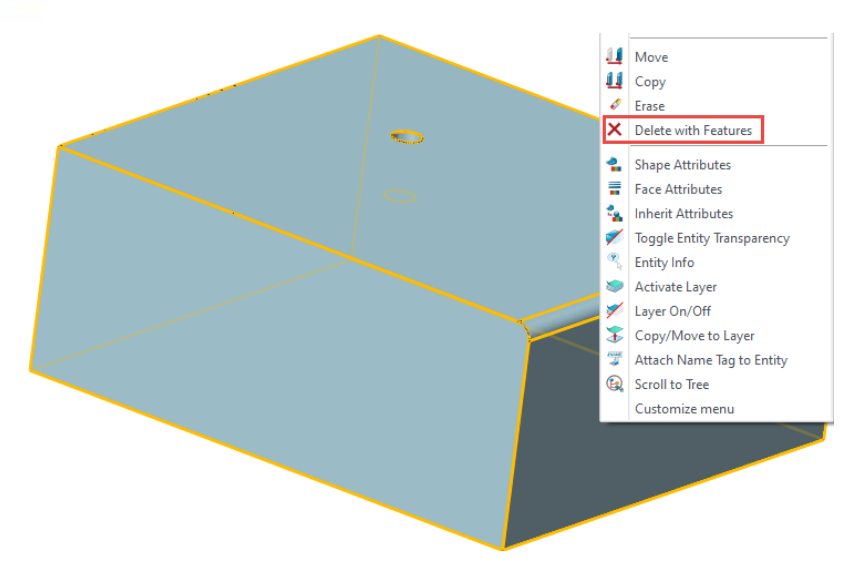

Środowisko części >> Menu kontekstowe obiektu >> Skasuj z operacjami

# 3.6 Arkusz blachy

# 3.6.1 Ulepszenia interfejsu projektowania arkuszy blach

W przypadku pliku jednoobiektowego dodano "Arkusz blachy" jako nowy podtyp. Arkusz blachy działa jako pod obiekt dczęści, patrz poniżej. W przypadku plików wieloobiektowych zachowujemy niezmienioną oryginalną logikę ustawień.

| 🐲 Utwórz nowy plik |                   |                |             | $\Box$ | 23 |
|--------------------|-------------------|----------------|-------------|--------|----|
| Тур                |                   | Podtyp         |             |        |    |
| 0                  | <b></b>           | ٩              |             |        |    |
| Część              | Złożenie          | Standardowy    | Arkusze bla | ach    |    |
| <b>N</b>           | Ś                 |                |             |        |    |
| Rysunek            | Samodzielny szkic |                |             |        |    |
|                    |                   |                |             |        |    |
| Obróbka CAM        |                   |                |             |        |    |
| Szablon            |                   | Informacje     |             |        |    |
| [Domyślny]         |                   |                |             |        |    |
| PartTemplate(IN)   |                   | Unikalna nazwa |             |        |    |
| PartTemplate(MM)   |                   | Część001       |             | .Z3PR  | π  |
|                    |                   | Opis           |             |        |    |
|                    |                   |                |             |        |    |
|                    |                   |                |             |        |    |
|                    |                   |                | ОК          | Anul   | uj |

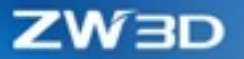

Jeśli użytkownik utworzy plik typu arkusz blachy, po wejściu do interfejsu użytkownika zobaczy domyślną wstążkę arkusza blachy. Aby zredukować przełączanie między różnymi zakładkami, część poleceń z innych zakładek (niektóre często stosowane w arkuszu blachy) zostały przeniesione do zakładki arkusza blachy, np Wyciągnięcie, Otwór, operacje Boole'a (Dodaj, Usuń i Wspólne), Szyk, Lustro, Fazowanie, Zaokrąglanie itp.

| Plik    | Operacje      | Swobodne formowanie Szk      | kic 3D Bezpośredn     | nia edycja Arkusz blac | hy Narzędzia formowa | nia FTI Konstrukcje sp | awane Chmura punktóv    | v Wymiana danych        | Napraw PMI Nar     | rzędzia Wizualizuj B     | ladaj Elektrody Aplikacje | Formy i Tłoczniki 🌣 Z  | najdž komendę 🔍 🛞         | 😧 - 💶 ð × |
|---------|---------------|------------------------------|-----------------------|------------------------|----------------------|------------------------|-------------------------|-------------------------|--------------------|--------------------------|---------------------------|------------------------|---------------------------|-----------|
| ×       | <del>90</del> | 👃 Pelne odgięcie 👘 😒 Or      | dgięcie brzegu        | Zegnij wzdłuż linii    | 🐇 Rozszerz odgięcie  | 🛃 Zamknij narožnik     | Rrzetłoczenie           | 🧊 Wyciągnięcie          | 🞲 Zagnij           | 🔔 Liniowe rozłożenie     | 🐁 Wskaż nieruchomą ścianę | 🗊 Rozerwanie           | 🏢 Szyk geometrii 🔹 🌖 Faza |           |
| Sakie M | hucinomiacia  | 🐇 Kołnierz z profilem 🛛 🔏 O: | Odgięcie po profilach | 🧆 S zgięcie po linii   | 👃 Zgięcie zbieżne    |                        | 🂐 Przetłoczenie otwarte | 1 Otwór                 | 💿 Rozłóż           | 💕 Zmień zgięcie          |                           | 🕼 Zaznacz zgięcie      | 🕂 Lustro geometrii 🔹      |           |
| JENNE V | zakładki +    | 👃 Częściowe odgięcie   😌 Or  | Odgięcie po ścieżce   |                        | 🙈 Wycięcie normalne  |                        | Stempel                 | 🐣 Dodaj wiele kształtów | + 🐁 Widok rozkroju | a 崔 Informacje o zgięciu | ,                         | 🛃 Przekształć w arkusz | 🌍 Zaokrąglenie 🔹          |           |
| 1       | laza          |                              | Zgięcia               |                        | Edycja               | Narożnik               | Narzędzia f             | formowania              |                    | Zgięcie                  |                           | Konwertuj              | Podstawowa edycja         |           |

# 3.6.2 Usprawnienia właściwości arkusza blachy

Części arkusza blachy charakteryzują się jednolitymi właściwościami, takimi jak grubość, współczynnik K, współczynnik zgięcia, podcięcie itp. Ogólnie, gdy użytkownik rozpoczyna projektowanie arkusza blachy, ustawianie właściwości zostanie również wykonane, tak aby polecenia dotyczące konstrukcji blaszanych mogły odnosić się do tych właściwości. Następnie użytkownik musi tylko zmienić jednolite właściwości, aktualizując w ten sposób wszystkie części arkusza blachy na raz.

Początkowe właściwości arkuszy blach służą tylko jako wartości domyślne. Dodano następujące modyfikacje do właściwości:

1) Każda niezależna część arkusza blachy ma własne właściwości, które użytkownik może ustawiać i modyfikować w dowolnym momencie.

2) Właściwości arkusza blachy powinny mieć określoną grubość, współczynnik K, promień gięcia, podcięcie i parametry kołnierza.

3) Kolejno tworzone operacje będą automatycznie wykorzystywać te parametry, co w efekcie daje dobre połączenie między właściwościami i operacjami.

4) Właściwości mogą być zapisywane do pliku, który następnie można wczytać do kolejnego projektu.

Wprowadzono nowy węzeł właściwości arkuszy blach w menedżerze historii w celu lepszej edycji i zarządzania zawartymi w nim parametrami, jak na poniższym obrazku. Użytkownik może dokonać modyfikacji domyślnych właściwości arkusza blachy poprzez ten węzeł.

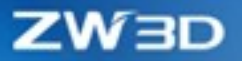

|                   | series IP                 |            |               |
|-------------------|---------------------------|------------|---------------|
| Pokaż większość   | 💱 Właściwości arkusza bla | chy        | R 23          |
| Węzeł cech        |                           |            |               |
| ✓ ♣ Część001      | Standard Właściowo        | ści naroża |               |
| ✓                 |                           |            |               |
| ✓ S1(Zakładka1)   | wymagane                  |            |               |
| Y 🔄 Arkusze blach | Grubość                   | 1          | :             |
| Arkusze blach     | Promień zgięcia           | 5          | ÷             |
| Historia          |                           |            |               |
| Strict            | Parametry kołnierza —     |            |               |
| Zakładka1         | Pozycja                   |            | ( (→          |
| 🖌 🌜 Odgięcie1     |                           |            |               |
| TU ZATRLOWANIE    | Turally and ai            | 17 i/      | i/ //         |
|                   | iyp drugosci              |            | , 🥾 🔏         |
|                   | Długość                   |            | 40 *          |
|                   |                           |            | •             |
|                   | Współ. K                  |            |               |
|                   | Тур                       | Dostosow   | vany *        |
|                   | Domyślna wartość          | 0.41       | \$            |
|                   | Podcięcie                 |            |               |
|                   | Podcięcie                 |            | Zaokrągione 🔻 |
|                   |                           |            |               |
|                   | O Deservit                | 1.5        | *             |
|                   |                           | 1.5        | · ·           |
|                   | Wartość                   | 1          | ÷             |
|                   | -Głębokość podcięcia      |            |               |
|                   | Proporcia                 | 0          |               |
|                   | Wartość                   | -          |               |
|                   | wartosc                   | 1          | ÷             |
|                   |                           |            |               |
|                   | Akceptuj                  | Resetuj    | Anuluj        |
|                   | -Wczytai właściwości      |            | n             |
|                   |                           |            |               |
|                   |                           |            |               |
|                   | Zapisz właściwości        |            |               |
|                   |                           |            |               |
| ▼ Powtórz         |                           |            |               |

Środowisko części >> Drzewo historii >> Arkusze blach >> Arkusze blach

# 3.6.3 ★Nowa operacja "Widok rozkroju"

Dodano operację "Widok rozkroju" w module arkuszy blach, która służy do generowania rozłożenia konstrukcji do płaskiej bryły i szkicu.

Płaska bryła: Podczas procesu projektowania konstrukcji z blachy projektanci muszą stale obserwować efekt rozkładu. Zarówno Płaska bryła, jak i Płaski szkic są wyświetlane w obszarze modelowania. Po zmodyfikowaniu elementu konstrukcji blaszanej rozłożone elementy również są automatycznie uaktualniane.

Płaski szkic: Podczas tworzenia konstrukcji blaszanej użytkownik może szybko wygenerować jej rozłożony widok. Płaski szkic można wyeksportować jako DWG lub DXF w celu zastosowania w kolejnym procesie produkcyjnym.

Dodano nowy węzeł arkusza blachy w drzewie historii, w którym umieszczane są rozłożone elementy. Użytkownik może utworzyć wiele poleceń rozkładu w jednym pliku, które generują dwa węzły podrzędne: płaska bryła i płaski szkic, jak poniżej:

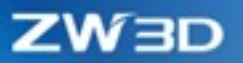

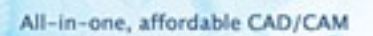

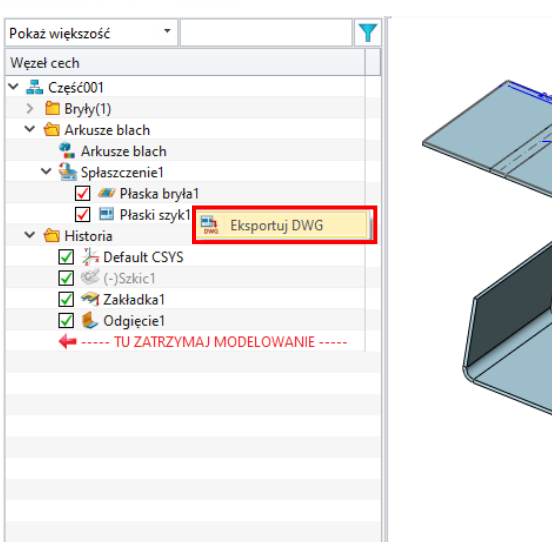

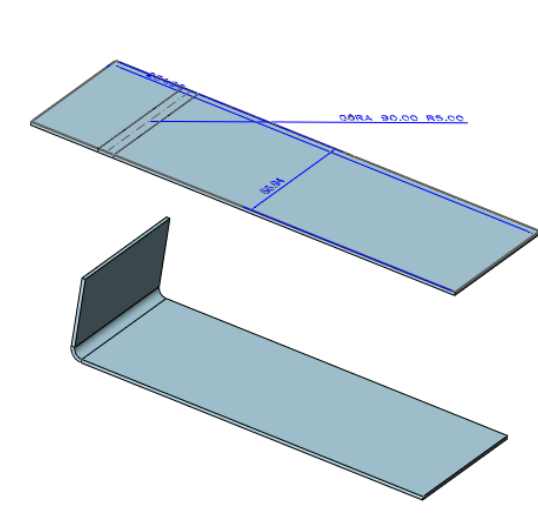

Rozłożenie arkusza blachy wprowadzono także do arkuszy rysunków 2D. Gdy w module arkuszy blach utworzono rozłożenie, to podczas tworzenia rzutu w arkuszu rysunku 2D, użytkownik może wybrać rozłożenie jako widok "Spłaszczenie". Jeśli istnieje wiele rozłożeń, wszystkie będą wymienione na liście

| ▼ Wymagane<br>Plik/Część                                                                      |                                      |   |     |
|-----------------------------------------------------------------------------------------------|--------------------------------------|---|-----|
| Część001.Z3PR                                                                                 | г                                    | * | -   |
| Podgląd                                                                                       | Wyłącz                               |   | *   |
| Widok                                                                                         | Spłaszczenie1                        |   | •   |
| Pozycja                                                                                       | IZOMETRYCZNY<br>Dimetryczny          |   | 1   |
| ▼ Ustawienia                                                                                  | IZOMETRYCZNY_LPG                     |   |     |
| Opcjonalne 2                                                                                  | IZOMETRYCZNY_PDG                     |   |     |
| Styl <ze sta<="" td=""><td>IZOMETRYCZNY_PPD<br/>IZOMETRYCZNY_LPD</td><td></td><td>=</td></ze> | IZOMETRYCZNY_PPD<br>IZOMETRYCZNY_LPD |   | =   |
| Ogólne Etyl                                                                                   | IZOMETRYCZNY_LDD                     |   |     |
|                                                                                               | Splaszczenie1                        | Ð | - F |

#### → Gdzie znajdziemy funkcję

Środowisko części >> Arkusz blachy >> Zgięcie >> Widok rozkroju

### 3.6.4 Ulepszenia operacji Stempel

Poprawiono lokalizowanie Stempla w module Arkuszy blach. Gdy wybieramy stempel z zewnętrznego pliku, możemy skorzystać z więzów i punktu, tak by precyzyjnie ustawić wczytany stempel w odpowiednim miejscu. Dodano także pole "Otwarcia O", by była możliwość określenia, która powierzchnia powinna zostać otwarta.

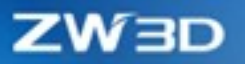

| Stempel                                                                           |                                                                                                    |
|-----------------------------------------------------------------------------------|----------------------------------------------------------------------------------------------------|
| / 🗙 🖪                                                                             | 0                                                                                                    |
| ' Wymagane                                                                        |                                                                                                    |
|                                                                                   | A 🛃                                                                                                    |
| Baza                                                                              |                                                                                                    |
| p\Część002.Z3PRT                                                                  | . 🗧                                                                                                    |
| Część002.Z3PRT                                                                    |                                                                                                    |
|                                                                                   |                                                                                                    |
|                                                                                   |                                                                                                    |
|                                                                                   |                                                                                                    |
|                                                                                   |                                                                                                    |
| Typ położenia                                                                     | Wiązania                                                                                                    |
| Typ położenia                                                                     | Wiązania                                                                                                    |
| Typ położenia<br>1szy element                                                     | Wiązania                                                                                                    |
| Typ położenia<br>1szy element<br>2gi element                                      | Wiązania         Image: Constraint of the second second secon                                     |
| Typ położenia<br>1szy element<br>2gi element                                      | Wiązania         Eseczęść001_1         Eseczęść002         Eseczęść002         Eseczężc02         Eseczężc02         Eseczężc02         Eseczężc02         Eseczęc02         Eseczęc02         Eseczęc02         Eseczęc02         Eseczęc02         Eseczęc02         Eseczęc02         Eseczęc02                                                                                                    |
| Typ położenia<br>1szy element<br>2gi element<br>Odsunięcie                        | Wiązania         €           F2@Część001_1         €           E5@Część002         €           ©         // ⊥ ∠           20         mm : € *                                                                                                    |
| Typ położenia<br>1szy element<br>2gi element<br>Odsunięcie                        | Wiązania       F2@Część001_1       E5@Część002       Odwrócić kierunek                                                                                                    |
| Typ położenia<br>1szy element<br>2gi element<br>Odsunięcie                        | Wiązania<br>F2@Część001_1<br>E5@Część002<br>Comparing the second second seco |
| Typ położenia<br>1szy element<br>2gi element<br>Odsunięcie                        | Wiązania           F2@Część001_1           E5@Część002           O           Image: State of the state of the st                                                                                                    |
| Typ położenia<br>1szy element<br>2gi element<br>Odsunięcie<br>Lista<br>Dtwarcia O | Wiązania     F2@Część001_1     Image: Constraint of the second second se                                        |

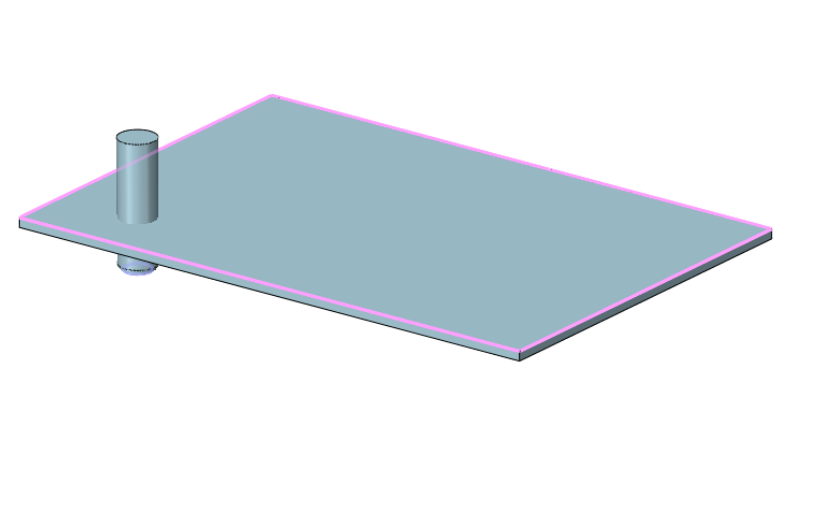

Środowisko części >> Arkusz blachy >> Narzędzia formowania >> Stempel

# 3.6.5 Ulepszono operację "Rozerwanie"

W ZW3D 2022 ulepszono operację "Rozerwanie". Obecnie umożliwia ona wskazywanie wielu krawędzi/linii rozerwania. Wprowadzono także obsługę zerowej przerwy.

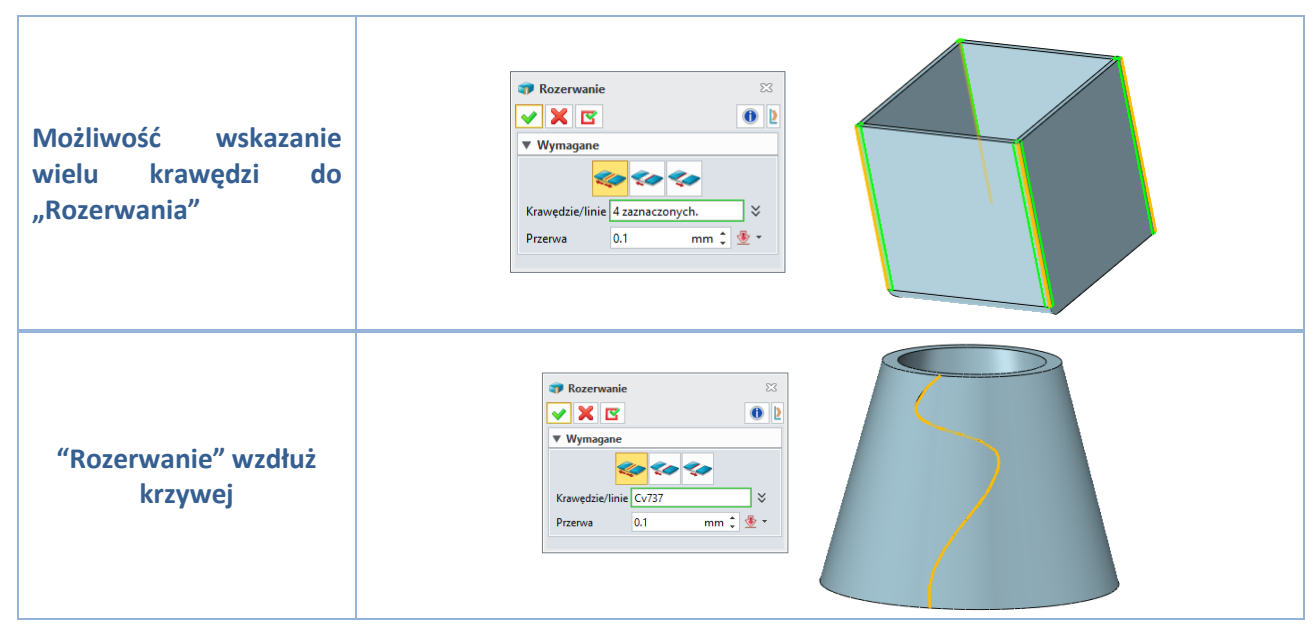

#### → Gdzie znajdziemy funkcję

Środowisko części >> Arkusz blachy >> Konwertuj >> Rozerwanie

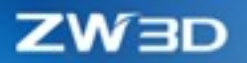

# 3.7 Złożenia

### 3.7.1 Ulepszenia operacji Wstaw

### 1) Nowe "Wstaw"

Gdy użytkownik wstawia istniejący plik jednoobiektowy do złożenia i zaznaczone są opcje "Kopiuj część" i "Kopiuj całe złożenie części", komponenty złożenia zostaną skopiowane jako komponenty wirtualne.

| 🕹 Wstaw            |               | 23       | Assembly Node         |
|--------------------|---------------|----------|-----------------------|
|                    |               |          | 🗸 💒 ASM001            |
| 🖌 🗶 🔽              |               |          | ✓ 🗹 🤽 (−)1A1BI        |
| Wymagane           |               |          | ✓ ✓ 🔀 (−)Moving_Half1 |
|                    |               |          | 🛃 🌍 (–)РКОЗМ1         |
| Rozmieszczenie     |               |          | 🛃 🌍 (–)PK05L1         |
| ▼ Element          |               |          | 🛃 🌍 (–)PK05R1         |
|                    |               |          | 🛃 🌍 (—)РКО8           |
| 🗹 Kopiuj część     |               |          | 🛃 🌍 (–)PK09           |
| 🔽 Kopiui całe złoż | enie cześci   |          | 🋃 🌍 (–)PK13           |
|                    |               |          | 🗹 🧃 (–)TPEd1          |
| 🗹 Asocjatywna ko   | pia układu 2D |          | 🗹 🧌 (–)TPE1 x 3       |
| Nazwa części       | 1A1BI         |          | ✓ 1 (−)SM1 × 4        |
|                    |               |          | 🖌 🌍 (–)TUE1 x 4       |
| Przebuduj          | Brak          | <b>~</b> | > 🛅 Constraints       |
| Auto usuń wystąpie | nia części    |          | ✓ 🗹 🌇 (−)Fixed_Half1  |
|                    |               |          | 🏹 🌍 (–)PK03F1         |
| Ustawienia         |               |          | 🗹 🌍 (–)SXEd1          |
|                    |               |          | 🗹 🌍 (–)SXE1 x 3       |
|                    |               |          | > 🛅 Constraints       |
|                    |               |          | > 🛅 Constraints       |
|                    |               |          |                       |

#### → Gdzie znajdziemy funkcję

Środowisko złożenia >> Złożenie >> Komponent >> Wstaw

#### 2) Nowa operacja "Nowy do wstawienia"

Dodano nową operację "Nowy do wstawienia", służącą do wstawiania do złożenia nowych (pustych) elementów. Użytkownik może dodać nowy element w wybranym typie. Polecenie tworzy plik jednoobiektowy, taki jak Z3PRT, Z3ASM / Standard, Z3ASM / ECAD i Z3ASM / Rurociąg. Przeniesiono opcję "Wstaw z nowego pliku" z polecenia "Wstaw" do osobnej operacji "Nowy do wstawienia". Operacja "Wstaw" może wstawiać tylko istniejące komponenty.

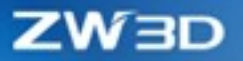

| <ul> <li>Nowy do wstawienia</li> <li>X</li> </ul> |                             |                                  |  |  |  |
|---------------------------------------------------|-----------------------------|----------------------------------|--|--|--|
| ▼ Wymagan                                         | e                           |                                  |  |  |  |
| Nazwa                                             | Część001                    | .Z3PRT/Standard  .Z3PRT/Standard |  |  |  |
| ▼ Rozmieszo                                       | zenie                       | .Z3ASM/ECAD                      |  |  |  |
| Тур                                               | Domyślna                    | a płaszczyzna 🔻                  |  |  |  |
| Nierucho                                          | my komponent                |                                  |  |  |  |
| ▼ Ustawienia                                      |                             |                                  |  |  |  |
| Wirtualny                                         |                             |                                  |  |  |  |
| Wstaw na wa                                       | a warstwę Aktywna warstwa 🔹 |                                  |  |  |  |

3) Nowa opcja "Zrób niezależny"

Pole wyboru "Wirtualny" zostało dodawane do polecenia "Nowy do wstawienia", za pomocą którego użytkownik może wstawiać komponenty wirtualne do jednoobiektowego pliku Z3ASM. Komponenty wirtualne istnieją w drzewie złożenia, ale nie są rzeczywistymi plikami. Jeśli użytkownik chce przekształcić je w rzeczywiste pliki, musi kliknąć menu prawym przyciskiem myszy na danym komponencie i wybrać opcję "Zrób niezależnym", aby zapisać komponenty wirtualne jako komponenty ogólne.

Funkcja wstawiania komponentów wirtualnych może być używana tylko w plikach jednoobiektowych.

| 💱 Zrób niezależny                      |                                | 23    |
|----------------------------------------|--------------------------------|-------|
| 🗸 🗶 🔽                                  |                                | 0     |
| ▼ Wymagane                             |                                |       |
| Wirtualne komponen<br>Wirtualne części | ty 1 zaznaczonych.             | ≈     |
| Nazwa                                  | Ścieżka                        |       |
| 🗹 🌍 Część                              | C:\Users\Szkolenia 3DM\Docum   | ie    |
|                                        |                                |       |
|                                        |                                |       |
|                                        |                                |       |
|                                        |                                |       |
|                                        |                                |       |
|                                        | Określ ścieżkę                 |       |
|                                        | )ryginalna ścieżka             |       |
| Potomkowie wirtu                       | ualnych części do zewnętrznego | pliku |

#### → Gdzie znajdziemy funkcję

Środowisko złożenia >> Złożenie >> Komponent >> Nowy do wstawienia

### 3.7.2 **★**Ulepszono wiązania w złożeniu

W ZW3D 2022 ulepszono zdolność przetwarzania wiązań złożenia, które mogą zarządzać bardziej złożonymi plikami złożeń niż wcześniej. Postawiono przede wszystkim na stabilność i poprawność

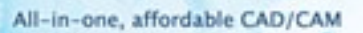

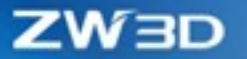

więzów, w tym wiązania wspólnego, mechanicznego i elastycznego. W międzyczasie zwiększono również szybkość rozwiązywania wiązań złożenia.

### 3.7.2.1 Nowe wiązanie "Rowek"

Wiązanie "Rowek" zostało dodane do wiązań mechanicznych. Istnieją cztery podtypy tego wiązania: niepowiązane, środek rowka, odległość wzdłuż rowka i procent wzdłuż ścieżki. Te cztery metody pokrywają większość potrzeb na wiązanie między rowkiem a innym obiektem i rozszerzają możliwości budowania wiązań w złożeniach.

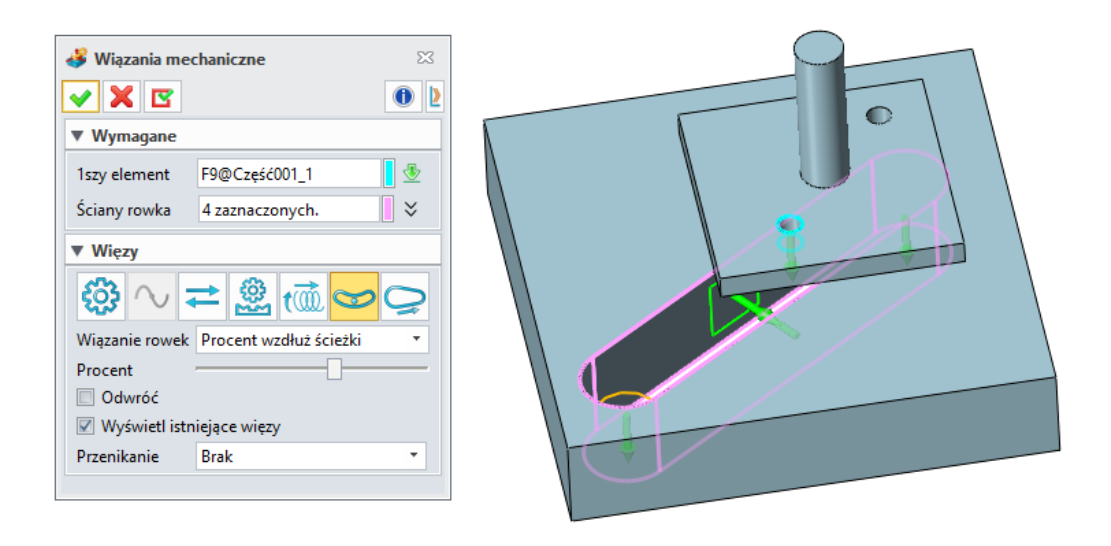

### 3.7.2.2 Nowe wiązanie "Krzywka"

Dodano nowe wiązanie mechaniczne "Krzywka", które jest używane głównie do wiązania krzywki z elementem współpracującym. Kiedy dodamy wiązanie krzywki, związany element będzie przesuwał się wzdłuż powierzchni krzywki.

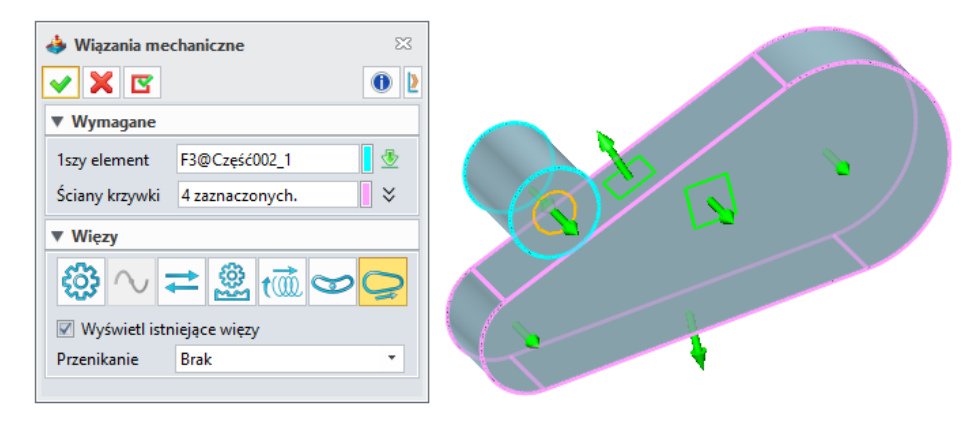

→ Gdzie znajdziemy funkcję

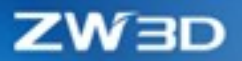

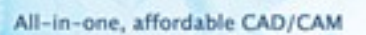

Środowisko złożenia >> Złożenie >> Wiązanie >> Wiązania mechaniczne

### 3.7.2.3 Zwiększenie funkcjonalności wiązań

1) Układ współrzędnych podczas definiowania wiązania

Układ współrzędnych jest pokazywany podczas definiowania wiązania w złożeniu, dzięki czemu użytkownik może intuicyjnie modyfikować położenie poprzez łapanie odpowiednich wektorów.

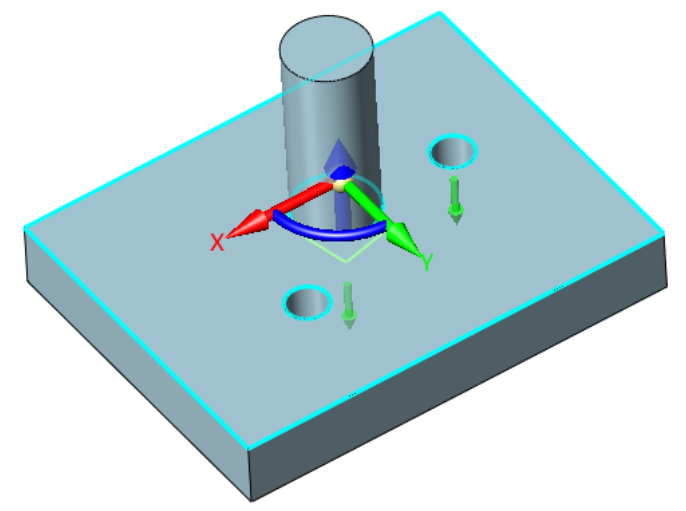

2) Poprawa użyteczności edycji wiązań

"Pokaż status więzów" zostało dodane do polecenia status wiązań. Lista wiązań zawiera wszystkie wiązania, a zaznaczone wiązanie będzie widoczne w obszarze modelowania. Użytkownik może w tym trybie zmieniać położenie elementu łapiąc i przeciągając za odpowiednie wektory.

Użytkownik może wybrać dwa komponenty w poleceniu Status wiązań. Okno Pokaż status wiązań wyświetli stan więzów między dwoma komponentami.

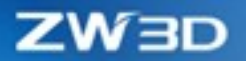

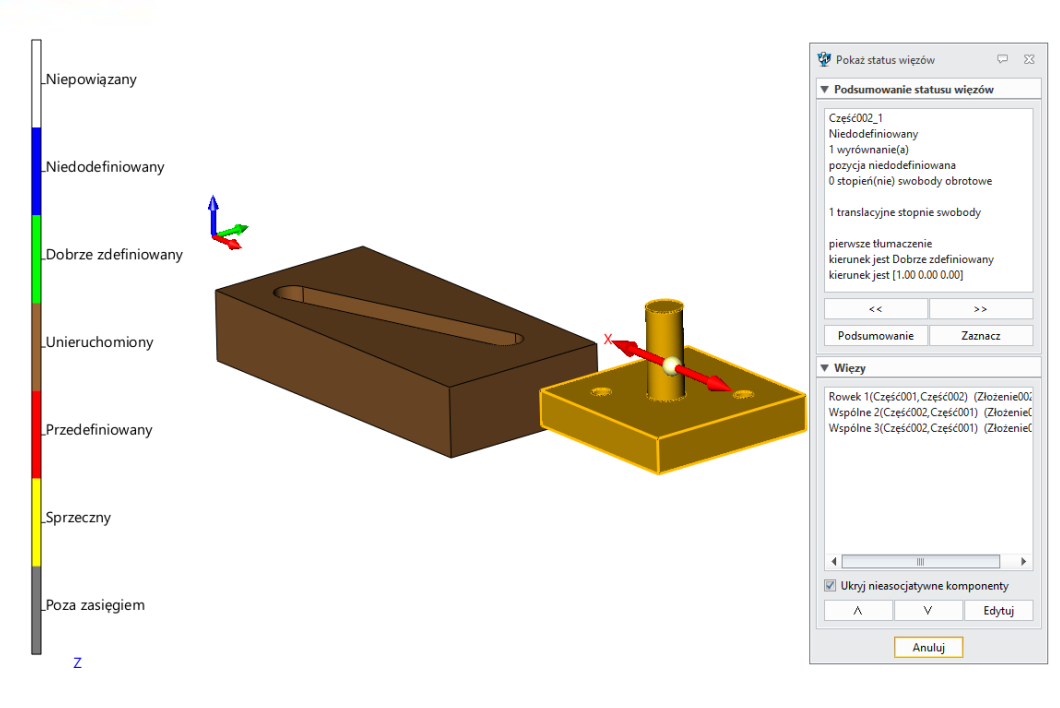

Środowisko złożenia >> Złożenie >> Badaj >> Status wiązań

#### 3.7.2.4 Częściowe rozwiązywanie wiązań złożenia

Częściowe rozwiązanie wiązań złożenia jest obsługiwane od wersji ZW3D 2022. Podczas dodawania wiązania lub edycji już istniejącego, rozwiąże ono tylko komponent związany ze zmianą lub wiązaniem i nie rozwiąże niezmienionej części.

### 3.7.2.5 Nowa opcja "Nieasocjatywne komponenty"

Aby zwiększyć widzialność podczas definiowania wiązania w skomplikowanym złożeniu, dodano "Nieasocjatywne komponenty" w formularzu definicji wiązania, aby kontrolować stan wyświetlania nieasocjatywnego komponentu. Tylko komponenty podlegające danemu wiązaniu będą wyświetlane normalnie, cała reszta w zależności od ustawienia "Nieasocjatywne komponenty". Użytkownik może ustawić cztery stany wyświetlania dla niepowiązanych komponentów, w tym Ukryty, Przezroczysty, Cieniowany, Krawędziowy.

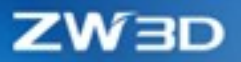

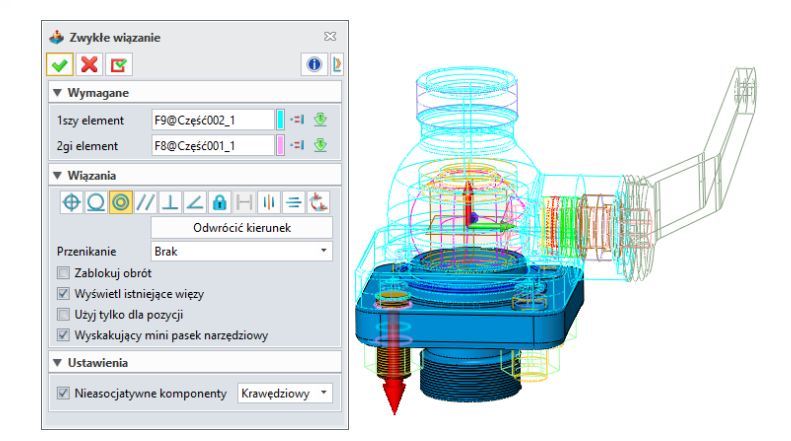

Środowisko złożenia >> Złożenie >> Wiązanie >> Zwykłe wiązanie

### 3.7.2.6 Ulepszono wiązanie "Odległość"

Wiązanie odległości obsługuje teraz trzy typy wiązań między punktem a płaszczyzną, między dwiema liniami oraz między linią a płaszczyzną.

#### → Gdzie znajdziemy funkcję

Środowisko złożenia >> Złożenie >> Wiązanie >> Zwykłe wiązanie

# 3.7.3 **★**Poprawiono efektywność wyświetlania złożeń

Aby zwiększyć wydajność wyświetlania dużych złożeń, dodaliśmy dynamiczne eliminowanie pikseli i statyczne eliminowanie pikseli. Im większa wartość eliminowania, tym więcej punktów kwadrantu zostanie usuniętych, co w efekcie daje większą wydajność wyświetlania.

W przypadku dużych plików złożeń występuje znaczny wzrost wydajności typowych operacji, takich jak obracanie, przesuwanie i skalowanie po zastosowaniu eliminacji pikseli.

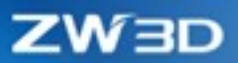

| 💯 Konfiguracja    |                                            |                  |                                                                          | ∑ ∑                |
|-------------------|--------------------------------------------|------------------|--------------------------------------------------------------------------|--------------------|
| Ogólne            |                                            |                  |                                                                          | ▲<br>□             |
| Części            | Ustawienia numeryczne                      |                  |                                                                          |                    |
| 2D                | Tolerancja wyświetlania krzywej            | 2 Czuł           | lość widoku dynamicznego                                                 | 1                  |
| Kolory            | Tolerancja wyświetlania powierzchni        | 1 Dom            | nyślny rozmiar ekranu (mm)                                               | 200                |
| The               | Tolerancja cieniowanych krawędzi           | 0.1 Wsp          | ółczynnik kształtu obrazu                                                | 0.76               |
|                   | Badaj wynik tolerancji                     | 1e-5 Wy          | świetlaj degradację bez krawędzi                                         | 0.2                |
| Wyswietlanie      | Przezroczystość używana w Włącz/Wyłącz (%) | 80 🇘 Dyn         | amiczne eliminowanie pikseli                                             | 3 🔳                |
| Pliki             |                                            | Staty            | yczne eliminowanie pikseli                                               | 1                  |
| CAM               |                                            |                  |                                                                          |                    |
| Użytkownik        | Ustawienia przełączania                    | (m)              |                                                                          |                    |
| PDM               | Wyswietlaj krawędzie w trybie cieniowanym  | ×.               | Auto ukrywanie małych adnotacji<br>Wyświetlaj zapikające ściany w szkicu |                    |
| ECAD              | Auto skalowanie wymiarów                   | V                | Wyświetl cześci spoza zakresu z kolorem zamro                            | zenia              |
| Rurociag          | Animowane zmiany widoków                   |                  | Auto czyszczenie krzywych                                                |                    |
|                   | Dynamiczne przeciąganie widoku             | V                | Ukryj użyty szkic                                                        |                    |
|                   | Niepodświetlony w drzewku złożenia         |                  |                                                                          |                    |
|                   | Opcje i domyślne wartości                  |                  |                                                                          |                    |
|                   | Początkowy rozmiar okna                    | Maksymalizacja 🔹 | Grubość krawędzi                                                         | <b>•</b>           |
|                   | Grawitacja                                 | Górny-prawy 🔻    | Grubość płaszczyzny                                                      |                    |
|                   | Odnowienie okna                            | Standard 🔻       | Grubość szkicu 3D                                                        | •                  |
|                   | Obsługa manipulatorów                      | Spaceball 🔻      | Grubość linii 2D                                                         |                    |
|                   | Dokładność wybierania                      | Duża 🔻           | Linia konstrukcyjna                                                      |                    |
|                   | Double and a consideration                 | Vurrar           | Charles de contra line il                                                | · · · · ·          |
| Zresetuj Domyślne |                                            |                  |                                                                          | OK Anuluj Zastosuj |

Konfiguracja >> Wyświetlanie >> Dynamiczne/statyczne eliminowanie pikseli

# 3.8 Projekt arkusza dokumentacji

# 3.8.1 **★**Ulepszenia w tabeli rysunkowej

W nowej wersji Zw3d został dodany tytuł tabeli rysunkowej w celu rozwiązania problemów z ustawieniem tekstu, pozycji obramowania i stylu. W szkicu można zastosować różne funkcje tabeli przykładowo: wyrównanie tekstu w komórce do lewej, środkowej lub prawej strony.

Funkcja ukrywania krawędzi w tabeli jest dodawana automatycznie podczas tworzenia tabeli. Użytkownik może niezależnie przypisać komórkę do tytułu i zawartości, wygaszając krawędzie i scalając komórki.

| 👰 Komórka       |                |              | ⊽ %        |
|-----------------|----------------|--------------|------------|
| -E =E 📑 👘 🖬 🛛   | Č E 🔳 🖛        | <b>= = =</b> | Normalne 🔻 |
| Times New Roman | • 3.5 <b>B</b> | I U O abe    | Σ 🗄 🎽 🚄    |

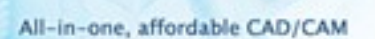

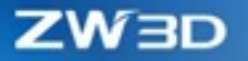

### 3.8.1.1 Wprowadź połączoną nazwę etykiety

Kliknij "Edycja" na poleceniu "Blok tytułowy" aby przejść do szkicu. Użytkownik może wstawić własną "tabelę użytkownika" i następnie dodać połączoną nazwę etykiety z Blokiem tytułowym z poziomu dokumentacji a nie szkicu.

| 💯 Komórka          |                                  | ₽ 33      |
|--------------------|----------------------------------|-----------|
| -E =E 🖻 nå nån 🗊   |                                  | ormalne 🔻 |
| ZW3D Simplex Roman | ▼ 3.06 <b>B</b> I <u>U</u> O abe | 2         |

Po wybraniu odpowiedniej komórki, użytkownik może kliknąć przycisk "Wprowadź połączoną nazwę etykiety" aby wprowadzić jej nazwę. Gdy użytkownik zatwierdzi operację, pojawią się czerwone symbole w komórce "  $\square$ " " $\square$ " "  $\square$ " "  $\square$ " , tak jak widać poniżej:

| 💯 Nazwa połącz  | onej etykiety | ₽ % |  |  |
|-----------------|---------------|-----|--|--|
| Nazwa etykiety: | Tytuł         |     |  |  |
|                 | OK Anuluj     |     |  |  |

#### → Gdzie to jest

Arkusz rysunkowy >> Blok tytułowy >> Tabela użytkownika

#### 3.8.1.2 Wypełnij tabelkę rysunkową

Po dodaniu nazwy połączonej etykiety w szkicu, użytkownik może szybko wypełnić zawartość tabeli rysunkowej w menadżerze rysunku. W celu wypełnienia kliknij prawym przyciskiem myszy na "Format arkusza" lub "Blok tytułowy", następnie wybierz polecenie "Wypełnij tabelkę rysunkową". Otworzy się okno umożliwiające wypełnienie wcześniej zdefiniowanych komórek. Użytkownik może wpisać niezbędne dane i je zatwierdzić używając polecenie "Zastosuj" lub "Ok".

| 💯 Wypełnij tabelkę rys | unkową | Ģ                  | 53 |          |        |       |
|------------------------|--------|--------------------|----|----------|--------|-------|
| Nazwa etykiety         | Тур    | Wypełnij zawartość |    |          |        |       |
| Materiał               | Ciąg 🔹 | Stal               | π  | Material | Nazwa  | Numer |
| Nazwa                  | Ciąg 🔹 | Uchwyt             | π  |          |        |       |
| Numer                  | Ciąg 🔹 | 001                | π  | Stal     | Uchwyt | 001   |
| Rese                   | tuj OK | Anuluj Zastosuj    |    |          |        |       |

#### → Gdzie to jest

Arkusz rysunkowy >> Menadżer >> Prawy przycisk myszy na Blok tytułowy >> Wypełnij tabelkę rysunkową

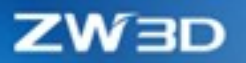

# 3.8.2 **★**Zmiany w tabeli rysunkowej

#### 3.8.2.1 Wspieranie przenoszenia tabeli do nowego arkusza

Podczas tworzenia rysunków 2D istnieje możliwość stworzenia kilku rysunków dla jednej części. W Zw3d 2022 została dodana funkcja przenoszenia tabeli do nowych arkuszy, w celu lepszej obsługi wielu arkuszy jednego projektu.

Przenoszenie tabeli ma następujące funkcje:

- 1) Domyślnie zaznaczona jest opcja "Przenieś powiązane tabele" w "Przenieś widok do arkusza" zapewnia to przeniesienie widoku do innego rysunku wraz z zachowaniem powiązanej tabeli.
- 2) Wybranie opcji "Przenieś tabelę do" umożliwia dodanie tabeli do istniejących arkuszy a także do nowego. Użytkownik może przenosić tylko tabele nie związane z widokiem.

| Przenieś tabelę do 🔹 🕨 | -nowy arkusz- |
|------------------------|---------------|
| Dostosuj menu          | Arkusz3       |
|                        | Arkusz1       |

- 3) Użytkownik może utworzyć powiązanie tabeli tylko na bazowym rysunku, na kolejnych rysunkach zostaną utworzone tabele potomków.
- 4) Tabele potomków z różnych arkuszy mogą być łączone ze sobą.
- 5) Dodano nowe polecenie "Przenieś tabele potomków do nowego arkusza" w poleceniu "Auto podział" dotyczącym tabeli. Polecenie to jest domyślnie odznaczone, po jego zaznaczeniu tabele potomków z wyłączeniem pierwszej zostaną przeniesione do nowego arkusza.
- 6) Eksport tylko tabel potomków z bieżącego arkusza.
- → Gdzie to jest

Arkusz rysunkowy >> Menu kontekstowe tabeli >> Przenieś tabelę do

#### 3.8.2.2 Tabela rewizji

Dodano tabelkę rewizji do arkusza rysunkowego w Zw3d. Do każdego arkusza można dodać tylko jedną tabelę rewizji. Jeśli wyświetli się komunikat "Tabela rewizji już istnieje w Arkuszu i nie może być ponownie zadeklarowana", znaczy to, że tabelka rewizji już istnieje w danym arkuszu. W celu zobaczenia numeru rewizji, użytkownik może kliknąć prawym przyciskiem myszy na obszar arkusza używany do tworzenia symboli wersji i zarządzania nim w menadżerze stylów.

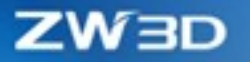

Symbol rewizji przypomina balon, który pokazuje zmianę. Gdy usunięty zostanie symbol rewizji z danego widoku, automatycznie zostanie także usunięty wpis z tabeli.

| ID | Position          | Description | Date      | Approved |
|----|-------------------|-------------|-----------|----------|
| А  | (86.478,384.283)  |             | 2020/9/16 |          |
| С  | (187.415,385.436) |             | 2020/9/16 |          |
| в  | (166.856,383.366) |             | 2020/9/16 |          |

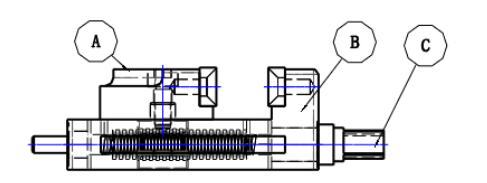

#### → Gdzie to jest

Arkusz rysunkowy >> Tabela >> Tabela rewizji

### 3.8.2.3 Łączenie takich samych elementów w tabeli konstrukcji spawanych

Takie same element można łączyć w tabeli konstrukcji spawanych w Zw3D. Użytkownik może łączyć takie same elementy: specyfikacja, materiał, długość według poniższych zasad:

- 1) Jeśli elementy nie są łączone przy użyciu długości, to program pokaże wspólną masę i długość tych elementów, a ilość będzie wynosić 1.
- W przypadku konfliktu Specyfikacji z Materiałem, pierwszeństwo będą miały dane z pierwszego wybranego elementu łączenia.

| 📱 BOM konstrukcji spawanych 🛛 🖾          |                          |       |  |  |  |  |
|------------------------------------------|--------------------------|-------|--|--|--|--|
| ✓ X                                      |                          | 0     |  |  |  |  |
| ▼ Wymagane                               |                          |       |  |  |  |  |
| Widok                                    | #2759                    | ₫     |  |  |  |  |
| Nazwa                                    | BOM członów konstrukcyji | nych  |  |  |  |  |
| ▼ Liczba elementó                        | w                        |       |  |  |  |  |
| Pocz. ID                                 | 1                        | ‡ 🥸 - |  |  |  |  |
| Regeneruj IDs po sortowaniu              |                          |       |  |  |  |  |
| Połącz takie same elementy konstrukcyjne |                          |       |  |  |  |  |
| 🗹 Specyfikacja 🔽 Materiał 🔲 Długość      |                          |       |  |  |  |  |

→ Gdzie to jest

Arkusz rysunkowy >> Tabela >> Tabela konstrukcji spawanych
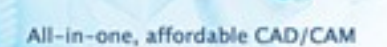

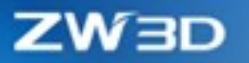

#### 3.8.2.4 Dodaj utwierdzenie tabeli arkusza rysunków

W arkuszu rysunkowym każda tabela może być wstępnie utwierdzona. Podczas dodawania utwierdzenia zaznacz punkt unieruchomienia. Po wstawieniu tabeli, nawet jeśli użytkownik zmieni pozycję zakotwiczenia, tabela zachowa tę samą pozycję.

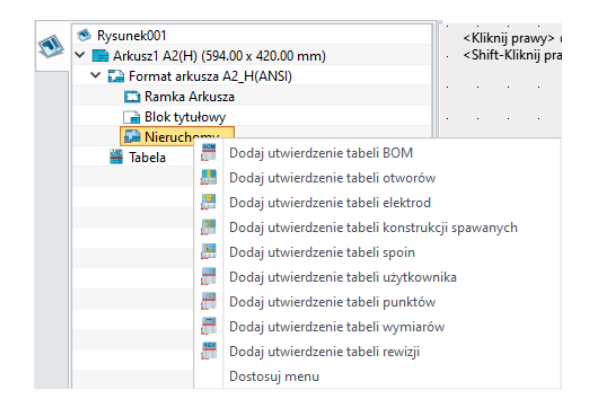

#### → Gdzie to jest

Arkusz rysunkowy >> Menadżer >> Utwierdzenie >> Dodaj określone utwierdzenie

#### 3.8.3 Oznacz otwór

Dodano polecenie "Oznacz otwór", w celu ułatwienia zaznaczania otworów w arkuszu rysunkowym. Istnieją dwie metody zaznaczania otworów: wybór ręczny i automatyczny. Użytkownik może oznaczyć różne typy otworów przy użyciu 12 dostępnych wzorów.

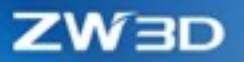

| 🕀 Oznacz otwór                                                                                                    | 23 | 🕀 Oznacz ot             | wór                | 23        |
|----------------------------------------------------------------------------------------------------|----|-------------------------|--------------------|-----------|
| ✓ X                                                                                                    | 0  | <ul> <li>✓ X</li> </ul> |                    | 0         |
| ▼ Wymagane                                                                                                    |    | ▼ Wymagan               | e                  |           |
| <mark>%⊕</mark>                                                                                                    |    |                         | *⊕ 🖨               |           |
| Widok                                                                                                    |    | Okręgi                  |                    | $\approx$ |
| V Otwory tylnei ściany                                                                                                    | _  | 📃 Filtruj tak           | ie same średnice   |           |
|                                                                                                    |    | Wzór                    | 🕀 Górna-lewa 1/4   | -         |
| V Okryte otwory                                                                                                    |    |                         | 🐣 Górna-lewa 1/4   | ≜ F       |
| Otwory Boole'a                                                                                                    |    | ▼ Właściwo              | 🕀 Górna-prawa 1/4  |           |
| _ ,                                                                                                    |    |                         | 🕀 Dolna-lewa 1/4   |           |
| ▼ Właściwości                                                                                                    |    | Kolor                   | 🕀 Dolna prawa 1/4  |           |
|                                                                                                    |    | Construct of Fra        | 🕀 Lewy ukos 1/4    |           |
| Kolor                                                                                                    |    | Szerokosc lir           | 🕀 Prawy ukos 1/4   |           |
| KOIOI                                                                                                    |    |                         | 🕀 Górna-lewa 1/12  |           |
| Szerokość linii 0.18 mm                                                                                                    | -  |                         | 🕀 Góra-prawa 1/12  |           |
| of of the second second s |    |                         | 🕁 Dolna-lewa 1/12  |           |
|                                                                                                    |    |                         | 🕀 Dolna-prawa 1/12 | •         |

W trybie automatycznego wyboru, użytkownik może automatycznie zaznaczyć wszystkie otwory i wybrać otwory: tylnej ściany, ukryte otwory, otwory Boole'a.

W trybie ręcznego wyboru użytkownik może ręcznie wybrać otwory do oznaczenia, a dzięki opcji Filtracji otwory o tej samej średnicy. Użytkownik może także ręcznie określić wzory do oznaczenia ich na arkuszu.

#### → Gdzie to jest

Arkusz rysunkowy >> Wymiary >> Symbol >> Oznacz otwór

# 3.8.4 Usprawnienia balonów

1) Znacznik balonu wykrywa elementy poprzez skazanie widoku.

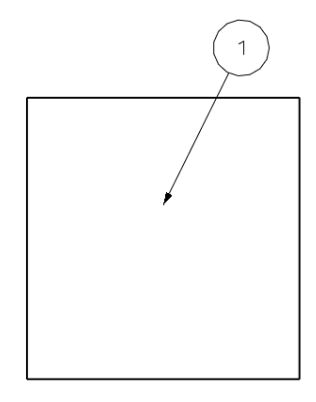

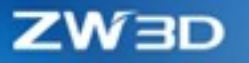

2) Pole pozycji "Wskazanie grotu" jest dodawane do automatycznego odnośnika. Ustala miejsce grotu strzałki na widoku. Użytkownik może wskazać dwa typy wskazań grotu: Krawędzie lub Ściany.

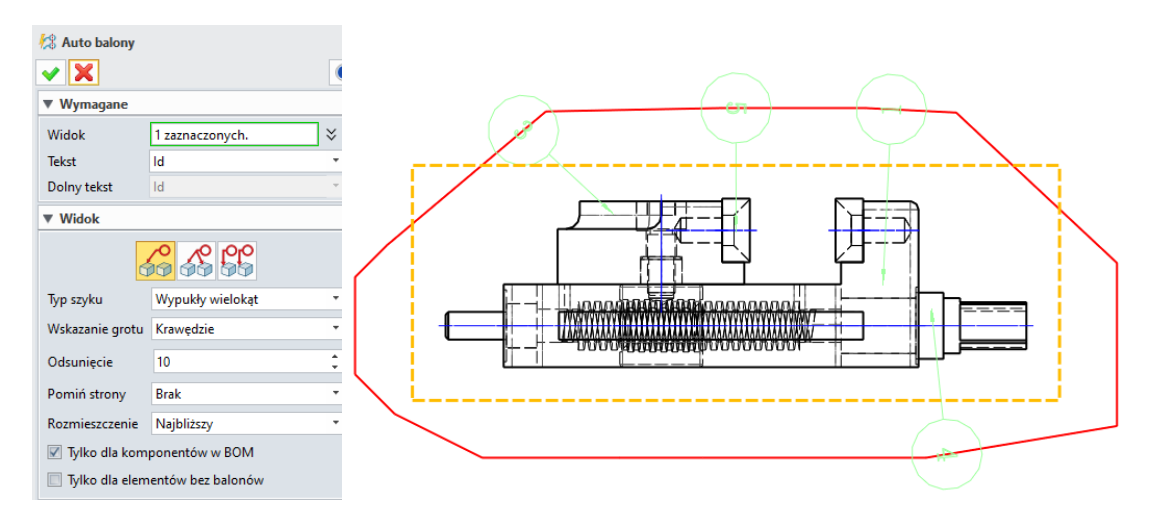

#### → Gdzie to jest

Arkusz rysunkowy >> Wymiary >> Adnotacje>> Balony/Auto Balony

### 3.8.5 Rzędna kątowa

Nowy typ wymiarowania "Rzędna kątowa" został dodany do Arkusza rysunkowego.

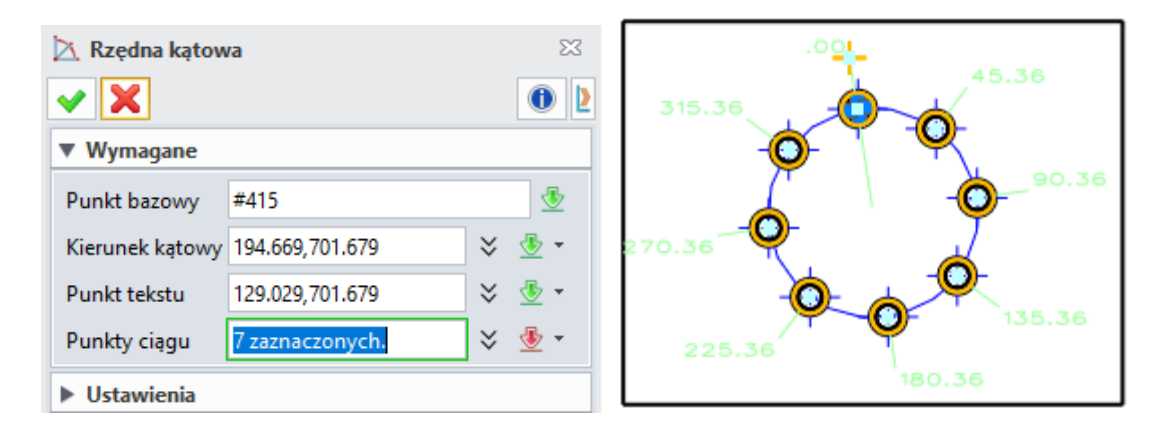

- 1) Punkt bazowy przyjmuje takie zmienne jak: punkt charakterystyczny linii, środek okręgu, środek elipsy, koniec krzywej, środek określony z okręgu, środek z elipsy.
- 2) Punkt tekstu może być dowolnym punktem.
- 3) Punkt wymiarowany obsługuje punkt charakterystyczny linii przechodzący przez środek, środek okręgu, środek elipsy i koniec krzywej.

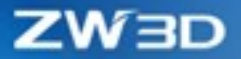

- 4) Punkt nie obsługuje powtarzania wymiaru w tym samym punkcie.
- 5) Punkt wymiarowy obsługuje wymiar kątowy zgodnie z ruchem wskazówek zegara lub przeciwnie.

→ Gdzie to jest

Arkusz rysunkowy >> Wymiary >> Wymiary >> Rzędna kątowa

#### 3.8.6 Obsługa ISO w celu dziedziczenia PMI

Podczas wstawiania widoku, użytkownik może włączyć opcję "Dziedzicz PMI" i wybrać dziedziczenie równoległe PMI lub dziedziczenie wszystkich PMI. Dziedziczenie równoległe PMI działa podobnie jak zwykłe, z tą różnicą że wstawia wymiary PMI równoległe do danego rzutu części. Wybranie opcji dziedziczenia wszystkich PMI powoduje umieszczenie na dokumentacji PMI niezależnie od ich położenia względem płaszczyzny rzutu.

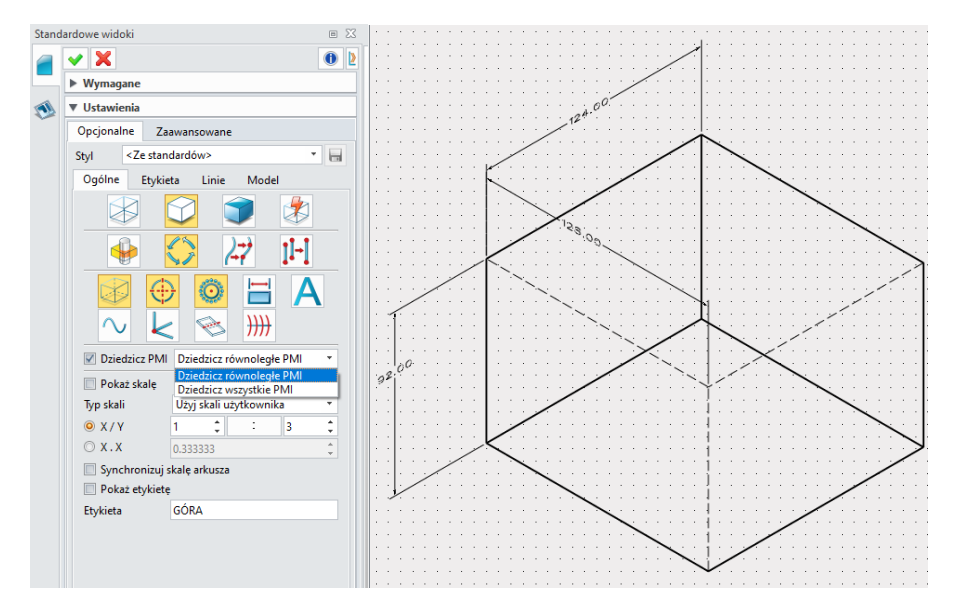

#### → Gdzie to jest

Arkusz rysunkowy >> Widoki >> Widoki >> Standardowe widoki

### 3.8.7 **★**Udoskonalenia widoku przekroju izometrycznego

W Zw3D widok przekroju izometrycznego pozwala na bezpośrednie umieszczenie rysunku izometrycznego wraz z przekrojem, co może zmniejszyć liczbę wykonanych operacji. Polecenie przekrój izometryczny w arkuszach dostarcza pięć metod tworzenia widoku i obsługuje wszystkie metody

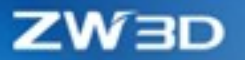

tworzenia w widoku 3D. Metody te to odpowiednio: Przekrój w płaszczyźnie, Przekrój z plastrem, Przekrój z 3 płaszczyzn, Przekrój z obwiednią, Przekrój profilem.

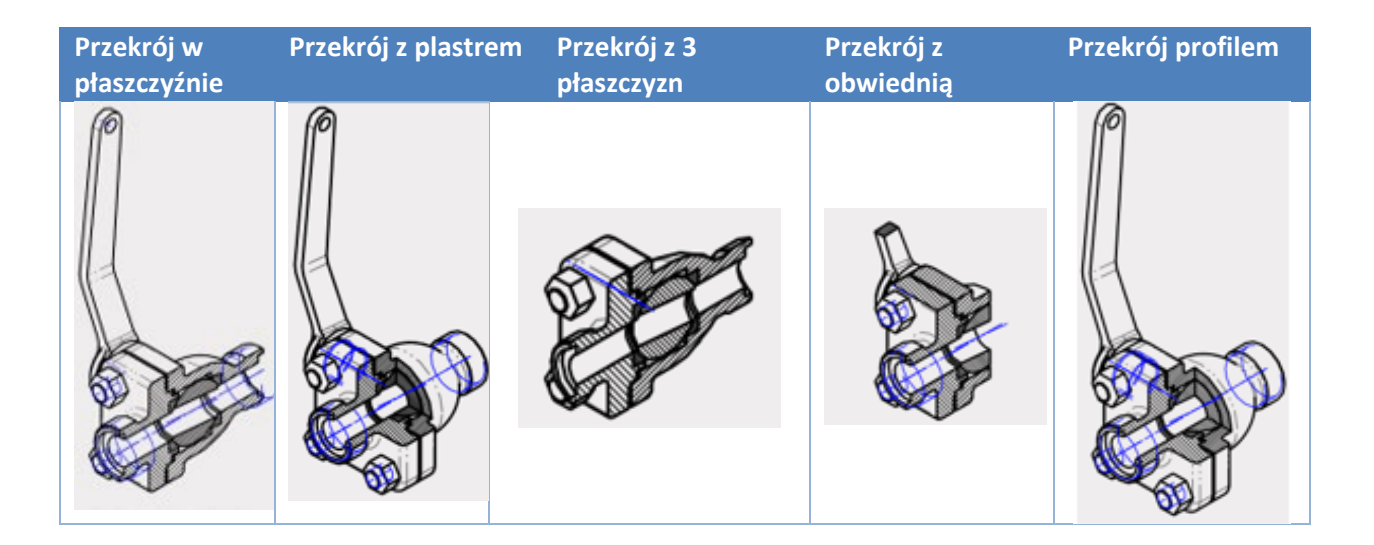

# 3.8.8 **★**Zwiększona wydajność generowania widoków rysunków

W Zw3D 2022 została zwiększona wydajność generowania dokumentacji wykonawczej dużych złożeń.

| Przypadek   | Stary czas generowania rzutów | Nowy czas generowania rzutów |
|-------------|-------------------------------|------------------------------|
| Przypadek 1 | 3567.07s                      | 251.98s                      |

# 3.8.9 Arkusz rysunkowy obsługuje rozstrzelenie widoku

Użytkownik może rozbić widok na kilka segmentów, używając polecenia "Rozstrzel"

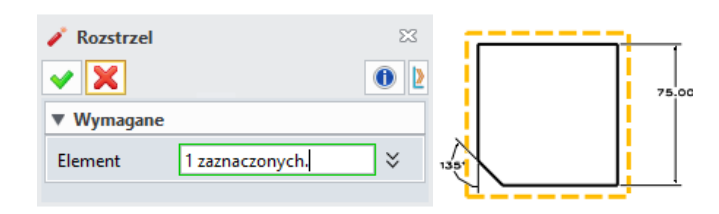

### → Gdzie to jest

Arkusz rysunkowy >> Rysowanie >> Podstawowa edycja >> Rozstrzel

# 3.9 Projektowanie form

# 3.9.1 Pojedynczy kanał chłodzący

Użytkownik może użyć tego polecenia do stworzenia pojedynczego chłodzenia lub aby dodać częściowe chłodzenie. Istnieją dwie metody tworzenia pojedynczego chłodzenia: auto rzutowanie lub połączenie dwóch kanałów.

Auto rzutowanie: użytkownik musi tylko wybrać punkt i ścianę początkową, następnie w punkcie pojawi się kanał prostopadły do ściany początkowej, jak pokazano poniżej:

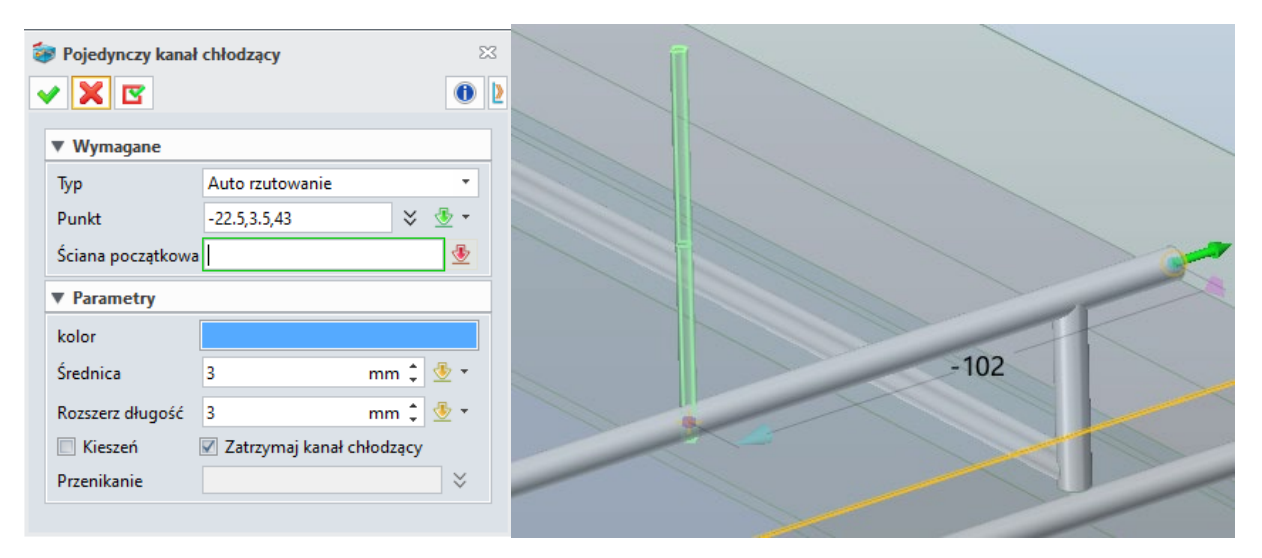

Połącz dwa kanały: użytkownik musi pokazać dwa punkty: początkowy i końcowy w celu stworzenia kanału pomiędzy tymi punktami.

| 😻 Pojedynczy kanał chłodzący | 23           |   |
|------------------------------|--------------|---|
| ✓ X                          | 0 2          |   |
| ▼ Wymagane                   |              |   |
| Typ Połącz dwa kanały        | •            |   |
| Punkty 2 zaznaczonych.       | 🗧 💆 🗧        |   |
| ▼ Parametry                  |              |   |
| kolor                        |              |   |
| Średnica 3 n                 | nm 🌲 垫 👻     |   |
| Rozszerz długość 1 3 n       | nm 🗘 垫 👻     |   |
| Rozszerz długość 2 3 n       | nm 🌲 垫 👻     |   |
| 🔲 Kieszeń 🛛 🗹 Zatrzymaj kan  | ał chłodzący | 6 |
| Przenikanie                  | *            |   |
|                              |              |   |

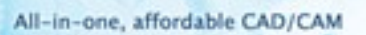

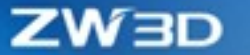

Ponadto, użytkownik może ustawić kolor, średnicę, wydłużyć i sprawdzić kieszeń.

#### → Gdzie to jest

Środowisko części >> Formy i tłoczniki >> Projektowanie szczegółów >> Pojedynczy kanał chłodzący

# 3.9.2 Szyb chłodzący

Szyb chłodzący służy do stworzenia dodatkowej drogi doprowadzenia chłodzenia. Aby utworzyć szyb chłodzący użytkownik musi wybrać tylko ścianę i punkt. Ponadto można ustawić takie parametry jak średnica, głębokość szybu, odległość do góry i inne.

| 🚹 Szyb chłodzący          |                  |             | 23         |
|---------------------------|------------------|-------------|------------|
| 🗸 🗶 🖸                     |                  |             | 0          |
| ▼ Wymagane                |                  |             |            |
| Ściana                    | F5               |             | ₫          |
| Punkt                     | -637.5,227,-111  | *           | • 🛓        |
| kolor                     |                  |             |            |
| Kieszeń                   | 🗹 Zatrzymaj szyb | o chłodzący |            |
| Parametry                 |                  |             |            |
| Średnica                  | 10               | mm 🗘        | - 💆        |
| Głębokość szybu           | 51               | mm 🗘        | <u>⊸</u> . |
| Odległość do góry         | 120              | mm 🏮        | <u>*</u> - |
| Rozszerz początek         | 5                | mm 🗘        | - 💆        |
| V Przegroda               |                  |             |            |
| Średnica otworu przegrody | 2                | mm 🇘        | <u>⊸</u> . |
| Wyrównaj X                |                  | $\approx$   | - 💆 🔹      |
| Grubość                   | 2                | mm ‡        | <u>⊸</u> . |

#### → Gdzie to jest

Środowisko części >> Formy i tłoczniki >> Projektowanie szczegółów >> Szyb chłodzący

### 3.9.3 Osadzenie wypychacza skośnego i Blok prowadzący

Osadzenie wypychacza skośnego i bloku prowadzącego jest używane przy wypychaczach. Płyta montażowa i ściana ustawienia są automatycznie wykrywane po wstawieniu osadzenia wypychacza skośnego i bloku prowadzącego. Na rysunku poniżej pokazano interface operacji. Domyślnie wstawiana powierzchnia zestawu wypychaczy jest wyrównana z dolną powierzchnią EP.

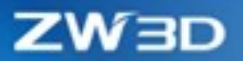

| Osadz    | enie wypyd | chacza sko | ośnego    |        |        |        | • 23 |    |
|----------|------------|------------|-----------|--------|--------|--------|------|----|
|          | <b>~</b> 🗙 | 3          |           |        |        | [      | 0    |    |
|          | ▼ Wyma     | gane       |           |        |        |        |      |    |
| ¶_<br>⊢□ | Dostawca   |            | ZW3D      |        |        |        | -    |    |
|          | Тур        |            | ZW-ALB1   |        |        |        | -    |    |
| 9        | Pozycja    |            | EPlate    |        |        |        | -    |    |
|          | Ściana     |            | F2        |        |        |        | ₫    |    |
|          | Wypychao   | cz skośny  | S1        |        |        |        | - 🕹  |    |
|          | 🔲 Zaokrą   | glij       | 0.01      |        | -      | Powiąż |      |    |
| ~        | ▶ Obraz    |            |           |        |        |        |      |    |
|          | ▼ Wycina   | anie       |           |        |        |        |      |    |
|          | Kieszer    | ń [        | Kolor ki  | eszeni | z częś | ci     |      |    |
|          | Przenikan  | ie         |           |        |        |        | ×    |    |
|          | ▶ Kopiuj   |            |           |        |        |        |      |    |
|          | ▼ Param    | etry       |           |        |        |        |      |    |
|          | 🔽 Podgla   | id obrazu  |           |        | Odświe | ż 🗖    | 1    |    |
|          | Standar    | dowe       | Właściwoś | ici    |        |        |      |    |
|          | Pozycja    | W          | /artość   |        | Тур    |        |      |    |
|          | W          | 30         |           | •      | 2      |        |      |    |
|          | L          | 40         |           | •      | ۷.     |        |      |    |
|          | Н          | 45         |           | · · .  | ۷.     |        |      |    |
|          | Α          | 15         |           | · .    | ۷.     |        |      |    |
|          | В          | 7.5        |           | · -    | 2      |        |      | 5- |
|          | h          | 11         |           | L      | _      |        |      |    |

Opis bloku prowadzącego jest podobny jak osadzenie wypychacza skośnego.

#### → Gdzie to jest

Środowisko części >> Formy i tłoczniki >> Biblioteka >> Osadzenie wypychacza skośnego

Środowisko części >> Formy i tłoczniki >> Biblioteka >> Blok prowadzący

# 3.9.4 Blok wyważający

Blok wyważający umieszczany jest w korpusie formy, w celu zmniejszenia zużycia wnęki rdzenia, co może wydłużyć żywotność formy. Miejsce umieszczenia bloku może być automatycznie zidentyfikowane w korpusie formy AP oraz płycie BP.

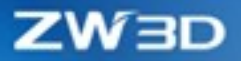

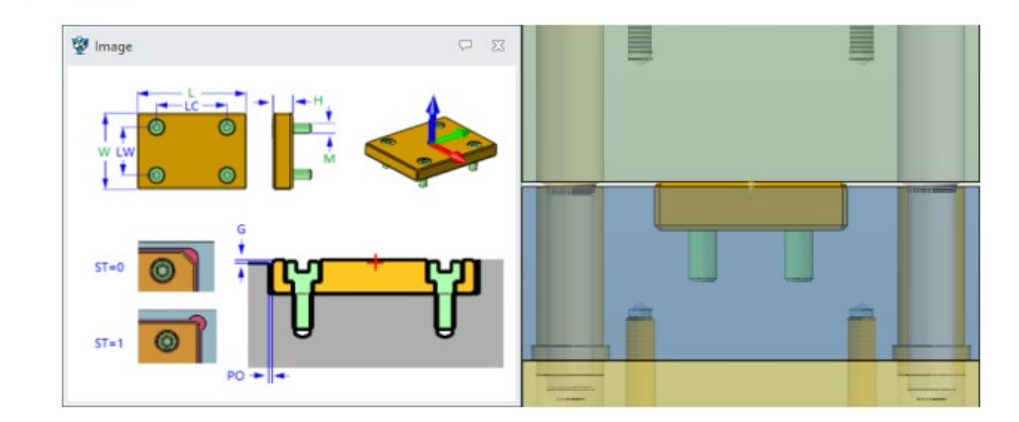

#### → Gdzie to jest

Środowisko części >> Formy i tłoczniki >> Biblioteka >> Blok wyważający

# 3.9.5 Blok ślizgowy

W celu umieszczenia bloku ślizgowego można wybrać dowolną powierzchnię. Zastosowanie tego typu bloku ma na celu przedłużenie żywotności formy.

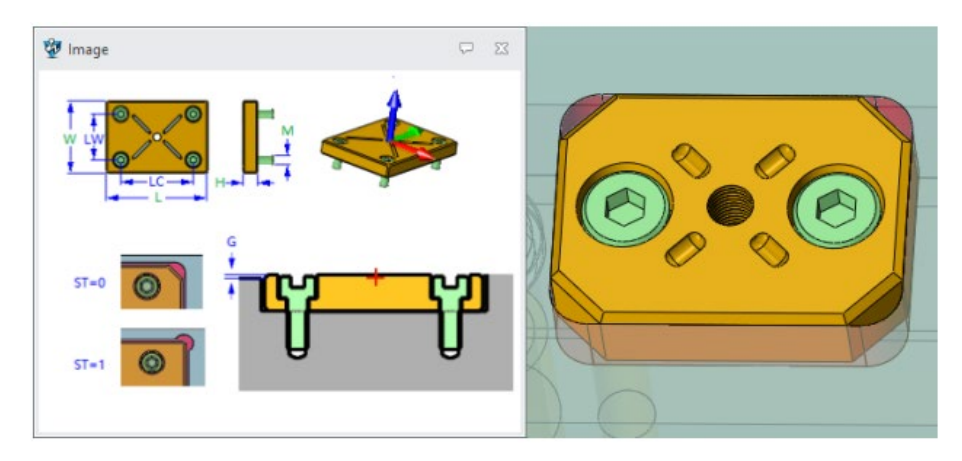

#### → Gdzie to jest

Środowisko części >> Formy i tłoczniki >> Biblioteka >> Blok ślizgowy

# 3.9.6 Kołek i "Hydro Cylinder"

Polecenie kołek służy do łatwego umieszczania kołka z gwintem na śrubę.

Hydro Cylinder został umieszczony w bibliotece "Ogólne"

#### → Gdzie to jest

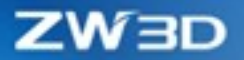

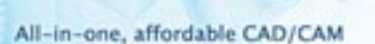

Środowisko części >> Formy i tłoczniki >> Biblioteka >> Kołek Środowisko części >> Formy i tłoczniki >> Biblioteka >> Ogólne

# 3.10 Rurociąg

# 3.10.1 + Parametry rurociągu

Zaczynając budowę rurociągu, użytkownik może nadać mu następujące parametry: wybrać lokalizację plików rurociągu, średnicę rury, grubość, materiał, złączki rur. Pliki standardowe można wczytać podczas dodawania gięcia lub redukcji średnicy rur.

Użytkownik może także ustawić opcje tworzenia rur po najmniejszej długości, kącie gięcia lub promieniu gięcia.

Projektowanie rurociągu ma dwa tryby pracy: na podstawie specyfikacji i niezależny od specyfikacji:

1) Na podstawie specyfikacji: Rurociąg jest projektowany zgodnie ze specyfikacją, a biblioteka rur powinna spełniać wymagania specyfikacji. Użytkownik może korzystać tylko z danych dozwolonych przez ustalone reguły (gięcia i rozgałęzienia). Ogólne parametry rur zależne od specyfikacji mają na celu wybór reguł doboru średnicy nominalnej i ustalenia projektowania. Użytkownik musi najpierw ustalić odpowiednie reguły projektowania.

# ZW3D

| 🔮 Parametry rurociągu        | ⊽ ⊠                | 👰 Parametry rurociąg  | u                     | ₽ %            |
|------------------------------|--------------------|-----------------------|-----------------------|----------------|
| Nazwa pliku rurociągu Ruroci | iąg001.Z3ASM       | Nazwa pliku rurociągu | Rurociąg001.Z3ASM     |                |
| Nazwa parametru rury         | -                  | Nazwa parametru rury  | , [                   | -              |
| 🗹 Specyfikacja sterująca     |                    | 📝 Specyfikacja steruj | ąca                   |                |
| Specyfikacja Norma pro       | jektu              | Specyfikacja No       | rma projektu          |                |
| ▼ Parametry                  |                    | ▼ Zgięcie             |                       |                |
| Nazwa specyfikacji M1E       | •                  | Typ zgięcia           | Parametr zgięcia      |                |
| Nominalny rozmi 50           | •                  | Ø Zgięcie             | Współczynnik średnicy | 2.5            |
| Materiał rury                | Iron               | 🔘 Kolanko             | Promień zgięcia       | 125 mm ‡       |
| Min temperatura projektu     | -10                | Maks ilość zgieć      | 10                    | <u>+</u>       |
| Maks temperatura projektu    | 200                | Min odsten zgiecia    | 15                    |                |
| Ciśnienie projektu           | 2                  | Min promień giecia    | 60                    |                |
| Ciśnienie kołnierza          | 3                  | Maks promień gięcia   | ia 200                |                |
| Dozwolona korozja            | 1.1                | Min kat giocia        | 15                    | den *          |
| Zabezpieczenie cieplne       | HEAT               | Mala lat sizeia       | 13                    | deg 🖕          |
| Klasa NDE                    | NDE                | IVIAKS KĄT GIĘCIA     | 120                   | deg 🗸          |
| Serwis                       | Service            | ▼ Długość             |                       |                |
|                              |                    | Min długość           | 100                   | mm 🗘           |
|                              |                    | Maks długość          | 25000                 | mm ‡           |
|                              |                    | ▼ Automatyczny łą     | cznik                 |                |
|                              |                    | Automatyczny k        | ołnierz i uszczelka   |                |
|                              |                    | Automatyczna re       | edukcja               |                |
|                              |                    | ▼ Izolacja            |                       |                |
|                              |                    | 🔽 Użyj biblioteki sp  | oecyfikacji izolacji  |                |
|                              |                    | Nazwa specyfikacji    | RW                    | -              |
|                              | OK Anuluj Zastosuj |                       | OK Ar                 | nuluj Zastosuj |

- 2) **Niezależny od specyfikacji**: Projekt rurociągu niezależnego od specyfikacji polega na budowie projektu rurociągu na podstawie plików standardowych.
  - Pliki standardowe elementów rurociągu są wymagane. Bez wskazania odpowiedniego pliku użytkownik nie będzie w stanie zatwierdzić polecenia.
  - Kiedy użytkownik wybierze Zgięcie na stronie z normami projektu, wtedy tylko plik rury na stronie z Standardowymi częściami rurociągu nie może być pusty.
  - Kiedy użytkownik wybierze Kolanko na stronie z normami projektu, wtedy ani plik rur ani standardowych zgięć ma stronie z Standardowymi częściami rurociągu nie mogą być puste.
  - Kiedy Automatyczny łącznik jest zaznaczony na stronie z normami projektu, tak samo jak Automatyczny kołnierz i uszczelka lub Auto redukcja, połączone z nimi pliki kołnierzy, uszczelek i redukcji nie mogą być puste na stronie z Standardowymi częściami rurociągu.

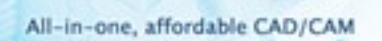

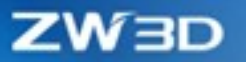

| 👰 Parametry ru                                     | irociągu 🖓 🔀                                          |                   | 😵 Parametry rurociągu 🖓 🖂                                                                                      |
|----------------------------------------------------|-------------------------------------------------------|-------------------|----------------------------------------------------------------------------------------------------|
| Nazwa pliku rur<br>Nazwa paramet<br>🔲 Specyfikacja | rociągu Rurociąg001.Z3ASM<br>tru rury SD3.xml • • • • |                   | Nazwa pliku rurociągu Rurociąg001.Z3ASM<br>Nazwa parametru rury SD3.xml • (a) a specyfikacja sterująca         |
| Standardowa                                        | część rurociągu Norma projektu                        |                   | Standardowa część rurociągu Norma projektu                                                                     |
| ▼ Parametry                                        |                                                       |                   | ▼ Zgięcie                                                                                                    |
| Rura<br>Sekcja                                     | ISO\Pipes\Pipe.Z3PRT                                  | Wybierz plik rury | Typ zgięcia     Parametr zgięcia     Zgięcie     Przycięte kolanko     Kolanko     Min kretejicia     20 dog 1 |
| 6                                                  | Nominalny rozmiar 25 🔹                                | Wskaz rozmiar     | ▼ Długość                                                                                                    |
|                                                    |                                                       |                   | Min długość 5 mm ‡                                                                                             |
|                                                    |                                                       |                   | Maks długość 25000 mm 🗘                                                                                        |
| Podstawowa                                         | Hard PVC Pipe-GB_T 10002.1-2006-III-25X2-25-I -       | Podstawowa        | ▼ Automatyczny łącznik                                                                                         |
| Materiał                                           | PVC-U                                                 | Konnguracja       | Automatyczny kołnierz i uszczelka                                                                              |
| Średnica                                           | 25mm                                                  |                   | Automatyczna redukcja                                                                                          |
| Kołnierz                                           | \Flanges\FLAN-SC\FLAN-SC-FF-FLFF.Z3PRT                | Wybierz kołnierz  |                                                                                                    |
| Uszczelka                                          | ISO\Gasket\GASKET.Z3PRT                               | Wybierz uszczelkę | V Użyj biblioteki specyfikacji izolacji                                                                        |
| Kolanko                                            | ISO\Elbows\Elbow-FL.Z3PRT                             | Wybierz kolanko   | Nazwa specyfikacji RW 🔻                                                                                        |
| Redukcja                                           | ISO\Fitting\CRED-SC-SW.Z3PRT                          | Wybierz redukcję  |                                                                                                    |
|                                                    | OK Anuluj Zastosuj                                    |                   | 4 DK Anuluj Zastosuj                                                                                           |

Norma projektu oparta na specyfikacji lub niezależna od specyfikacji obejmuje elementy takie jak (zgięcie, kolanko, przycięte kolanko i nie przycinane kolanko), min/maks długość, automatyczny kołnierz, uszczelka, redukcje, izolacja i inne.

#### → Gdzie to jest

#### Rurociąg >> Normy rurociągu >> Parametry rurociągu

#### 3.10.2★Tworzenie rur

Użytkownik może tworzyć własne rury (po włączeniu budowy rur w operacji) w budowanym rurociągu przy użyciu operacji **przeciągania, prostopadłości, dwóch punktów czy odsunięcia.** Po zatwierdzeniu stworzonej rury, zostanie ona zapisana w pliku Pipe.z3prt w katalogu ustawiony w konfiguracji. Stworzona rura wspiera także **automatyczny kołnierz, uszczelkę, redukcję i kierunek przepływu.** 

- Przeciągnij ta metoda polega na stworzeniu rury poprzez przeciągnięciu współrzędnych za pomocy myszy lub przeciągnięciu po obrocie kątowym.
- Prostopadłości domyślny kierunek przeciągania i kierunek układu współrzędnych jest taki sam po wskazaniu punktu, kierunek można zmienić przeciągając go.
- 3) Dwóch punktów polega na wskazaniu punków początkowego i końcowego przy użyciu myszy.
- Odsunięcia rozpoczynamy od wybrania punktu, który następnie będzie odsunięty na pewną odległość z wybraną płaszczyzną odniesienia.

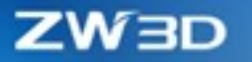

- Rzut: Rura jest tworzona przez punkt początkowy wzdłuż kierunku prostopadłego do wybranej powierzchni. Wartość odległości to długość między punktem a rzutowaną powierzchnią.
- Wydłuż: Użytkownik może wprowadzić odległość między punktem końcowym rury a ścianą wydłużaną.

| 🛷 Trasowanie rurociągu            | 23    |
|-----------------------------------|-------|
| ✓ X ☑                             | 0     |
| ▼ Wymagane                        |       |
| 🖄 e 🛏 🗅                           |       |
| 1szy punkt 0,0,0                  | ՝ 🕹 ד |
| ▼ Ustawienia                      |       |
| Automatyczny kołnierz i uszczelka |       |
| Automatyczna redukcja             |       |
| Kierunek przepływu W przód        | -     |
|                                   |       |

- 5) Automatyczny kołnierz i uszczelka: Gdy ta opcja jest zatwierdzona podczas budowy rurociągu program doda automatycznie kołnierz i uszczelkę, jeżeli typ zakończenia jest taki sam.
- 6) Automatyczna redukcja: Zatwierdzenie opcji powoduje automatyczne dodanie redukcji, gdy średnica rur się zmienia.
- 7) Kierunek przepływu: Ta opcja służy do zmiany kierunku przepływu w rurze.
- → Gdzie to jest

Rurociąg >> Trasowanie >> Trasowanie rurociągu

## 3.10.3 Wstawianie części rurociągu

Wstaw część rurociągu służy do wstawienia gotowego typu części rurowej zgodnie z potrzebami. Elementy wstawiane mogą być zależne od specyfikacji lub niezależne. Program obsługuje takie typy części jak: łącznik, kolano, rozgałęzienie, kołnierz, uszczelka, zawór i inne. Ponadto użytkownik może zarządzać o dopasowaniu, kierunku, wyrównaniu: kołnierzy, redukcji, uszczelek.

- 1) Punkt wstawienia: wybierz punkt do umieszczenia części rury. Punkt można wybrać tylko z połączenia rur lub punktu osi rury.
- 2) Część rury
  - Specyfikacja: użytkownik może filtrować części rur przy użyciu reguł specyfikacji. Gdy model rurociągu oparty jest na specyfikacji, ta opcja zostanie automatycznie zaznaczona. W przypadku rurociągu niezależnego od specyfikacji opcja ta będzie domyślnie odznaczona. Użytkownik może tą opcję ręcznie zaznaczyć lub odznaczyć i pracować z włączoną filtracją według specyfikacji.
  - > Typ: : łącznik, kolanko, rozgałęzienie, kołnierz, uszczelka, zawór i inne

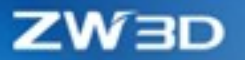

#### > Typ rurociągu/ Części rurociągu

Dla sterującej specyfikacji, nie jest wymagane zaznaczanie pliku części rurociągu, użytkownik może zaznaczyć podtyp z listy, np.: Zaślepka z typu Łącznik.

Przy braku sterującej specyfikacji, konieczne jest wybranie połączonego pliku części rurociągu danego typu, jak plik "EQUAL TEE-BW.Z3PRT". Część można otworzyć przez Konfiguracja >> Rurociag >> Wybrany folder ustawiony w Standardowych częściach: "Dysk: \\*\*\part\Piping\Standard Parts\GB\Fitting"

- Konfiguracja: Użytkownik może wybrać konfigurację wybranej części z podtypu ( specyfikacja) lub pliku (niezależny od specyfikacji).
- Automatyczny kołnierz i uszczelka po zaznaczeniu opcji i wstawieniu części rurowej, program automatycznie doda kołnierz i uszczelkę jeśli typy zakończenia pasują do siebie.
- Automatyczna redukcja program automatycznie doda redukcję, jeśli średnica rur nie jest taka sama.
- 5) Wyrównanie użytkownik może wyrównać położenie części znormalizowanej poprzez wybranie połączenia części znormalizowanej lub wybranie punktu wstawiania myszą.
- 6) Przełączenie użytkownik może stworzyć lustro części rurowej.
- 7) Obrót przy użyciu uchwytu część rurowa może być przeciągana lub obracana o współrzędne.
- 8) Obrót użytkownik może obrócić część o kąt 0°, 90°,180°,270° lub dostosować inne wartości.

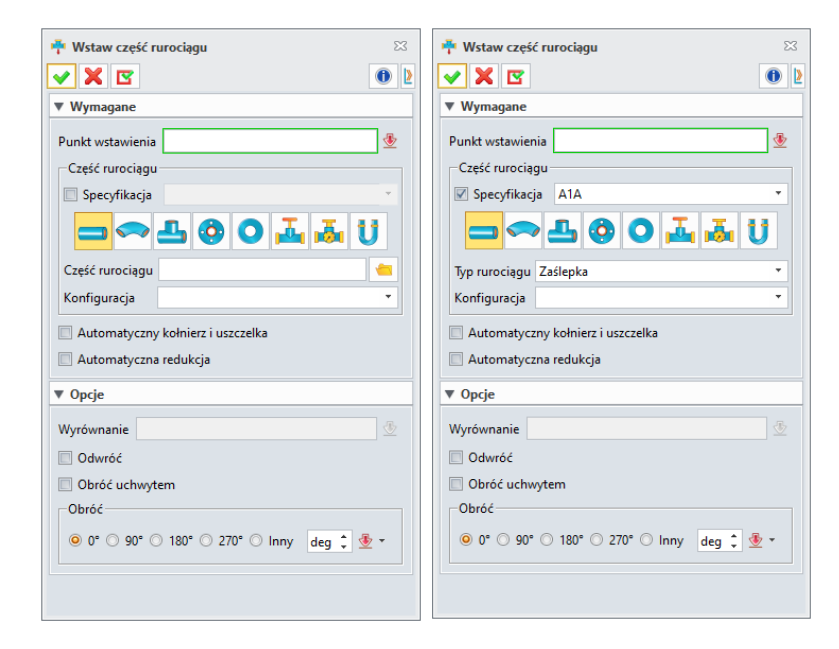

#### → Gdzie to jest

Rurociąg >> Trasowanie >> Wstaw część rurociągu

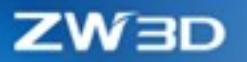

#### 3.10.4 Punkt przerwania

Polecenie to zostało zaprojektowanie do przerwania rury, maksymalnie przy użyciu jednego punktu. Pozwala to uniknąć powtarzalnego modelowania, podczas zmiany średnicy rury po przerwaniu. Może zostać także wykorzystane do stworzenia izolacji między przerwaniem lub końcem rury i przerwaniem.

- 1) Rura wybierz rurę do przerwania, wielokrotny wybór nie jest obsługiwany.
- 2) Odsunięcie odsunięcie od przerwania.

| 축 Punkt rozcięcia | 23       |
|-------------------|----------|
| ✓ X               | 0        |
| ▼ Wymagane        |          |
| Rura              |          |
| Odsunięcie 0      | mm 🗘 堡 👻 |
|                   |          |

#### → Gdzie to jest

Rurociąg >> Trasowanie >> Punkt przerwania

#### 3.10.5 Połącz rurę

To polecenie służy do połączenia dwóch rur współosiowych lub nie połączonych w jedną rurę. Opcja pozwala na połączenie łamanej rury, połączenie rur z powiązaniem, połączenie rur po przerwaniu.

- 1) Rura bazowa: wybierz rurę bazową w łączeniu.
- 2) Rura: wybrana rura w tym oknie jest łączona z rurą bazową.

| 😽 Połącz rury | 23 |
|---------------|----|
| ✓ X           | 0  |
| ▼ Wymagane    |    |
| Rura bazowa   | ₫  |
| Rura          | ₫  |
|               |    |
|               |    |

### 3.10.6 Izolacja

Funkcja służy do tworzenia izolacji dla rurociągu w tym: warstw izolacyjnej, termoizolacyjnej oraz ochronnej. Użytkownik może stworzyć bibliotekę izolacji zgodnie z potrzebami, dostosowując materiał.

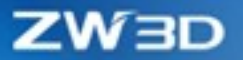

Przy użyciu tego polecenia, użytkownik może dodać izolację do istniejącego rurociągu z istniejącej bazy materiałów lub stworzyć własny materiał. Dodatkowo można ustawić grubość, przezroczystość, temperaturę i temperaturę topnienia izolacji.

- 1) Segmenty rurociągu: wybierz rury do dodania izolacji, wielokrotny wybór.
- 2) Niestandardowe: zaznacz, w celu dostosowania biblioteki materiałów izolacyjnych.
- 3) Typ: wybierz typ izolacji, która można dostosować.
- 4) Nazwa: wprowadź nazwę izolacji.
- 5) Grubość: grubość aktualnie dodanej izolacji.
- 6) Materiał: materiał izolacyjny.
- 7) Najniższa temperatura: wprowadź najniższą wartość temperatury materiału izolacyjnego.
- 8) Najwyższa temperatura: najwyższą wartość temperatury materiału izolacyjnego.
- 9) Temperatura topnienia: wprowadź temperaturę topnienia materiału izolacyjnego.
- 10) Przewodność cieplna: wprowadź przewodność cieplną materiału.
- 11) Przezroczystość: zmiana przezroczystości materiału izolacyjnego.
- 12) Kolor: ustaw kolor izolacji.

| 🔫 Izolacja 🔽 🔀        |         |           |       |         |     | ×:       |
|-----------------------|---------|-----------|-------|---------|-----|----------|
| ▼ Wymagane            |         |           |       |         |     |          |
| Segmenty trasy        |         |           |       |         |     | ≈        |
| ▼ Parametry           |         |           |       |         |     |          |
| Użytkownika           |         |           |       |         |     |          |
| Тур                   | Płyta p | olistyren | owa   |         |     | -        |
| Nazwa                 | Spienio | ony polis | tyren |         |     | •        |
| Grubość               | 50      |           |       | m       | m ‡ | • 🗄      |
| Materiał              | Spienio | ony polis | tyren |         |     | ₫        |
| Najniższa temperatura | -30     |           | ÷     | Celsius | -   | • 🛃      |
| Najwyższa temperatura | 80      |           | ÷     | Celsius | *   | • 🛓      |
| Punkt topnienia       | 240     |           | ÷     | Celsius | •   | • 🛓      |
| Przewodność cieplna   | 0.003   | ÷         | W/(r  | nm*dC)  | -   | - 💆      |
| Przezroczystość       | 80      |           |       |         | +   | <u>⊸</u> |
| Kolor                 |         |           |       |         |     |          |
|                       |         |           |       |         |     |          |

#### → Gdzie to jest

Rurociąg >> Trasowanie >> Izolacja

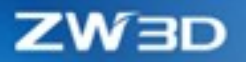

### 3.10.7 Edycja izolacji

Polecenie to służy do zmian w istniejących izolacjach np. zmiany w materiale, grubości. Użytkownik może je wykorzystać także do usuwania izolacji, które zostały już stworzone.

**Edycja izolacji** umożliwia użytkownikowi edycję lub modyfikację izolacji, które są już utworzone w modelu, istnieje możliwość modyfikacji: typu, nazwy, materiału izolacji itp. Użytkownik może edytować wszystkie parametry podczas tworzenia izolacji.

Segmenty trasy: wybierz rurę, która została utworzona z modelu rurociągu w Segmentach trasy. Wspierany jest wielokrotny wybór.

Wszystkie wybrane rury i ich odpowiednie izolacje pokażą się w liście izolacji. Użytkownik może usunąć wybraną izolację, a wszystkie parametry wybranej izolacji są wyświetlane w sekcji Izolacja.

| / 🗙 🗹                                                                                                    |                                                                                         |                                                 |                                               |   | 0                                                                                           |
|----------------------------------------------------------------------------------------------------|-----------------------------------------------------------------------------------------|-------------------------------------------------|-----------------------------------------------|---|---------------------------------------------------------------------------------------------|
| V Wymagane                                                                                                    |                                                                                         |                                                 |                                               |   |                                                                                             |
| Segmenty trasy                                                                                                    |                                                                                         |                                                 |                                               | _ | ×                                                                                           |
| Izolacja                                                                                                    |                                                                                         |                                                 |                                               |   |                                                                                             |
|                                                                                                    |                                                                                         |                                                 |                                               |   | ×                                                                                           |
|                                                                                                    |                                                                                         |                                                 |                                               |   |                                                                                             |
|                                                                                                    |                                                                                         |                                                 |                                               |   |                                                                                             |
|                                                                                                    |                                                                                         |                                                 |                                               |   |                                                                                             |
|                                                                                                    |                                                                                         |                                                 |                                               |   |                                                                                             |
|                                                                                                    |                                                                                         |                                                 |                                               |   |                                                                                             |
|                                                                                                    |                                                                                         |                                                 |                                               |   |                                                                                             |
|                                                                                                    |                                                                                         |                                                 |                                               |   |                                                                                             |
|                                                                                                    |                                                                                         |                                                 |                                               |   |                                                                                             |
|                                                                                                    |                                                                                         |                                                 |                                               |   |                                                                                             |
| Parametry                                                                                                    |                                                                                         |                                                 |                                               |   |                                                                                             |
| <ul> <li>Parametry</li> <li>Użytkownika</li> <li>Tyn</li> </ul>                                                                                                    | Plyta polistvi                                                                          | renowa                                          |                                               |   |                                                                                             |
| <ul> <li>Parametry</li> <li>Użytkownika</li> <li>Typ</li> <li>Nazwa</li> </ul>                                                                                                    | Płyta polisty<br>Spieniony po                                                           | renowa                                          |                                               |   |                                                                                             |
| <ul> <li>Parametry</li> <li>Użytkownika</li> <li>Typ</li> <li>Nazwa</li> <li>Grubość</li> </ul>                                                                                                    | Płyta polisty<br>Spieniony po                                                           | renowa<br>olistyren                             |                                               | • |                                                                                             |
| <ul> <li>Parametry</li> <li>Użytkownika</li> <li>Typ</li> <li>Nazwa</li> <li>Grubość</li> </ul>                                                                                                    | Płyta polistyr<br>Spieniony po<br>50                                                    | renowa<br>olistyren                             | mm                                            | : |                                                                                             |
| <ul> <li>Parametry</li> <li>Użytkownika</li> <li>Typ</li> <li>Nazwa</li> <li>Grubość</li> <li>Materiał</li> </ul>                                                                                                    | Płyta polisty<br>Spieniony po<br>50<br>Spieniony po                                     | renowa<br>blistyren<br>blistyren                | mm                                            | • | -<br>-<br>-<br>-                                                                            |
| <ul> <li>Parametry</li> <li>Użytkownika</li> <li>Typ</li> <li>Nazwa</li> <li>Grubość</li> <li>Materiał</li> <li>Najniższa temperatura</li> </ul>                                                                                                    | Płyta polisty<br>Spieniony po<br>50<br>Spieniony po<br>-30                              | renowa<br>blistyren<br>blistyren<br>\$          | mm<br>Celsius                                 | • | -<br>-<br>-<br>-<br>-<br>-<br>-<br>-<br>-<br>-<br>-<br>-<br>-<br>-<br>-<br>-<br>-<br>-<br>- |
| <ul> <li>Parametry</li> <li>Użytkownika</li> <li>Typ</li> <li>Nazwa</li> <li>Grubość</li> <li>Materiał</li> <li>Najniźsza temperatura</li> <li>Najwyższa temperatura</li> </ul>                                                                                | Płyta polistyr<br>Spieniony po<br>50<br>Spieniony po<br>-30<br>80                       | renowa<br>blistyren<br>blistyren<br>\$          | mm<br>Celsius<br>Celsius                      | • | -<br>-<br>-<br>-<br>-<br>-<br>-<br>-<br>-<br>-<br>-<br>-<br>-<br>-<br>-                     |
| <ul> <li>Parametry</li> <li>Użytkownika</li> <li>Typ</li> <li>Nazwa</li> <li>Grubość</li> <li>Materiał</li> <li>Najniższa temperatura</li> <li>Najwyższa temperatura</li> <li>Punkt topnienia</li> </ul>                                                       | Płyta polistyr<br>Spieniony po<br>50<br>Spieniony po<br>-30<br>80<br>240                | renowa<br>blistyren<br>blistyren<br>\$<br>\$    | mm<br>Celsius<br>Celsius<br>Celsius           | • | ·<br>少 ·<br>少 ·<br>少 ·<br>少 ·                                                               |
| <ul> <li>Parametry</li> <li>Użytkownika</li> <li>Typ</li> <li>Nazwa</li> <li>Grubość</li> <li>Materiał</li> <li>Najniższa temperatura</li> <li>Najwyższa temperatura</li> <li>Punkt topnienia</li> <li>Przewodność cieplna</li> </ul>                          | Płyta polistyr<br>Spieniony po<br>50<br>Spieniony po<br>-30<br>80<br>240<br>0.003       | renowa<br>blistyren<br>t<br>t<br>t<br>W/(r      | mm<br>Celsius<br>Celsius<br>Celsius<br>mm*dC) | • | · · · · · · · · · · · · · · · · · · ·                                                       |
| <ul> <li>Parametry</li> <li>Użytkownika</li> <li>Typ</li> <li>Nazwa</li> <li>Grubość</li> <li>Materiał</li> <li>Najniższa temperatura</li> <li>Najwyższa temperatura</li> <li>Punkt topnienia</li> <li>Przewodność cieplna</li> <li>Przezroczystość</li> </ul> | Płyta polistyr<br>Spieniony po<br>50<br>Spieniony po<br>-30<br>80<br>240<br>0.003<br>80 | renowa<br>olistyren<br>¢<br>¢<br>¢<br>¥<br>W/(r | mm<br>Celsius<br>Celsius<br>Celsius<br>nm*dC) | • |                                                                                             |

#### → Gdzie to jest

Rurociąg >> Trasowanie >> Edytuj izolację

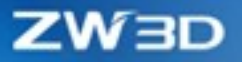

# 3.10.8★Referencyjny punkt połączenia

Zostało dodane polecenie Referencyjny punkt połączenia w celu pomocy w odnoszeniu punktów, linii, ścian i połączonych punktów z zewnętrznych źródeł. Dzięki temu poleceniu, użytkownik może stworzyć rurociąg, który będzie mieć początek w punkcie odniesienia.

Użytkownik może wybrać krawędź komponentu (krawędź koła), ścianę (płaszczyznę, walec, płaszczyznę odniesienia) w zakładce Elementy w referencyjnym punkcie połączenia z zewnętrznego modelu rurociągu.

Oś X: w tym oknie użytkownik wybiera oś X elementu.

Odwróć oś Z: wybierz tę opcję w celu zmiany kierunku osi Z.

| 📇 Referencyjny punkt odniesienia |           | 23  |
|----------------------------------|-----------|-----|
| ✓ X                              |           | 0   |
| ▼ Wymagane                       |           |     |
| Element                          | ×         | • 🛃 |
| Oś X                             | $\approx$ | ٠ 🛃 |
| Odwróć oś Z                      |           |     |
|                                  |           |     |

→ Gdzie to jest

Rurociąg >> Trasowanie >> Referencyjny punkt połączenia

### 3.10.9 Połączenie

Połączenie operacja do stworzenia relacji między dwoma niepołączonymi elementami rurociągu.

Łączy elementy poprzez wskazanie dwóch punktów z części takich jak rura i rura, rura i element rury oraz rura i element końca rury.

Pkt połączenia 1: wybierz punkt połączenia części rurociągu lub Referencyjny punkt połączenia w modelu rurociągu.

Pkt połączenia 2: wybierz punkt połączenia części rurociągu lub następny Referencyjny punkt połączenia w modelu rurociągu.

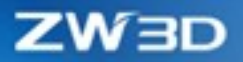

| 💶 Połączenie     | 23  |
|------------------|-----|
| 🗸 🗶 🖪            | 0   |
| ▼ Wymagane       |     |
| Pkt połączenia 1 |     |
| Pkt połączenia 2 | _ ₫ |
|                  |     |

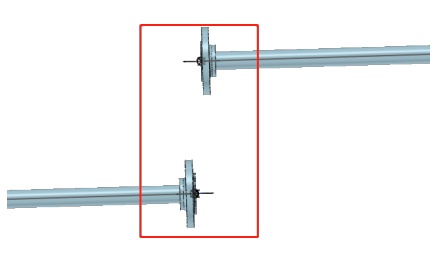

→ Gdzie to jest

Rurociąg >> Trasowanie >> Połączenie

# 3.10.10 Więzy w rurociągu

**Więzy rurociągu** zostały zaprojektowane w celu ustalenia osi rury, a także kierunku rury: pionowego i poziomego. Rura może rozciągać się wzdłuż osi X, Y, lub Z.

Linia środkowa: użytkownik może wybrać tylko linię środkową rury.

| 🍐 Wiązanie rurociągu 🛛                  |
|-----------------------------------------|
|                                         |
| ▼ Wymagane                              |
| Linia środkowa                          |
| ▼ Wiązania                              |
|                                         |
| Wyświetl istniejące więzy               |
| Użyj tylko dla pozycji                  |
| ▼ Ustawienia                            |
| Vieasocjatywne komponenty Krawędziowy 💌 |

→ Gdzie to jest

Rurociąg >> Wiązanie >> Wiązanie rurociągu

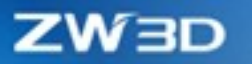

# 3.10.11 Przeciągnięcie rurociągu

**Przeciąganie rurociągu** zapewnia możliwość zmiany długości rur lub miejsca położenia gotowej części rurowej w rurociągu. Użytkownik może wstępnie ulokować rurę lub część rurową w rurociągu przy użyciu polecenia przeciągnięcie rurociągu.

Użytkownik może przeciągać części rurociągu takie jak: rura, rozgałęzienie, kołnierz a także może zmienić długość rury poprzez wskazanie punktu końca. Po wybraniu komponentu lub punktu końca użytkownik może zmienić położenie, a także wprowadzić wartość odległości i kąta.

| 😫 Przeciągnięcie rurociągu | 23 |
|----------------------------|----|
| ✓ X                        | 0  |
| ▼ Wymagane                 |    |
| Komponent                  |    |
| ▼ Ustawienia               |    |
| Sposób odprężenia          |    |
|                            |    |

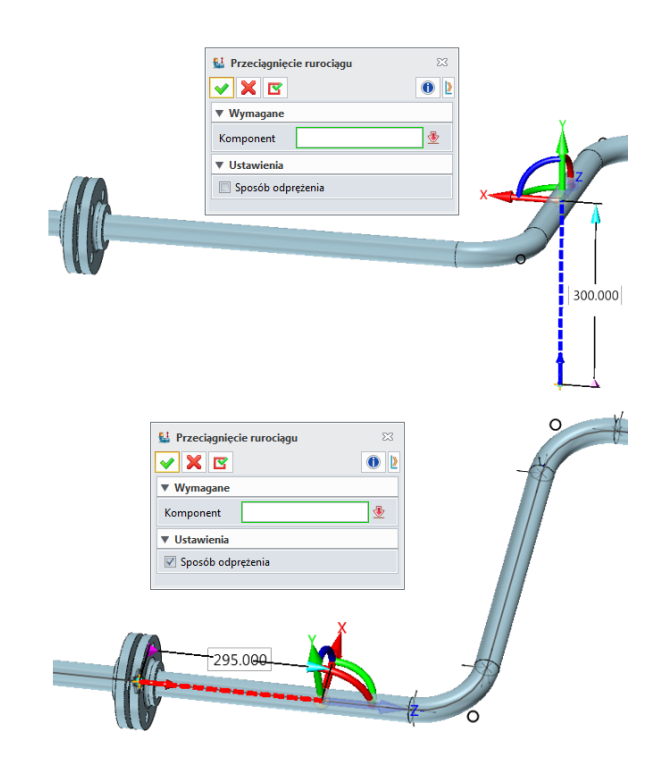

#### → Gdzie to jest

Rurociąg >> Wiązanie >> Przeciągnięcie rurociągu

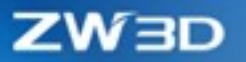

### 3.10.12 Obrót rurociągu

**Obrót rurociągu** polecenie przeznaczone do obracania (o różny kąt) części rurowych takich jak: rozgałęzienie, kołnierz, zawór.

**Obrót rurociągu** wspiera wybór linii środkowej rury, punkt połączenia lub punkt wstawienia części. Wybrany punkt służy jako środek obrotu części.

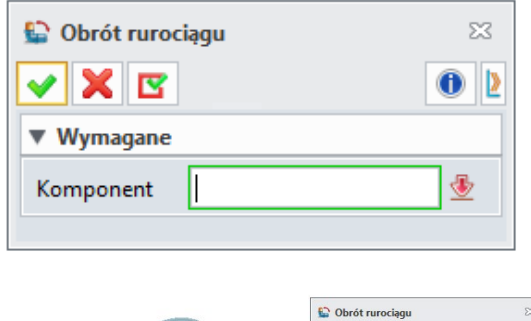

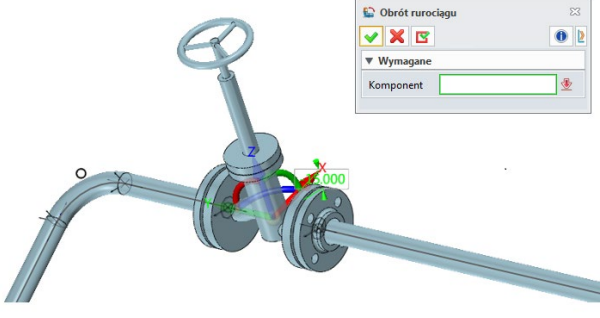

→ Gdzie to jest

Rurociąg >> Wiązanie >> Obrót rurociągu

## 3.10.13 **★**Zmiana rozmiaru

Włączenie opcji **Zmiana rozmiaru** zezwala użytkownikowi na wybór rury z modelu rurociągu i jego części a następnie zmianę średnicę rury. Przykładowo zmiana średnicy może wyglądać następująco z średnicy o rozmiarze DN20 na DN50.

**Zmiana rozmiaru** wspiera szybki wybór średnicy z tabeli, co usprawnia proces modyfikacji średnicy rur w rurociągu.

Zaznaczenie polecenia **Wybierz pośrednie automatycznie** powoduje automatyczne wybranie rur pomiędzy dwoma elementami wskazanymi przez użytkownika.

ZW3D

| 省 Zmień rozmiar       | 23               |
|-----------------------|------------------|
| 🖌 🗶 💽                 | 0 2              |
| ▼ Wymagane            |                  |
| Segment trasy 2 zazna | czonych. 🛛 🕹     |
| 🔲 Wybierz pośredni au | utomatycznie     |
| ▼ Ustawienia          |                  |
| Początkowy rozmiar    | Docelowy rozmiar |
| 25                    | 40 👻             |
|                       |                  |
|                       |                  |
|                       |                  |
|                       |                  |
|                       |                  |
|                       |                  |
|                       |                  |
|                       |                  |
|                       |                  |

| 2 | Tabela r | nominalnych rozmiarów rurociągu                   |    |        |                                                          | $\overline{\nabla}$ | 23 |
|---|----------|---------------------------------------------------|----|--------|----------------------------------------------------------|---------------------|----|
|   | Nazwa    | Początkowy                                        |    | Status | Docelowy                                                 |                     |    |
| 1 | Pipes    | Hard PVC Pipe-GB_T 10002.1-2006-III-25X2-25-PE(1) |    | 0      | Stainless Steel Seamless Pipe-GB_T 14976-201210X1.4-6-PE | *                   |    |
| 2 | Pipes    | Hard PVC Pipe-GB_T 10002.1-2006-III-25X2-25-PE(2) |    | 0      | Stainless Steel Seamless Pipe-GB_T 14976-201210X1.4-6-PE | •                   |    |
|   |          |                                                   |    |        |                                                          |                     |    |
|   |          |                                                   |    |        |                                                          |                     |    |
|   |          |                                                   |    |        |                                                          |                     |    |
|   |          |                                                   |    |        |                                                          |                     |    |
|   |          |                                                   |    |        |                                                          |                     |    |
|   |          |                                                   |    |        |                                                          |                     |    |
|   |          |                                                   |    |        |                                                          |                     |    |
|   |          |                                                   |    |        |                                                          |                     |    |
|   |          |                                                   |    |        |                                                          |                     |    |
|   |          |                                                   | ОК | Anul   | uj                                                       |                     |    |

→ Gdzie to jest

Rurociąg >> Modyfikuj >> Zmiana rozmiaru

# 3.10.14 **★**Zmień specyfikację

**Zmiana specyfikacji** służy do modyfikowania rur na podstawie specyfikacji lub specyfikacji zastosowanej do części rurowej. Na przykład, użytkownik może zmienić specyfikację rury z A1A na M1E. Po zmianie specyfikacji należy wybrać konfigurację spośród wielu konfiguracji wymiarów nominalnych dla wybranego obiektu.

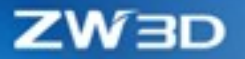

Gdy aktywne jest polecenie **Zmiany specyfikacji**, użytkownik może wybrać nową specyfikację w rozwijanym menu **Specyfikacji celu** w **Ustawieniach**. Po zaznaczeniu OK, użytkownik zobaczy tabelę zmian specyfikacji rurociągów i wybierze nową konfigurację specyfikacji części znormalizowanych na liście specyfikacji docelowych.

Status może mieć trzy kolory: Czerwony, Zielony i Żółty.

Czerwony: oznacza brak pasującej konfiguracji do wyboru.

Zielony: oznacza tylko jedną konfigurację do wyboru.

Żółty: oznacza wiele konfiguracji do wyboru.

| 🐾 Zmień specyfikację  |                   | 23    |
|-----------------------|-------------------|-------|
| 🖌 🗶 🖪                 |                   | 0 2   |
| ▼ Wymagane            |                   |       |
| Segmenty trasy        |                   | ×     |
| 🔲 Wybierz pośredni au | tomatycznie       |       |
| ▼ Ustawienia          |                   |       |
| Początkowa specyfik   | Docelowa specyfik | cacja |
|                       |                   |       |

→ Gdzie to jest

Rurociąg >> Modyfikuj >> Zmiana specyfikacji

### **3.10.15 Odwrócenie przepływu**

Polecenie **odwrócenie przepływu** umożliwia zmianę kierunku przepływu w modelu, w celu dopasowania go do rzeczywistego elementu, zgodnego z rzeczywistym kierunkiem przepływu w rurociągu.

Segment trasy: wybierz rurę do odwrócenia kierunku przepływu. Po zatwierdzeniu polecenia, kierunek będzie odwrotny.

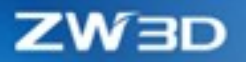

| ≒ Odwróć przepływ | 23 |
|-------------------|----|
| 🗸 🗶 🖪             | 0  |
| ▼ Wymagane        |    |
| Segment trasy     | *  |
|                   |    |

#### → Gdzie to jest

Rurociąg >> Modyfikuj >> Odwróć przepływ

# 3.10.16 Definiuj prefabrykat

Operacja **Definiuj prefabrykat** służy do definiowania jednostki umieszczanej na dokumentacji rurociągu. Po zdefiniowaniu prefabrykatu, nowa dokumentacja może być zrobiona w powiązaniu z prefabrykatem.

Kiedy operacja definiowania prefabrykatu jest aktywna, użytkownik może zaznaczyć rury w widget Rur. Użytkownik może zaznaczyć połączone rury po wybraniu opcji "Wybierz pośredni automatycznie". Ponadto użytkownik może wpisać przedrostek i przyrostek do nazwy prefabrykatu. Po zaznaczeniu nazwy prefabrykatu, na liście pokażą się jego składowe elementy.

| Ă Zdefiniuj pi | efabrykat            | 23  |
|----------------|----------------------|-----|
| 🗸 🗙 🖪          |                      | 0 2 |
| ▼ Wymagane     |                      |     |
| Segment trasy  |                      | ×   |
| Wybierz po     | średni automatycznie |     |
| Nazwa prefabr  | ykatu                |     |
| ▼ Opcje        |                      |     |
| Przedrostek    | A1A-20-              |     |
| Przyrostek     |                      |     |
| ▼ Prefabrykat  | у                    |     |
| Ν              | lazwa prefabrykatu   | -   |
|                |                      |     |
|                |                      |     |
|                |                      |     |
|                |                      |     |
|                |                      |     |
|                |                      |     |
|                |                      |     |
|                |                      |     |
|                |                      |     |
|                |                      |     |
|                |                      |     |

→ Gdzie to jest

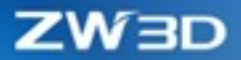

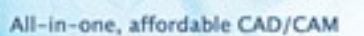

#### Rurociąg >> Dokumentacja prefabrykatu >> Zdefiniuj prefabrykat

### 3.10.17 Dopasowanie typu zakończenia

**Dopasowanie typu zakończenia** ma na celu określenie reguł dopasowania typów zakończenia rur. Na podstawie reguł użytkownik może cenić czy dane zakończenie jest poprawne w tym modelu rurociągu. To czy typ zakończenia jest zgodny zależy od reguł zdefiniowany w Ustawieniach dopasowania zakończenia rur. Na przykład FLFF (kołnierz pełno płaszczyznowy) jest dopasowany do GAFF (płaskiej powierzchni uszczelniającej uszczelki). Użytkownik może dostosować ustawienia dopasowania zakończenia rur w celu spełnienia bardziej skomplikowanych potrzeb projektowych.

Użytkownik może także dodawać, usuwać, importować, eksportować dane typów zakończeń rur.

|    | Typ zakończenia 1               |      | Typ zakończenia 2                |   |
|----|---------------------------------|------|----------------------------------|---|
| 1  | BE (Ukosowany koniec)           | •    | BW (Spawane doczołowo)           | * |
| 2  | BE (Ukosowany koniec)           | •    | SC (Śruba)                       | • |
| 3  | BE (Ukosowany koniec)           | •    | SCI (Wewnętrzna śruba)           | • |
| 4  | BE (Ukosowany koniec)           | •    | SCO (Zewnętrzna śruba)           | • |
| 5  | BE (Ukosowany koniec)           | •    | WELD (Spawanie)                  | • |
| 6  | BW (Spawane doczołowo)          | •    | BW (Spawane doczołowo)           | • |
| 7  | BW (Spawane doczołowo)          | -    | PE (Planowany koniec)            | • |
| 8  | BW (Spawane doczołowo)          | •    | WELD (Spawanie)                  | • |
| 9  | FLFF (Kołnierz płaski)          | •    | GAFF (Uszczelka płaska)          | • |
| 10 | FLFF (Kołnierz płaski)          | •    | GARF (Uszczelka na podniesioną   | • |
| 11 | FLGF (Kołnierz z wpustem)       | •    | GAGF (Uszczelka pod wpust)       | Ŧ |
| 12 | FLLF (Kołnierz z rowkiem)       | •    | GALF (Uszczelka pod rowek)       | • |
| 13 | FLLM (Kołnierz z występem)      | •    | GALM (Uszczelka pod występ)      | • |
| 14 | FLRF (Kołnierz z podniesioną pr | z) * | GARF (Uszczelka na podniesioną   | Ŧ |
| 15 | FLRJ (Kołnierz Ring-Type Joint) | •    | GARJ (Uszczelka Ring-Type Joint) | • |
| 16 | FLTF (Kołnierz z wypustem)      | •    | GATF (Uszczelka pod wypust)      | Ŧ |
| 17 | PE (Planowany koniec)           | •    | PE (Planowany koniec)            | • |

#### → Gdzie to jest

Rurociąg >> Norma rurociągu >> Dopasowanie typu zakończenia

#### **3.10.18** Lista rozmiarów nominalnych

**Lista rozmiarów nominalnych** służy do regulowania relacji pomiędzy różnymi typami rozmiarów normowych. Ustawiania rozmiaru nominalnego rurociągu zawierają listę wartości systemowych, a także powiązanych wartości metrycznych i calowych.

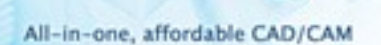

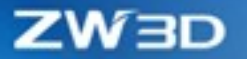

Użytkownik może także dodawać, usuwać, importować, eksportować dane wymiarów nominalnych w rurociągach.

|    |       | Rozmiar systemu | Metryczny 1 | Calowy 1 | Calowy 2 |  |
|----|-------|-----------------|-------------|----------|----------|--|
| 1  |       | 6               | DN6         | 1/8      | 0.125    |  |
| 2  |       | 8               | DN8         | 1/4      | 0.25     |  |
| 3  |       | 10              | DN10        | 3/8      | 0.375    |  |
| 4  |       | 15              | DN15        | 1/2      | 0.5      |  |
| 5  |       | 20              | DN20        | 3/4      | 0.75     |  |
| 6  |       | 25              | DN25        | 1        | 1        |  |
| 7  |       | 32              | DN32        | 1 1/4    | 1.25     |  |
| 8  |       | 40              | DN40        | 1 1/2    | 1.5      |  |
| 9  |       | 50              | DN50        | 2        | 2        |  |
| 10 |       | 65              | DN65        | 2 1/2    | 2.5      |  |
| 11 |       | 80              | DN80        | 3        | 3        |  |
| 12 |       | 100             | DN100       | 4        | 4        |  |
| 13 |       | 125             | DN125       | 5        | 5        |  |
| 14 |       | 150             | DN150       | 6        | 6        |  |
| 15 |       | 200             | DN200       | 8        | 8        |  |
| 16 |       | 250             | DN250       | 10       | 10       |  |
| 17 |       | 300             | DN300       | 12       | 12       |  |
| 18 |       | 350             | DN350       | 14       | 14       |  |
| 1  | Dodaj | Usuń            |             |          | 24       |  |

→ Gdzie to jest

Rurociąg >> Norma rurociągu >> Lista nominalnych rozmiarów

# 3.10.19 Dopasowanie ciśnień

**Dopasowanie ciśnień** przeznaczone jest do regulowania relacji pomiędzy różnymi rodzajami norm mierzących ciśnienie. Lista dopasowuje ciśnienie nominale do ciśnienia w innych normach. Na przykład CL600 z ANSI B16.5 jest równoważne do Pg100.

Użytkownik może także dodawać, usuwać, importować, eksportować dane ciśnień.

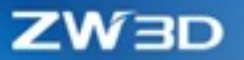

|    | Nazwa normy 1 | Klasyfikacja normy 1 | Nazwa normy 2 | Klasyfikacja normy 2 |
|----|---------------|----------------------|---------------|----------------------|
| 1  | ANSI B16.5    | CL150                | ANSI B16.5    | 150LB                |
| 2  | ANSI B16.5    | CL300                | ANSI B16.5    | 300LB                |
| 3  | ANSI B16.5    | CL400                | ANSI B16.5    | 400LB                |
| 4  | ANSI B16.5    | CL600                | ANSI B16.5    | 600LB                |
| 5  | ANSI B16.5    | CL800                | ANSI B16.5    | 800LB                |
| 6  | ANSI B16.5    | CL900                | ANSI B16.5    | 900LB                |
| 7  | ANSI B16.5    | CL1500               | ANSI B16.5    | 1500LB               |
| 8  | ANSI B16.5    | CL2000               | ANSI B16.5    | 2000LB               |
| 9  | ANSI B16.5    | CL2500               | ANSI B16.5    | 2500LB               |
| 10 | ANSI B16.5    | 150LB                | GB/T 1048-    | PN2.0                |
| 11 | ANSI B16.5    | 150LB                | GB/T 1048-    | PN20                 |
| 12 | ANSI B16.5    | 1500LB               | GB/T 1048-    | PN25.0               |
| 13 | ANSI B16.5    | 1500LB               | GB/T 1048-    | PN260                |
| 14 | ANSI B16.5    | 2000LB               | GB/T 1048-    | PN32.0               |
| 15 | ANSI B16.5    | 2500LB               | GB/T 1048-    | PN42.0               |

#### → Gdzie to jest

Rurociąg >> Norma rurociągu >> Dopasowanie ciśnienia

# 3.10.20 \star Norma specyfikacji

W **normach specyfikacji** użytkownik może zmieniać dane przypisane do konfiguracji określonej nazwą. Dane, które można regulować: materiał, zakres temperatur, ciśnienie projektowe, ciśnienie kołnierza, naddatek na korozję, obróbkę cieplną, ocenę, klasę NDE, serwis. Można także regulować części rur (materiał rury, odgałęzienie, kołnierz, uszczelkę, kolanko, złączkę i inne).

Użytkownik może także dodawać, usuwać, importować, eksportować dane z regułami specyfikacji.

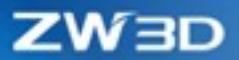

| 4                   | Konfiguracja specyfikacji rurociągu |       |          |                   |                    |                    |                     |                  |                 |                      |     | ₽ %     |
|---------------------|-------------------------------------|-------|----------|-------------------|--------------------|--------------------|---------------------|------------------|-----------------|----------------------|-----|---------|
| Utwórz specyfikację |                                     |       | kację    | Norma rozgałęzien | iia                |                    |                     |                  |                 |                      |     |         |
|                     |                                     | Nazwa | Materiał | Min TEMP projektu | Maks TEMP projektu | Ciśnienie projektu | Ciśnienie kołnierza | Naddatek korozji | Obróbka cieplna | Klasyfikacja Klasa I |     | Serwis  |
| 1                   |                                     | M1E   | Iron     | -10               | 200                | 2                  | 3                   | 1.1              | HEAT            | Rating               | NDE | Service |
| 2                   |                                     | A1A   | CS??     | -10               | 370                |                    | 150                 |                  |                 | 150                  |     |         |
|                     |                                     |       |          |                   |                    |                    |                     |                  |                 |                      |     |         |
|                     |                                     |       |          |                   |                    |                    |                     |                  |                 |                      |     |         |
|                     |                                     |       |          |                   |                    |                    |                     |                  |                 |                      |     |         |
|                     |                                     |       |          |                   |                    |                    |                     |                  |                 |                      |     |         |
|                     |                                     |       |          |                   |                    |                    |                     |                  |                 |                      |     |         |
|                     |                                     |       |          |                   |                    |                    |                     |                  |                 |                      |     |         |
|                     |                                     |       |          |                   |                    |                    |                     |                  |                 |                      |     |         |
|                     |                                     |       |          |                   |                    |                    |                     |                  |                 |                      |     |         |
|                     |                                     |       |          |                   |                    |                    |                     |                  |                 |                      |     |         |
|                     |                                     |       |          |                   |                    |                    |                     |                  |                 |                      |     |         |
|                     |                                     |       |          |                   |                    |                    |                     |                  |                 |                      |     |         |
|                     |                                     |       |          |                   |                    |                    |                     |                  |                 |                      |     |         |
|                     | Dodaj                               |       | Usuń     |                   |                    |                    |                     |                  |                 |                      | E   | 2 2     |
|                     |                                     |       |          |                   |                    | OK An              | uluj Zastosuj       |                  |                 |                      |     |         |

| 🖞 Piping Part Specification 🖓 🔀 |                 |                                  |          |                |                                                                                                    |                                                                                                    |   |  |  |  |  |
|---------------------------------|-----------------|----------------------------------|----------|----------------|----------------------------------------------------------------------------------------------------|----------------------------------------------------------------------------------------------------|---|--|--|--|--|
| _ Specification                 |                 |                                  |          |                |                                                                                                    |                                                                                                    |   |  |  |  |  |
| 1                               | lame            |                                  | A1A      |                |                                                                                                    |                                                                                                    |   |  |  |  |  |
| F                               | older           | r Path                           | D:/ZWsof | Standard Parts |                                                                                                    |                                                                                                    |   |  |  |  |  |
| -0                              | Generating Rule |                                  |          |                |                                                                                                    |                                                                                                    |   |  |  |  |  |
| Generate All                    |                 |                                  |          |                |                                                                                                    |                                                                                                    |   |  |  |  |  |
|                                 |                 | Standard Category Type Attribute |          |                |                                                                                                    |                                                                                                    |   |  |  |  |  |
|                                 | 1               |                                  | GB       | Branch         | Boss                                                                                                    | NominalSize1>=20mm; NominalSize1<=200mm; Schedule=Sch80; Standard serial No=II                                     |   |  |  |  |  |
|                                 | 2               |                                  | GB       | Branch         | Reinforcement pad                                                                                                    | NominalSize1>=20mm; NominalSize1<=200mm                                                                            |   |  |  |  |  |
|                                 | 3               |                                  | GB       | Branch         | Reducer tee                                                                                                    | NominalSize1>=50mm; NominalSize1<=200mm; Schedule=Sch80                                                            |   |  |  |  |  |
|                                 | 4               |                                  | GB       | Branch         | Tee                                                                                                    | ltem name=等径三通; NominalSize1>=20mm; NominalSize1<200mm; Schedule=Sch40; Standard serial No=I系列                     |   |  |  |  |  |
|                                 | 5               |                                  | GB       | Branch         | Tee                                                                                                    | NominalSize1>=20mm; NominalSize1<=200mm; Item name= <u>全盘三通;</u> Standard No=GB/T 13295-2013; Standard serial No=A | * |  |  |  |  |
|                                 | 6               |                                  | GB       | Branch         | Y-tee                                                                                                    | NominalSize1>=20mm; NominalSize1<=200mm; Standard No=GB/T 14383-2008                                               |   |  |  |  |  |
|                                 | 7               |                                  | GB       | Elbows         | Cuttable Elbow                                                                                                    | NominalSize1>=20mm; NominalSize1<=200mm; Standard serial No=I系列*; Schedule=STD                                     |   |  |  |  |  |
|                                 | 8               |                                  | GB       | Elbows         | Elbow                                                                                                    | NominalSize1>=20mm; NominalSize1<=200mm; Class type=SR*; Rating=150*                                               |   |  |  |  |  |
|                                 | 9               |                                  | GB       | Elbows         | Elbow                                                                                                    | NominalSize1>=20mm; NominalSize1<200mm; Class type=LR*; Rating=150*                                                |   |  |  |  |  |
|                                 | 10              |                                  | GB       | Fitting        | Concentric reducer                                                                                                    | NominalSize1>=20mm; NominalSize2<=200mm; Standard No=GB/T 17185-2012; Rating=150*                                  |   |  |  |  |  |
|                                 | 11              |                                  | GB       | Fitting        | Fitting Eccentric reducer NominalSize1>=20mm; NominalSize1<=200mm; Schedule=Sch40; Standard No=GB/T 12459-2017; Standard Standard Standard No=GB/T 12459-2017; Standard Standard Stan |                                                                                                    |   |  |  |  |  |
|                                 | ۵               | dd                               | Edi      | t D            | elete View Gener                                                                                                    | ated Parts                                                                                                    | Ť |  |  |  |  |
| OK Cancel Apply                 |                 |                                  |          |                |                                                                                                    |                                                                                                    |   |  |  |  |  |

# → Gdzie to jest

Rurociąg >> Norma rurociągu >> Norma specyfikacji

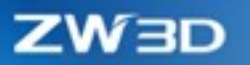

# 3.10.21 Specyfikacja izolacji

**Specyfikacja izolacji** umożliwia stworzenie reguł doboru izolacji. Użytkownik może stworzyć izolację, w której ustawi rozmiar, zakres temperatur pracy, grubość, typ materiału a także nazwę materiału. Oddzielna specyfikacja izolacji jest połączona z wieloma różnymi grupami konfiguracji.

Użytkownik może także dodawać, usuwać, importować, eksportować dane z specyfikacji izolacji.

| 🐲 Specyfikacja izolacji rurociągu |                     |       |                   |          |           |              |               |             |   |   |
|-----------------------------------|---------------------|-------|-------------------|----------|-----------|--------------|---------------|-------------|---|---|
| Specyfikacja                      | -Konfiguracja normy |       |                   |          |           |              |               |             |   |   |
| ➡ RW                              |                     |       | Rozmiar nominalny | Min TEMP | Maks TEMP | Grubość (mm) | Typ materiału | Nazwa       |   |   |
| 🗢 CS                              | 1                   |       | 6 *               | 0        | 100       | 1            | -             | Calcium 170 |   |   |
|                                   | 2                   |       | 8 -               | 0        | 100       | 1            | -             | Calcium 170 |   |   |
|                                   | 3                   |       | 10 -              | 0        | 100       | 1            | -             | Calcium 170 |   |   |
|                                   | 4                   |       | 15 -              | 0        | 100       | 1            | •             | Calcium 170 |   |   |
|                                   |                     |       |                   |          |           |              |               |             |   |   |
|                                   |                     |       |                   |          |           |              |               |             |   |   |
|                                   |                     |       |                   |          |           |              |               |             |   |   |
|                                   |                     |       |                   |          |           |              |               |             |   |   |
|                                   |                     |       |                   |          |           |              |               |             |   |   |
|                                   |                     |       |                   |          |           |              |               |             |   |   |
|                                   |                     |       |                   |          |           |              |               |             |   |   |
|                                   |                     |       |                   |          |           |              |               |             |   |   |
|                                   |                     |       |                   |          |           |              |               |             |   |   |
| ÷ -                               |                     | Dodaj | Usuń              |          |           |              |               | E           | 2 | • |
|                                   |                     |       |                   | ОК       | Anuluj    | Zastosuj     |               |             |   |   |

#### → Gdzie to jest

Rurociąg >> Norma rurociągu >> Specyfikacja izolacji

# ZW3D

# **4 CAM**

# 4.1 Optymalizacja algorytmów jądra programu

# 4.1.1 ★Przyśpieszenie czasu przeliczania operacji QM

Zastosowaliśmy wielowątkowe równoległe obliczenia, aby przyśpieszyć obliczanie ścieżek narzędzi przez algorytmy jądra programu w ZW3D 2022. Im większa objętość obliczeniowa elementu tym większa redukcja czasu potrzebnego na obliczenie ścieżki, nawet do 4 krotnie szybszego wykonania przeliczeń. W kolejnych wersjach ZW3D proces optymalizacji będzie dalej rozwijany.

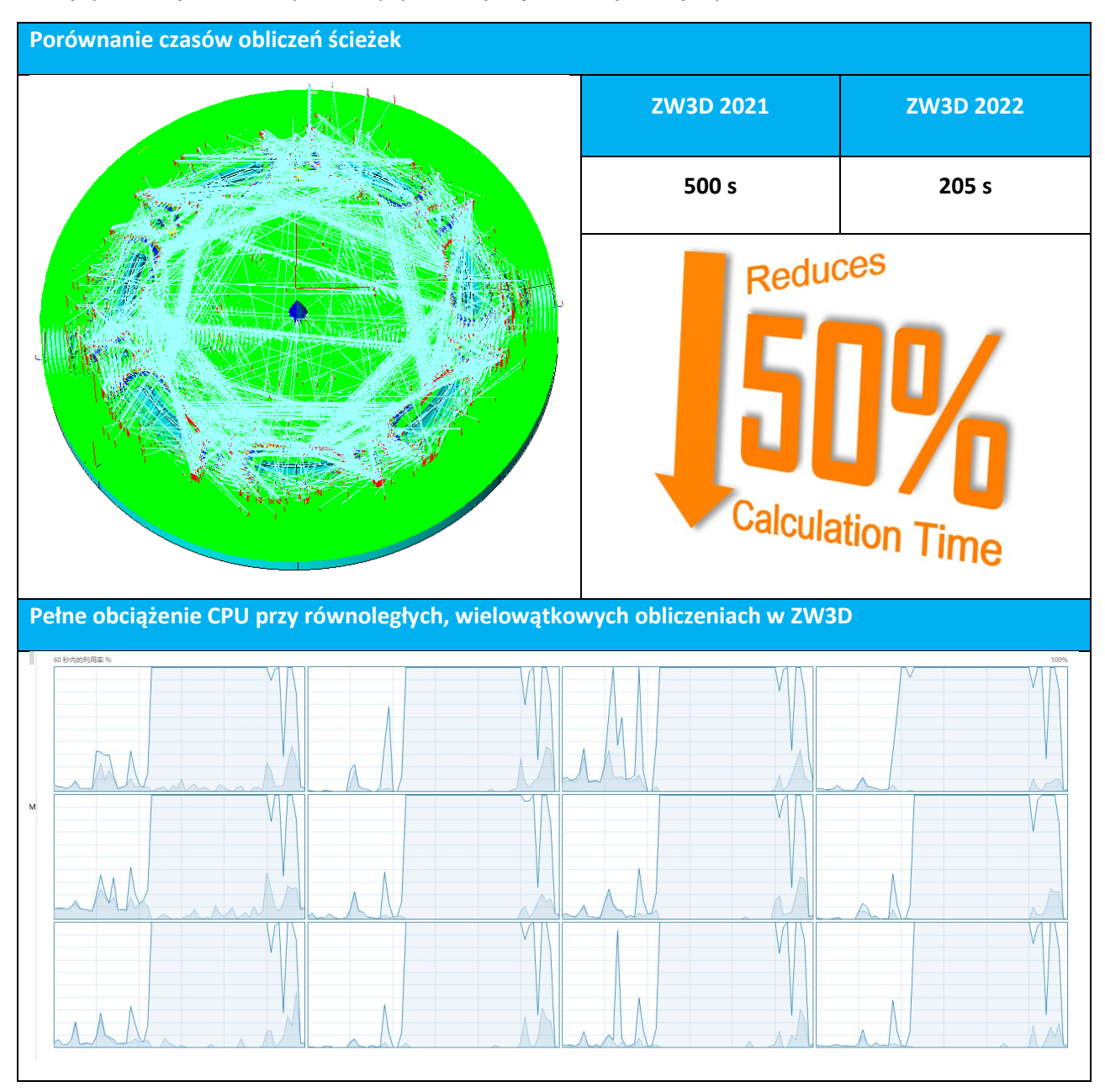

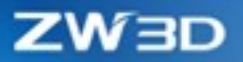

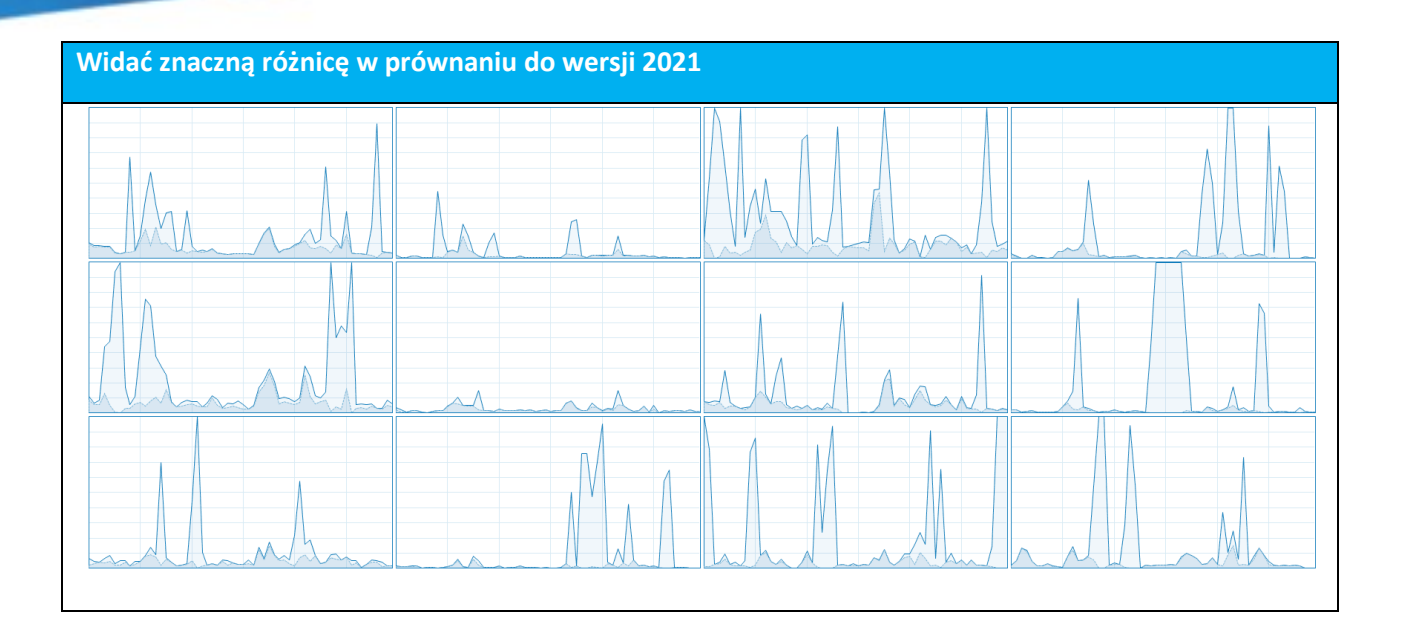

## 4.1.2 **\***Podniesiono dokładność Frezowania wybranych powierzchni

Zakres pokrycia ścieżki narzędzia został zoptymalizowany, jest bardziej precyzyjny i niezawodny w porównaniu do poprzednich wersji. Algorytmy obliczeniowe jądra zostały zoptymalizowane, efekt możemy zobaczyć dla operacji takich jak Koronkowa czy Offset 3D.

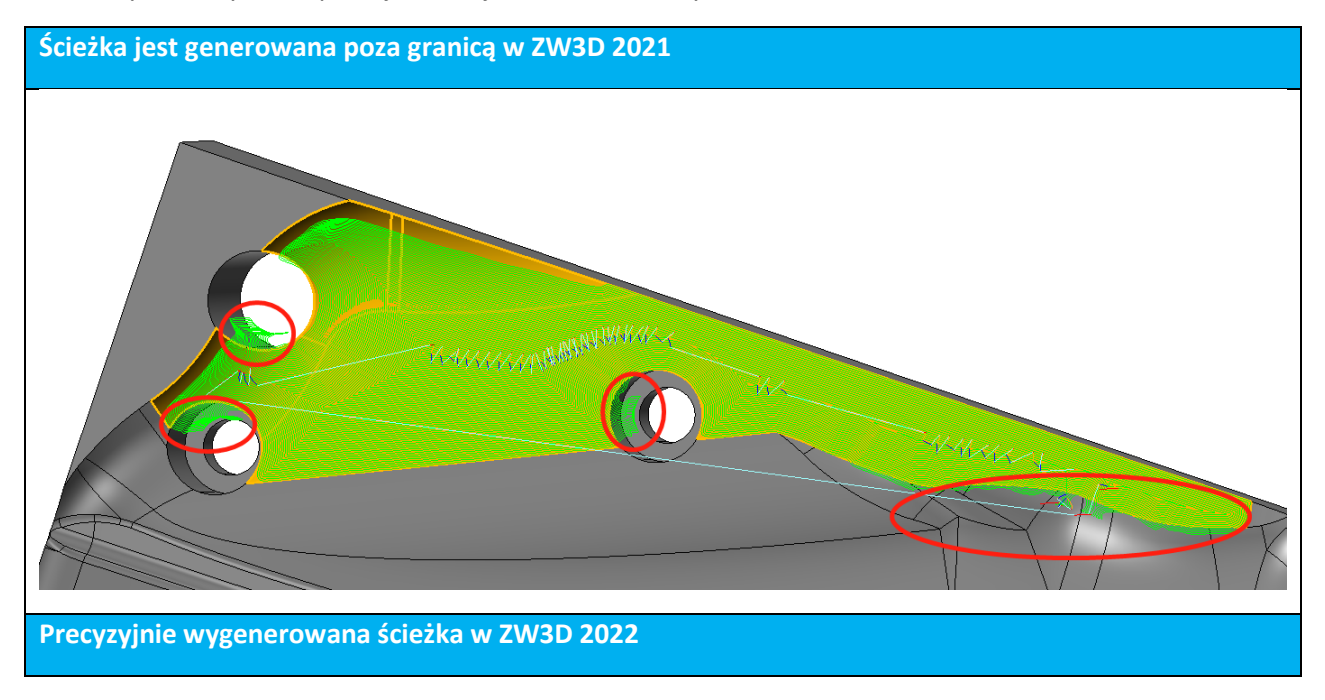

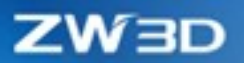

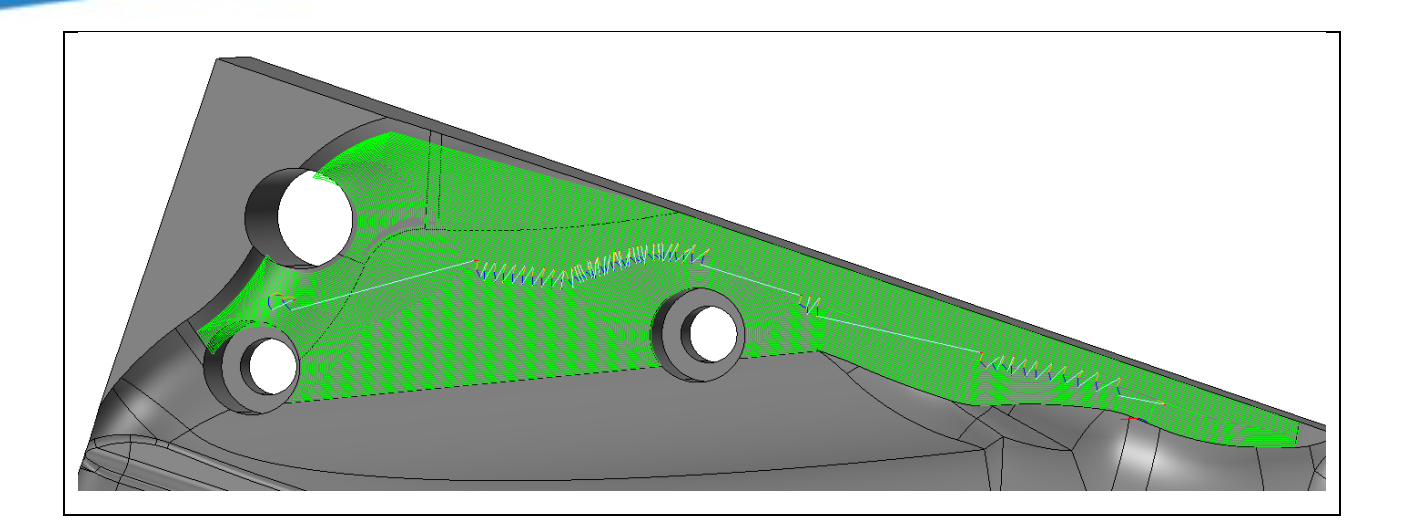

# 4.1.3 Optymalizacja kolejności frezowania w operacji Koronkowa

W poprzednich wersjach dochodziło do sytuacji, w której kierunek obróbki zostawał odwrócony w pewnych obszarach obróbki co miało oczywisty wpływ na ścieżkę narzędzia. Konsekwencją tego zachowania ścieżki było pozostawienie śladów narzędzia na obrabianej części. W ZW3D 2022 zoptymalizowaliśmy algorytmy jądra dla zapewnienia bardziej technologicznego przebiegu ścieżki narzędzia. Zachowanie spójności pomiędzy kolejnymi sekwencjami obróbki powoduje, że ścieżka jest bezpieczniejsza, a finalny jest frezowany z większą dokładnością.

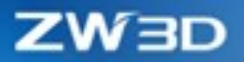

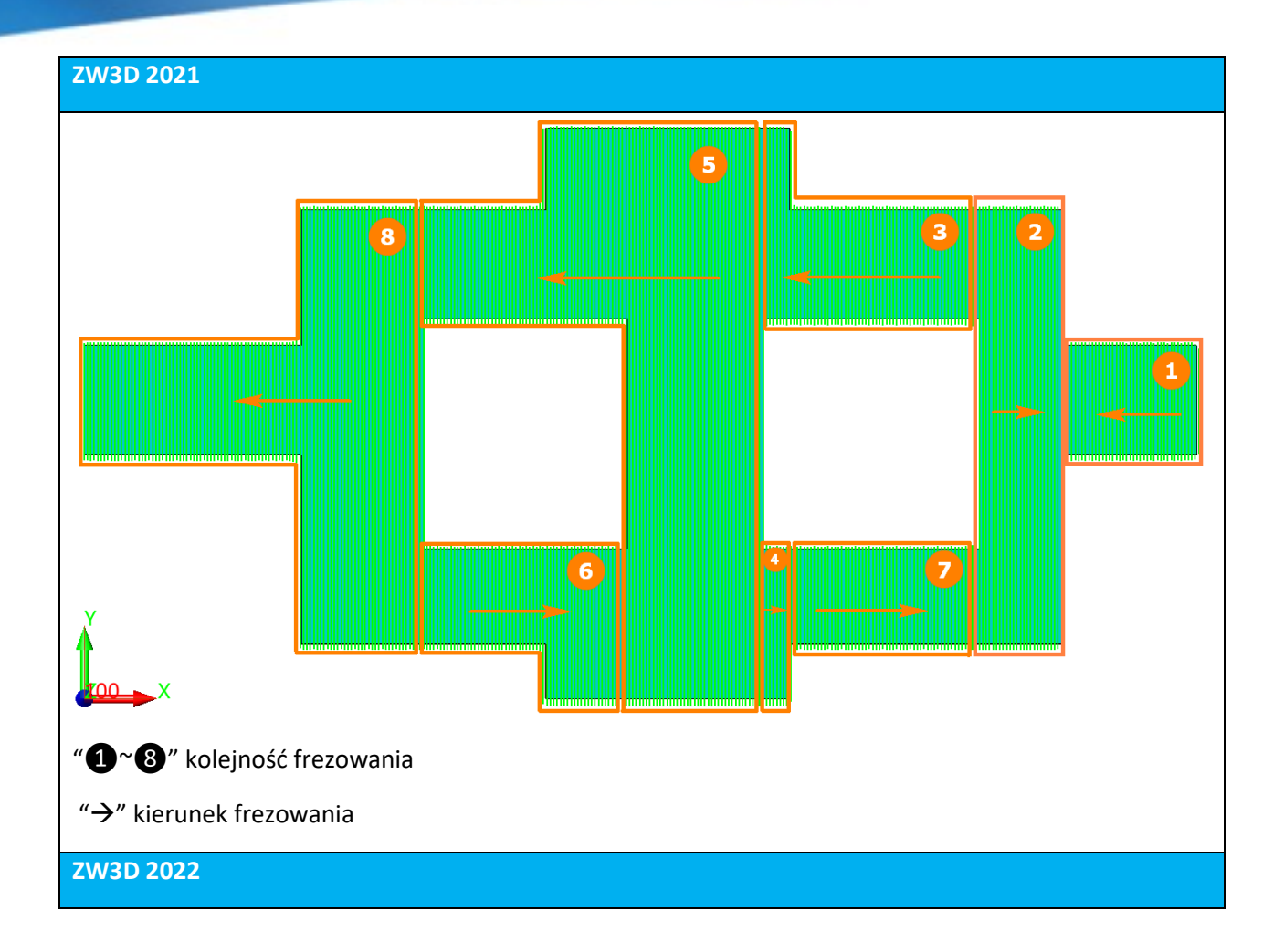

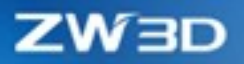

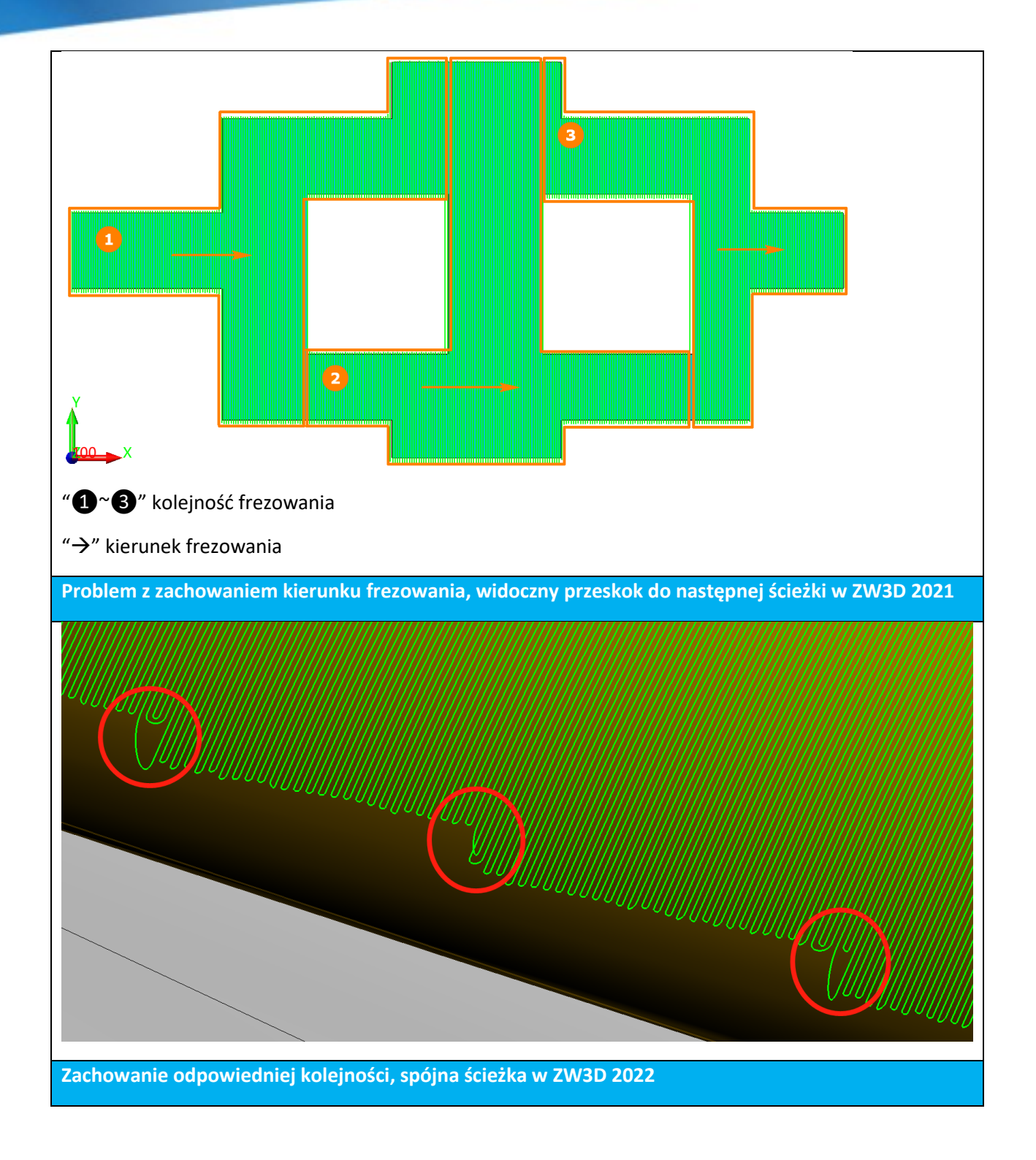

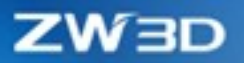

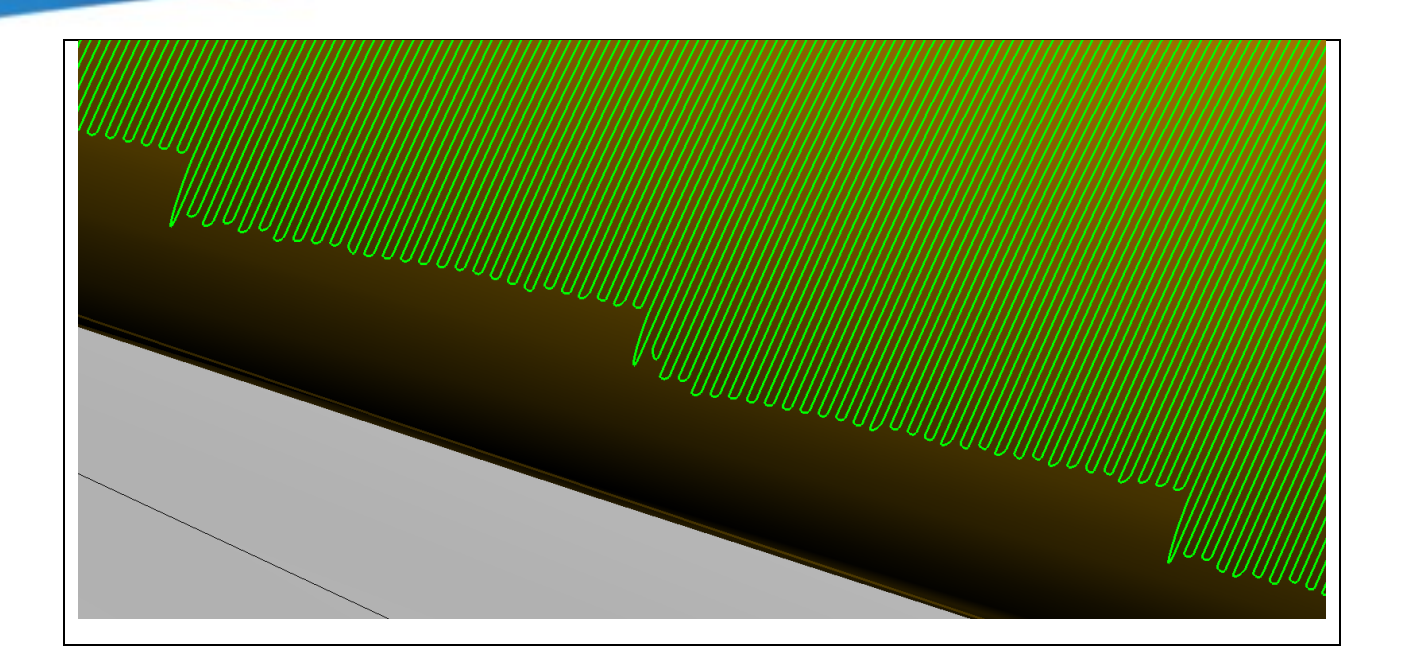

# 4.1.4 Zoptymalizowane Wydłużenie Powierzchni w Cesze Powierzchni

W obecnej wersji usprawniono funkcję wydłużenia powierzchni w opcjach Cechy Powierzchnia. Kiedy użytkownik wybierze wiele powierzchni do rozszerzenia, program nie wydłuży ich jako pojedynczej powierzchni, ale jako połączoną powierzchnię z sąsiednimi powierzchniami.

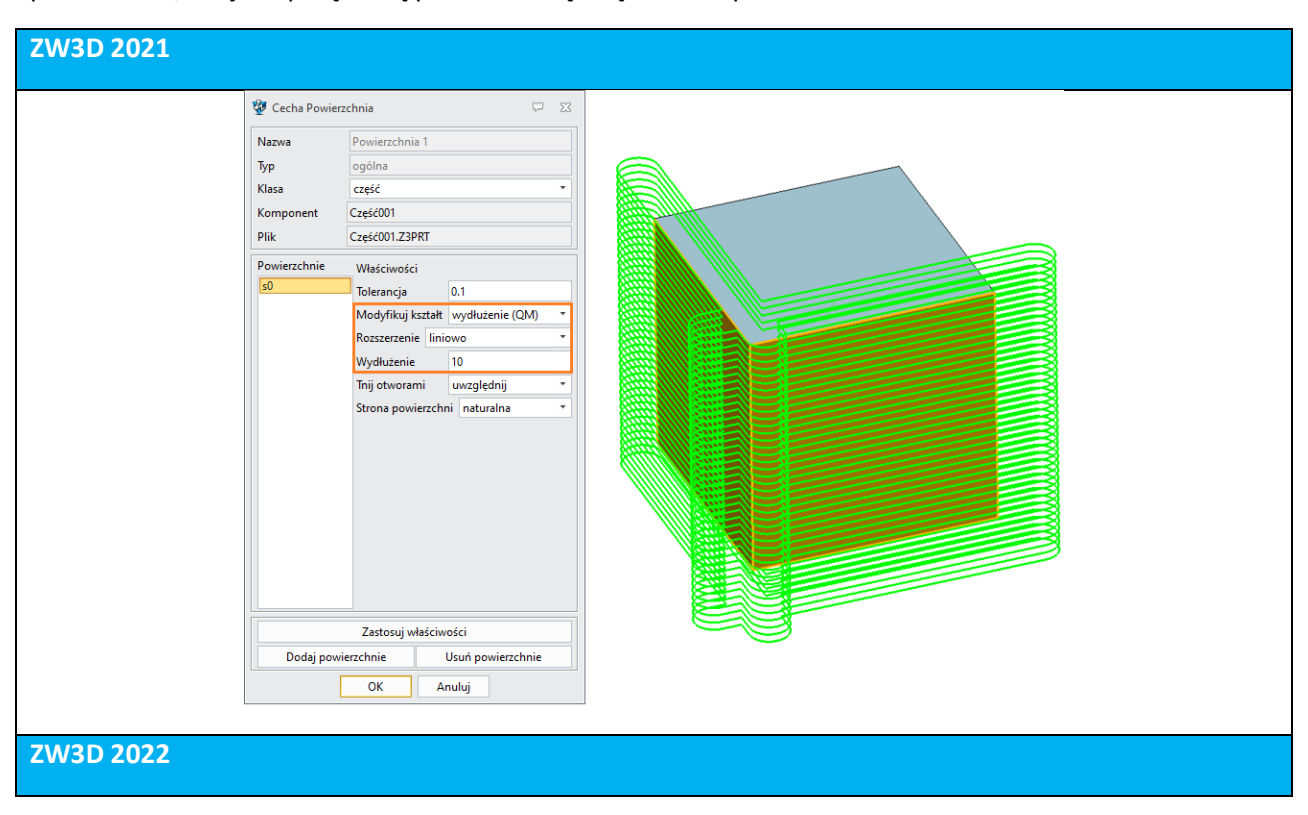

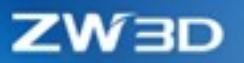

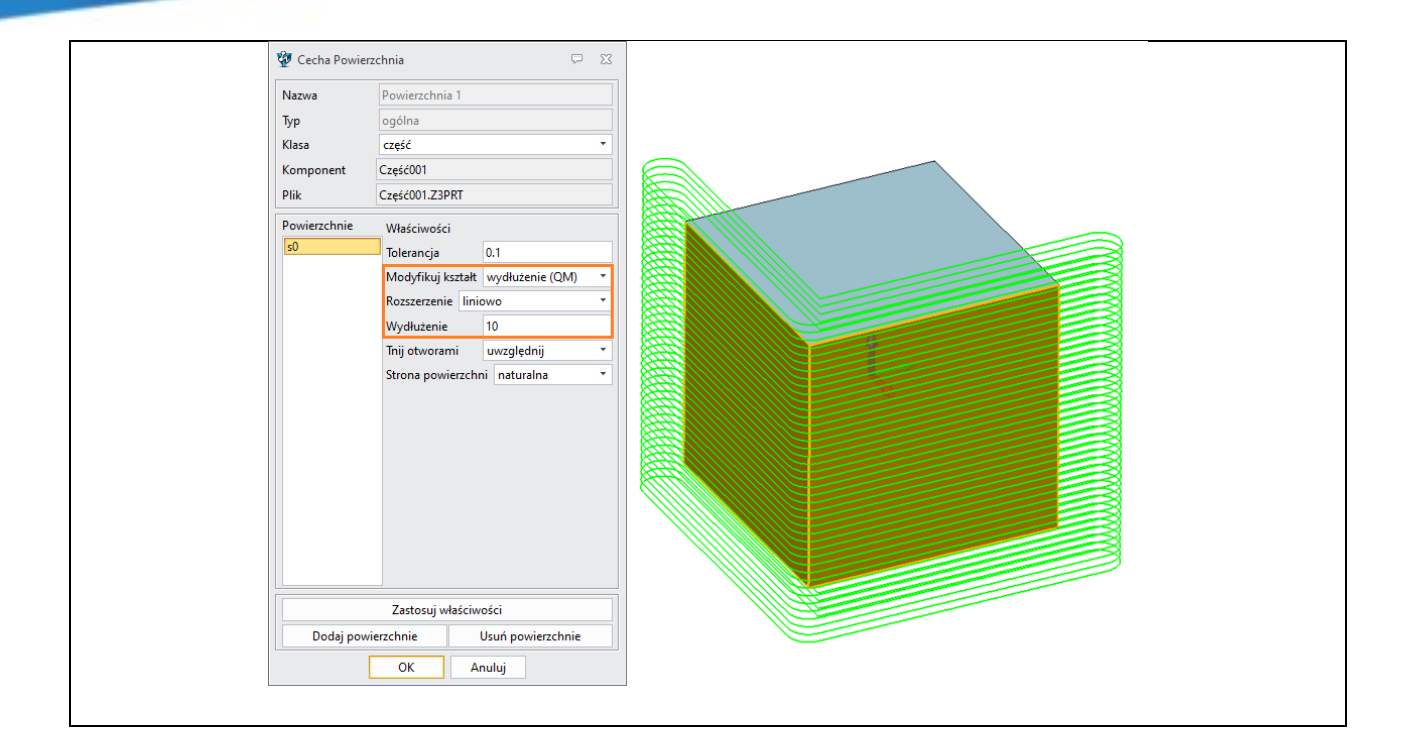

# 4.2 Nowe Funkcje Frezowania

# 4.2.1 ★Nowa opcja frezowania z profilem w operacji Zgrubnej Offset 2D

W module 3x QM została dodana nowa opcja prowadzenia ścieżki przez zadany profil w operacji zgrubnej Offset 2D . Program może odsunąć ścieżkę narzędzia w odniesieniu do profilu części. Użytkownik może kontrolować liczbę odsunięć za pomocą liczby odsunięć. Można także kontrolować kolejne warstwy ścieżki poprzez definicję wysokości Z oraz określenia kroku dostosowanego do aktualnych potrzeb. Teraz trzy operacje zgrubne Wygładzona Ścieżka, Offset 2D, Koronkowa wspierają generowanie ścieżki dla narzędzia teowego.

Ścieżka oparta na profilu generuje wiele warstw
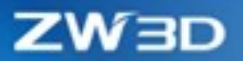

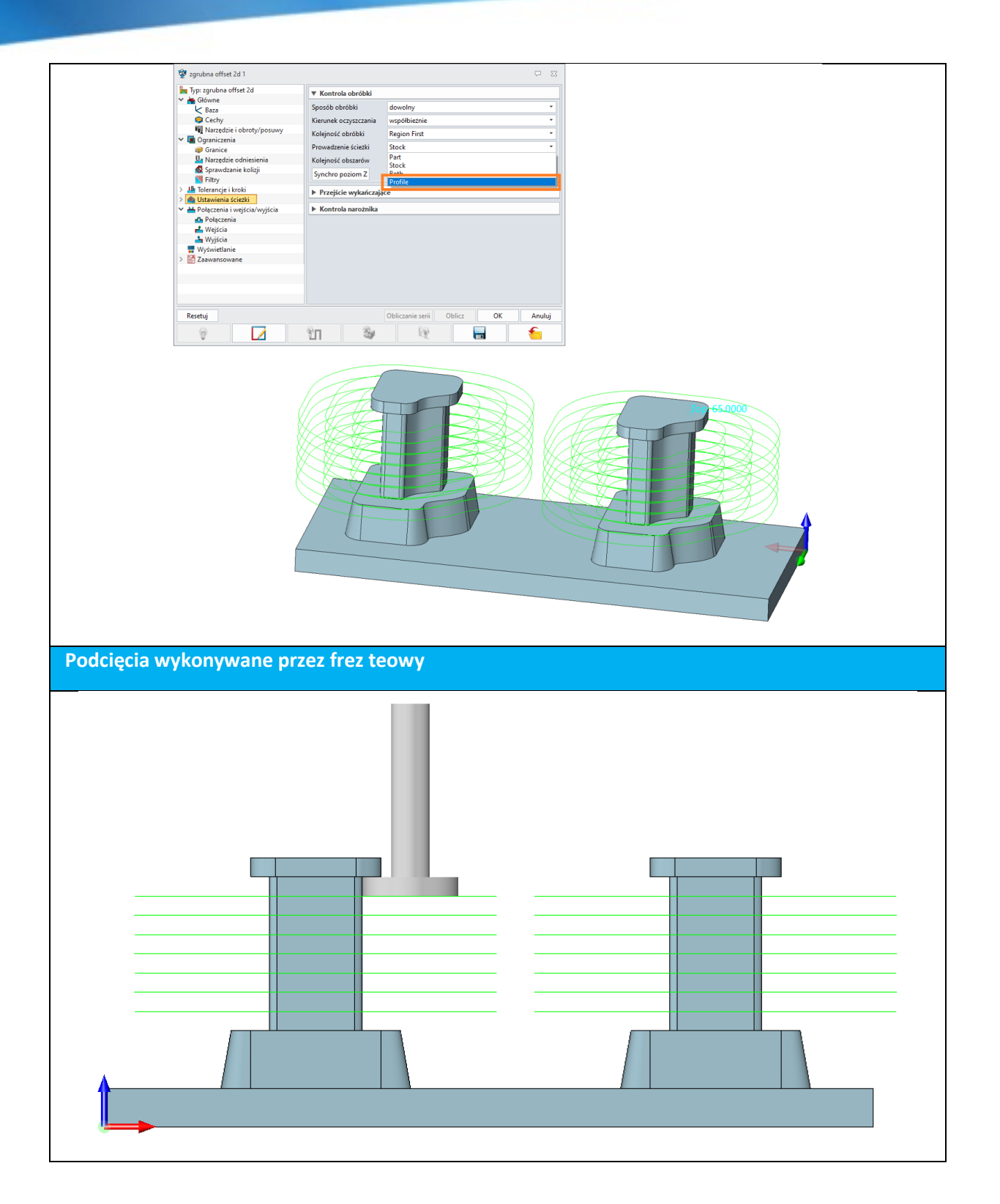

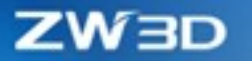

#### 4.2.2 **★**Nowe wykrywanie płaskich powierzchni QM dla operacji zgrubnych

W ZW3D 2022, dodano wykrywanie płaskich powierzchni w QM zgrubnych operacji, która może wykryć potrzebę dodatkowej ścieżki narzędzia, która usunie tyle materiału ile będzie możliwe zachowując naddatki nadane przez użytkownika. Taki sposób wykrywania obszarów zwiększa wydajność obróbki skracając czas frezowania.

**Brak**---nie generuje dodatkowej ścieżki opartej na wykrywaniu płaskich obszarów, zachowuje krok użytkownika.

**Cały płaski poziom** --- jest to oryginalna funkcja "Island Topping", która generuje ścieżkę na całym płaskim obszarze.

% obszaru wyspy---zignoruj to, jeśli wykryty obszar płaski jest mniejszy niż n% całego obszaru.

Płaskie regiony---generuje ścieżkę na płaskich obszarach.

**Dokładność**---parametr kontrolujący dokładność wykrywanych obszarów płaskich.

<sup>L</sup> Absolutnie płaski--- Tylko obszary idealnie płaskie będą wykryte.

<sup>L</sup> Obszary prawie płaskie---Wykrywa inne obszary, nie tylko płaskie.

Poniższa tabela prezentuje "Wykrywanie płaskich obszarów". Porównanie braku wykrywania oraz opcji **Płaskie regiony.** 

| 🐲 zgrubna offset 2d 1        |                                            |                            | $\overline{\nabla}$ | 23       |  |  |
|------------------------------|--------------------------------------------|----------------------------|---------------------|----------|--|--|
| 🍡 Typ: zgrubna offset 2d     | ▼ Kontrola obróbki                         |                            |                     |          |  |  |
| 💙 📥 Główne                   | Caracéh abaéhli                            | deviceless                 |                     | -        |  |  |
| Baza                         | Sposob obrobki                             | dowolny                    |                     | ·        |  |  |
| Sechy Cechy                  | Kierunek oczyszczania<br>Koleiność obróbki | współbieżnie               |                     | •        |  |  |
| Narzędzie i obroty/posuwy    |                                            | Region First               |                     | -        |  |  |
| V 🔳 Ograniczenia             | Drown dron in frinkli                      | Stack                      |                     | -        |  |  |
| @ Granice                    | Prowadzenie sciezki                        | STOCK                      |                     | <u> </u> |  |  |
| Marzędzie odniesienia        | Kolejność obszarów                         | najbliższe                 |                     | -        |  |  |
| Sprawdzanie kolizji          | Synchro poziom Z                           | Synchro poziom Z           |                     |          |  |  |
| Filtry                       |                                            | Synchro pozioni z          |                     |          |  |  |
| > 🌆 Tolerancje i kroki       | Przejście wykańczające                     |                            |                     |          |  |  |
| > 🚳 Ustawienia ścieżki       | Elst Detection                             | Flat Regions               |                     | 7        |  |  |
| Połączenia i wejścia/wyjścia | That Detection                             | That Regions               |                     | _        |  |  |
| Połączenia                   | Dokładność                                 | Absolutely Flat            |                     | ·        |  |  |
| 📥 Wejścia                    | Kontrola narożnika                         | Absolutely Flat            |                     |          |  |  |
| - Wyjścia                    | Kontrola naroznika                         | INEARLY Flat               |                     | _        |  |  |
| Wyświetlanie                 |                                            |                            |                     |          |  |  |
| > 🛃 Zaawansowane             |                                            |                            |                     |          |  |  |
|                              |                                            |                            |                     |          |  |  |
|                              |                                            |                            |                     |          |  |  |
|                              |                                            |                            |                     |          |  |  |
|                              |                                            |                            |                     |          |  |  |
| Resetuj                      |                                            | Obliczanie serii Oblicz OK | Anul                | uj       |  |  |
| <b>@</b>                     | មា 😵                                       |                            | 1                   |          |  |  |

Kiedy wykrywanie płaskich jest ustawione na Brak:

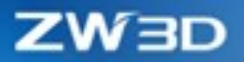

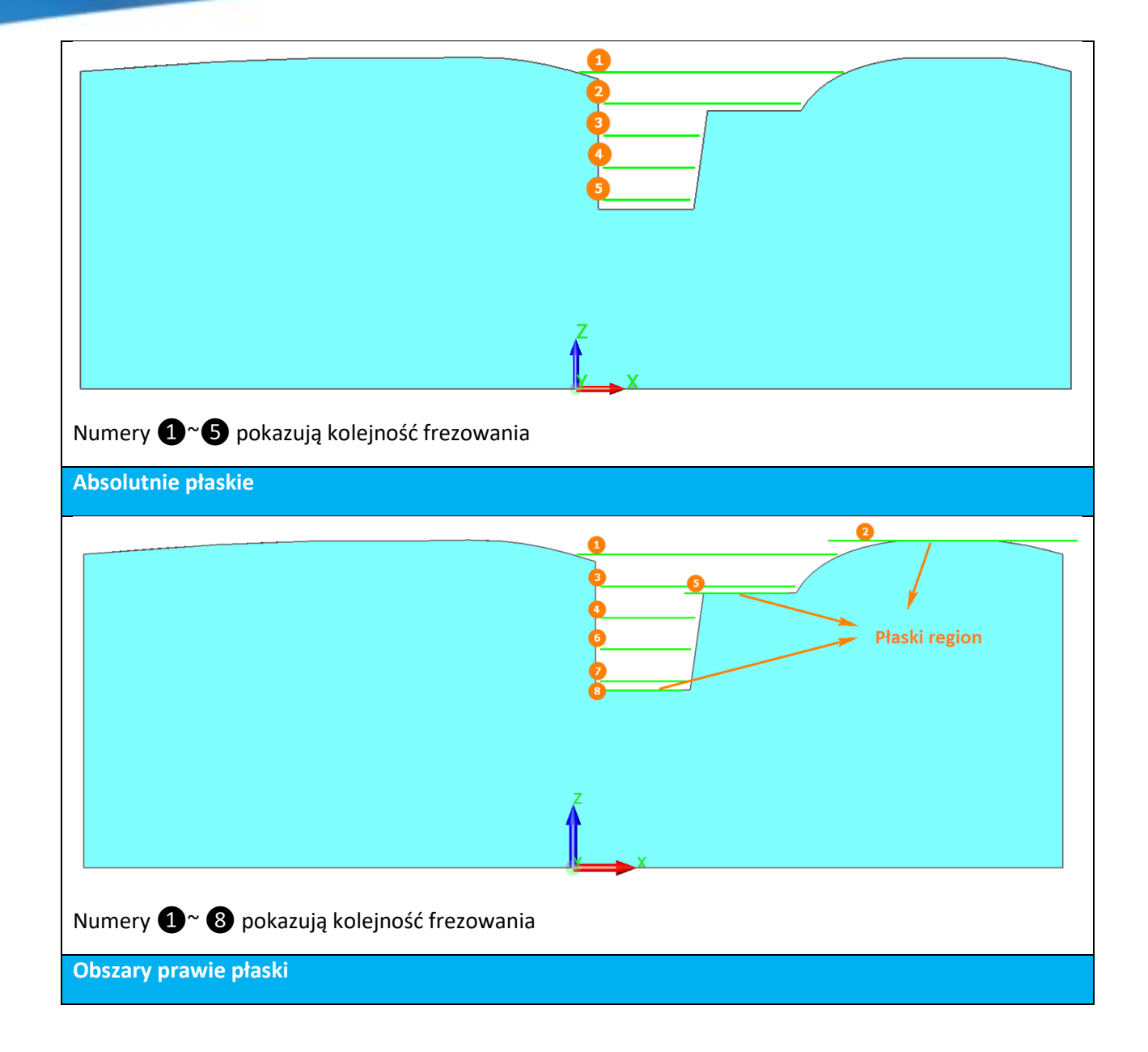

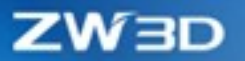

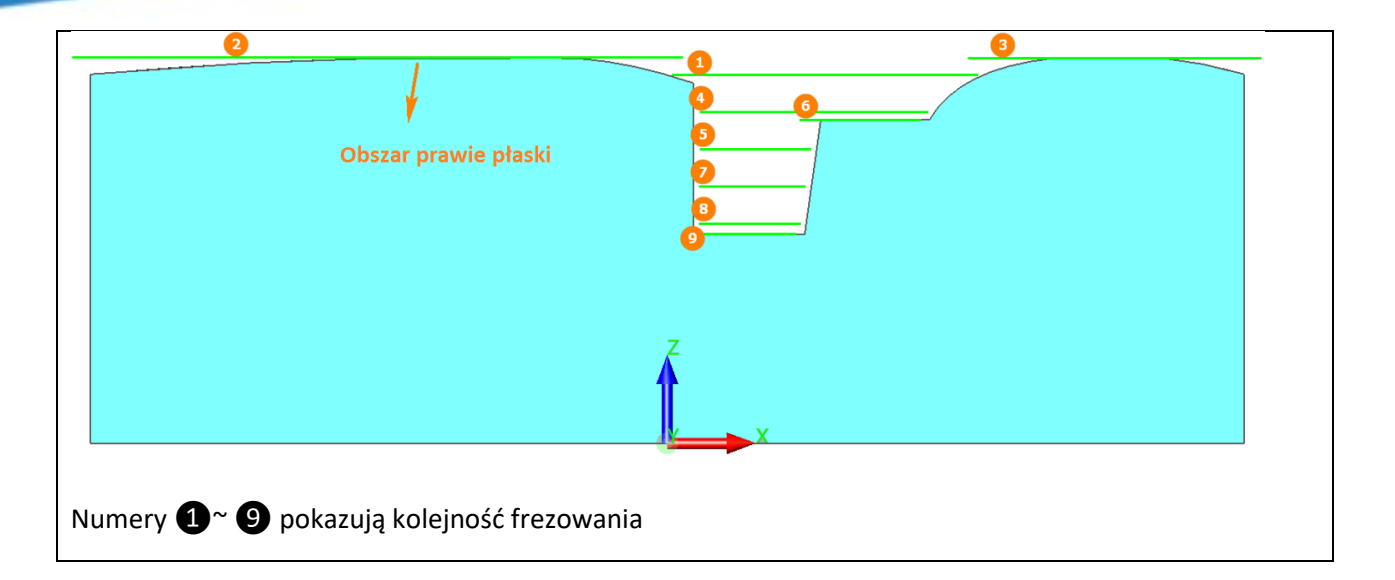

#### 4.2.3 Volumill wspiera wykrywanie wstępnych otworów

W poprzedniej wersji użytkownik nie miał wpływu na lokalizację wstępnych otworów. Ale w tej wersji użytkownik może dostosować punkty wstępnego wiercenia, które zostaną uwzględnione podczas generowania ścieżki. Obsługiwane jest wyświetlanie rozmiaru, położenia i głębokości wstępnie wywierconego otworu.

Wykrywaj punkty wstępnych otworów --- określa czy użytkownik może dostosować wstępny otwór.

<sup>L</sup> Tak --- użytkownik może dostosować punkty wstępnych otworów.

<sup>L</sup> Nie --- punkty są obliczane przez system.

Zakres wykrywania --- określa, czy dostosowany punkt użytkownika jest prawidłowy. Przyjmuje środek granicy jako środek okręgu, który jest obliczany przez program jako zasięg wykrywania. Punkty, które znajdują się w zakresie, są ważne, w przeciwnym razie nie.

Dostosowane pozycje wstępnych otworów, ich wysokość oraz głębokość

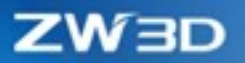

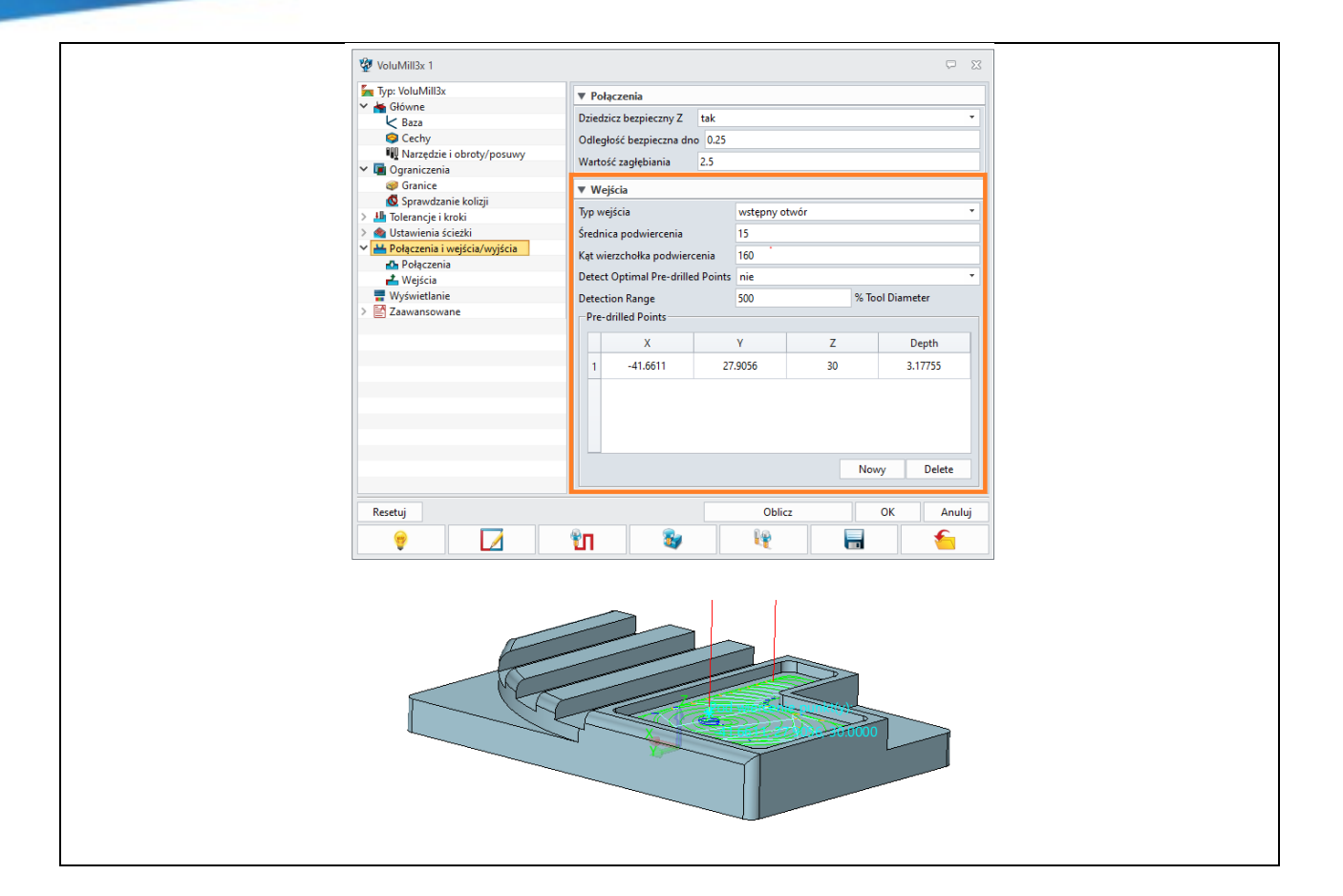

## 4.2.4 Wsparcie w operacjach frezarskich jednostek SMM (VC) oraz MMPR (mm/obr) w pliku CL

W poprzednich wersjach ZW3D, program automatycznie zmieniał jednostkę SMM na RPM oraz MMPR na MMPM, kiedy użytkownik ustawił jednostkę jako SMM (Vc/m min) SMM oraz prędkość posuwu jako MMPR (mm/obr) dla operacji frezarskich, co prowadziło do pewnych problemów w automatach frezarsko-tokarskich. Teraz wszystkie jednostki są wspierane.

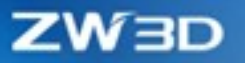

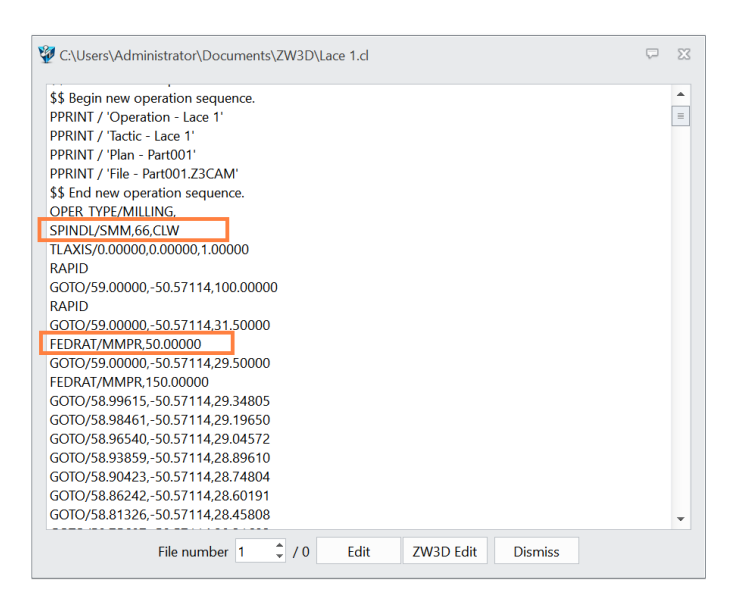

## 4.3 Nowe funkcje w module toczenia

#### 4.3.1 Nowe narzędzia rowkowania dla obróbki z lewej strony

W ZW3D 2022, dodaliśmy nowe narzędzia rowkowania ID\_Grv\_Std\_L and ID\_Grv\_Round\_L. Są to narzędzia do pracy z lewej strony, z ostrzem prostym i zaokrąglonym.

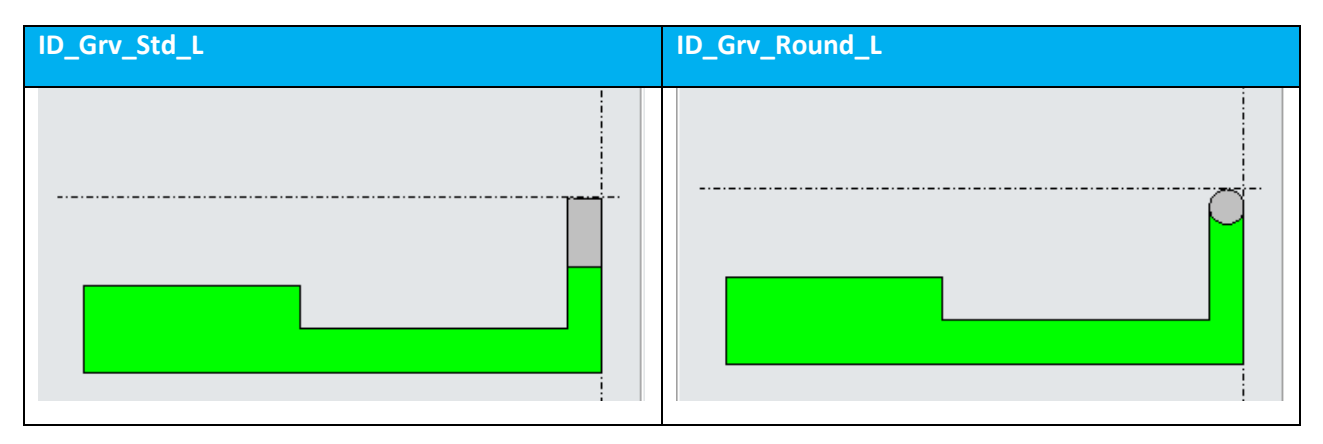

### 4.3.2 ★Nowa opcja Odwróć obróbkę w operacji Planowania Czoła.

Dodano możliwość planowania czoła od środka do zewnętrznej średnicy toczonego elementu.

ZW3D 2022

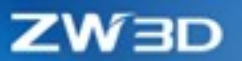

| planowanie czoła 1                                 |                    | ₽ 🛛                 |
|----------------------------------------------------|--------------------|---------------------|
| ■ <sup>4</sup> Typ: planowanie czoła<br>✓ 🖌 Główne | ▼ Kontrola obróbki |                     |
| K Baza                                             | Kierunek obróbki   | z prawej do lewej 🔹 |
| Cechy                                              | Odwróć obróbkę     | nie 🔹               |
| Interancie i kroki                                 | Zachodzenie        | tak<br>nie          |
| > 🔬 Ustawienia ścieżki                             | Punkt startu       |                     |
| Y 💾 Połączenia i wejścia/wyjścia                   |                    |                     |
| Wejścia                                            |                    |                     |
| Wyjscia Wyświetlanie                               |                    |                     |
| - /                                                |                    |                     |
|                                                    |                    |                     |
|                                                    |                    |                     |
|                                                    |                    |                     |
|                                                    |                    |                     |
|                                                    |                    |                     |
|                                                    |                    |                     |
|                                                    |                    |                     |
|                                                    |                    |                     |
| Resetui                                            | Oblicz             | OK Anului           |
|                                                    |                    |                     |
|                                                    |                    | 1 🗖 🎽               |
|                                                    |                    |                     |

# 4.3.3 ★Nowa opcja ograniczenia prędkości dla stałej prędkości skrawania Vc m/min

W wersji 2022 zostało dodane wsparcie ograniczenia maksymalnych obrotów dla stałej prędkości skrawania Vc m/min.

| 😵 planowanie czoła 1                                                                                                    |                                                                                                    |                                                                                                    | ₩ 23                    | 2. C:\Users\Administrator\Documents\ZW3D\Facing 4.cl                                                                                                    | $\Box$ | 23 |
|----------------------------------------------------------------------------------------------------|----------------------------------------------------------------------------------------------------|----------------------------------------------------------------------------------------------------|-------------------------|----------------------------------------------------------------------------------------------------|--------|----|
| <ul> <li>✓ Typ: planowanie czoła</li> <li>✓ Główne</li> <li>✓ Baza     <li>© Cechy     <li>✓ Marzędzie i obroty/pos</li> <li>&gt; Marzędzie i obroty/pos</li> <li>&gt; ✓ Ustawienia ścieżki</li> <li>✓ Wojścia</li> <li>✓ Wojścia</li> <li>✓ Wyświetlanie</li> </li></li></ul> | Varzędzie     Narzędzie     Vobroty/posuwy     Obroty i posuwy     Obroty     Max Speeds     Posuwy | planowanie czoła 1           1000.0         Vc m           2000         RPI           250.0         mm/r | Edycja<br>/min •<br>M • | PRINT / 'Plan - Part001'           PPRINT / 'File - Part00123CAM'           PPRINT / 'File - Part00123CAM'           PPRINT / 'Operation Time - 0 HOURS:0 MINUTES:32 SECONDS'           \$\$ End new operation sequence.           OPER TYPE/TURNING.RTOL           MAXSPINDL/RPM,2000.00000           SPINDL/SMM,1000.CLW           FEDRAT/MMPM,50.00000           GOTO/118.13918,66.86509,0.00000           GOTO/118.13918,60.00000           GOTO/118.13918,60.00000           GOTO/118.13918,60.00000           GOTO/118.13918,60.00000           GOTO/118.13918,60.00000           GOTO/118.13918,60.00000           GOTO/118.55339,0.01421,0.00000           FEDRAT/MMPM,750.00000           GOTO/119.55339,60.86509,0.00000           GOTO/119.55339,60.86509,0.00000           GOTO/119.55339,60.86509,0.00000           GOTO/119.55339,60.86509,0.00000           GOTO/119.55339,60.86509,0.00000           OPER TYPE/OFF,           \$\$ Begin termination sequence.           SPINDL/OFF           COOLNT/OFF |        |    |
| Resetuj                                                                                                    | Oblicz                                                                                              | ОК                                                                                                    | Anuluj                  | File number 1 2 / 0 Edit ZW3D Edit Dismiss                                                                                                    |        |    |

### **4.3.4** ★Wiercenie tokarskie wspiera cykl gwintowania

W wersji 2022 wspierane jest generowanie gwintowania tokarskiego przez cykl.

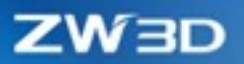

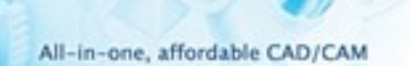

0.

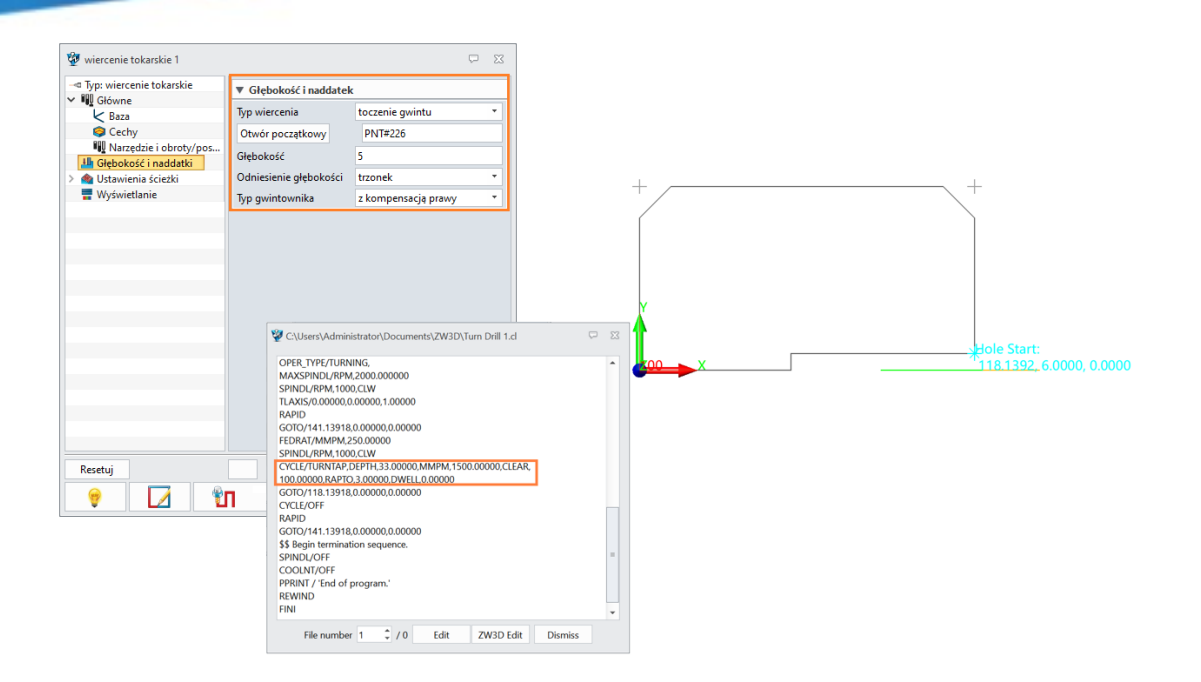

## 4.3.5 Nowa opcja Odjazd Z w operacjach wiercenia

W ZW3D 2022 dla operacji wiertarskich można wprowadzić niezależny poziom bezpieczny dla podniesienia bezpieczeństwa przejazdów, szczególnie przy ruchach pięcioosiowych.

| 🐲 wiercenie 1          |                           |        | $\Box$ | 23  |
|------------------------|---------------------------|--------|--------|-----|
| Typ: wiercenie         | ▼ Osie i połączenia ścież | tki    |        |     |
| V 🖌 Główne             | Typ osi                   | 3 osie |        | -   |
| Cechy                  | Odległość bezpieczna      | 3      |        | -11 |
| Narzędzie i obroty/pos | Odjazd Z                  | 100    |        |     |
| > 💩 Ustawienia ścieżki |                           |        |        |     |
| 🖶 Wyświetlanie         |                           |        |        |     |
|                        |                           |        |        |     |
|                        |                           |        |        |     |
|                        |                           |        |        |     |
|                        |                           |        |        |     |
|                        |                           |        |        |     |
|                        |                           |        |        |     |
| Resetuj                | Oblicz                    | ОК     | Anul   | uj  |
| 👻 🔽 🖞                  | 1 🖏 🖣                     |        | f      | 1   |

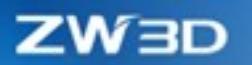

## 4.4 Nowe funkcjonalności w symulacji maszynowej

## 4.4.1 \* Wspieranie wielu języków środowiska oprogramowania

ZW3D 2022 symulacja maszynowa zapewnia prace w środowisku dla różnych języków włączając w to Chiński, Angielski, Polski, Niemiecki, Koreański, Japoński, Francuski, Hiszpański, Włoski, Portugalski, Rosyjski, Turecki i Czeski. Zobacz przykład poniżej z środowiska Japońskiego:

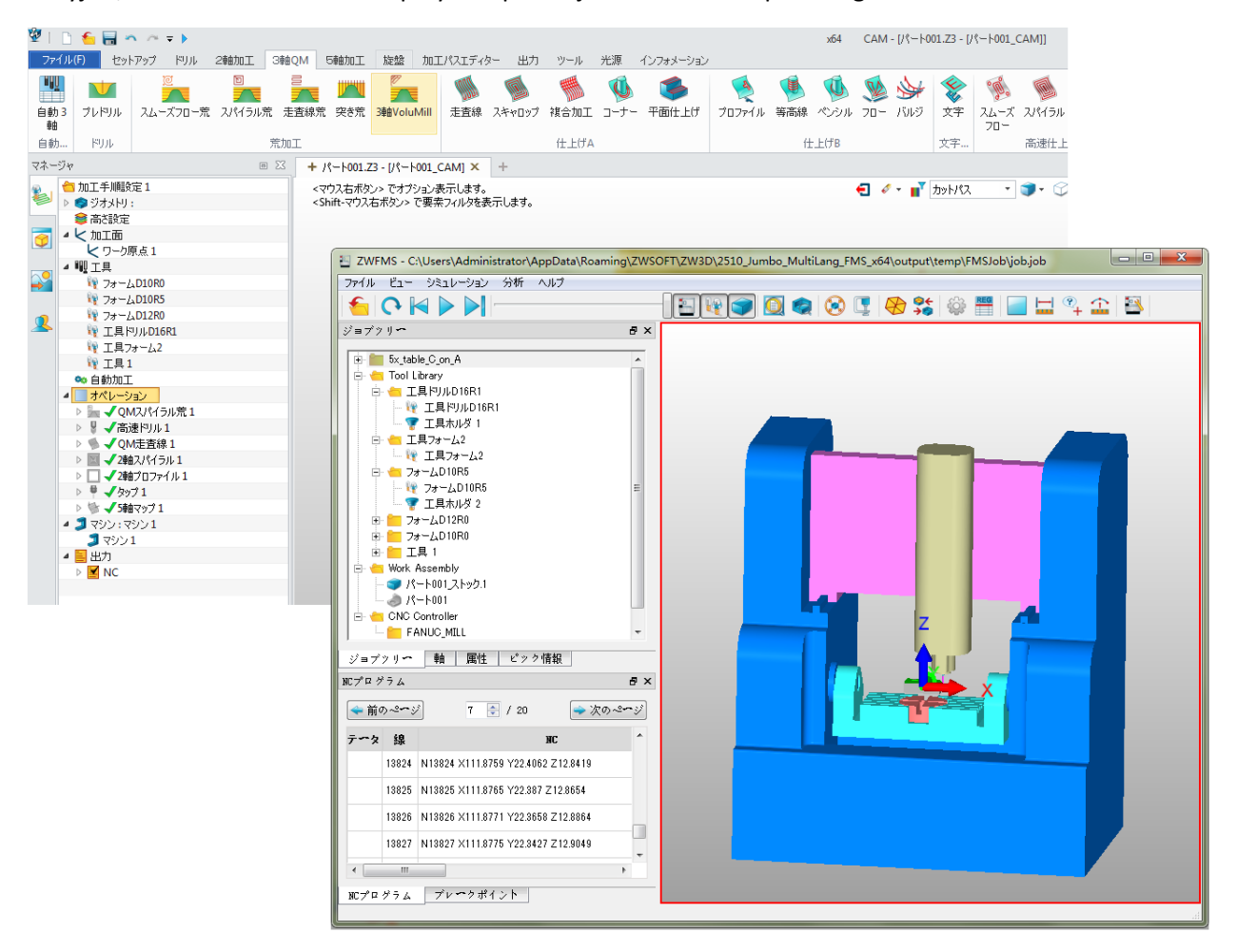

## 4.4.2 ★Nowe typy wspieranych sterowników symulacji kodu: Siemens i Heidenhain

Dodaliśmy nowe typy sterowników, które mogą być wykorzystywane w symulacji maszynowej w ZW3D 2022. Użytkownik może dokonać symulacji kodu dla sterowników Siemens i Heidenhain. Stosownie do aktualnych wymagań, użytkownik może zmodyfikować dodane pliki postprocesorów ZW\_HEIDENHAIN\_5X\_FMS.znc, ZW\_SINUMERIK\_5X.znc.

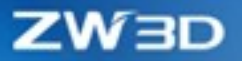

| Przygotówka     | Część010_Przygotówka    | .1                                                                                              |    |
|-----------------|-------------------------|-------------------------------------------------------------------------------------------------|----|
| Docelowa część  | Część010                |                                                                                                 |    |
| Maszyna         |                         |                                                                                                 |    |
| Maszyna         | 5x_table_C_on_A         | 🐲 Lista                                                                                         | 23 |
| Kontroler CNC — |                         | -                                                                                               |    |
| Kontroler       | ZW_Sinumerik_Mill OK An | ZW_Fanuc_Mill<br>ZW_Fanuc_Turn<br>ZW_Heidenhain_Mill<br>ZW_Heidenhain_Mill<br>ZW_Sinumerik_Mill |    |

### 4.4.3 Nowy typ maszyny 5x Head - Head

Dodaliśmy nowy typ maszyny jako maszyna 5x head-head A na C.

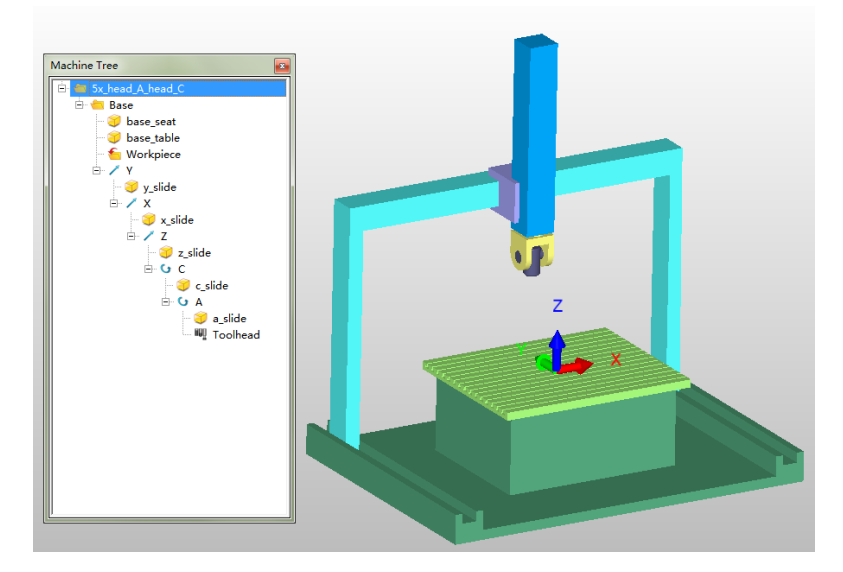

## 4.5 Interfejs użytkownika i zmiany poprawiające pracę

## 4.5.1 ★Nowa tabela oprawki narzędziowej

W zakładce definicji oprawki narzędziowej w ZW2022, dodano nową tabelę zarządzania warstwami oprawki, aby ułatwić użytkownikowi przeglądanie i edycję parametrów, jak i zwiększyć wydajność operacyjną użytkownika.

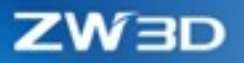

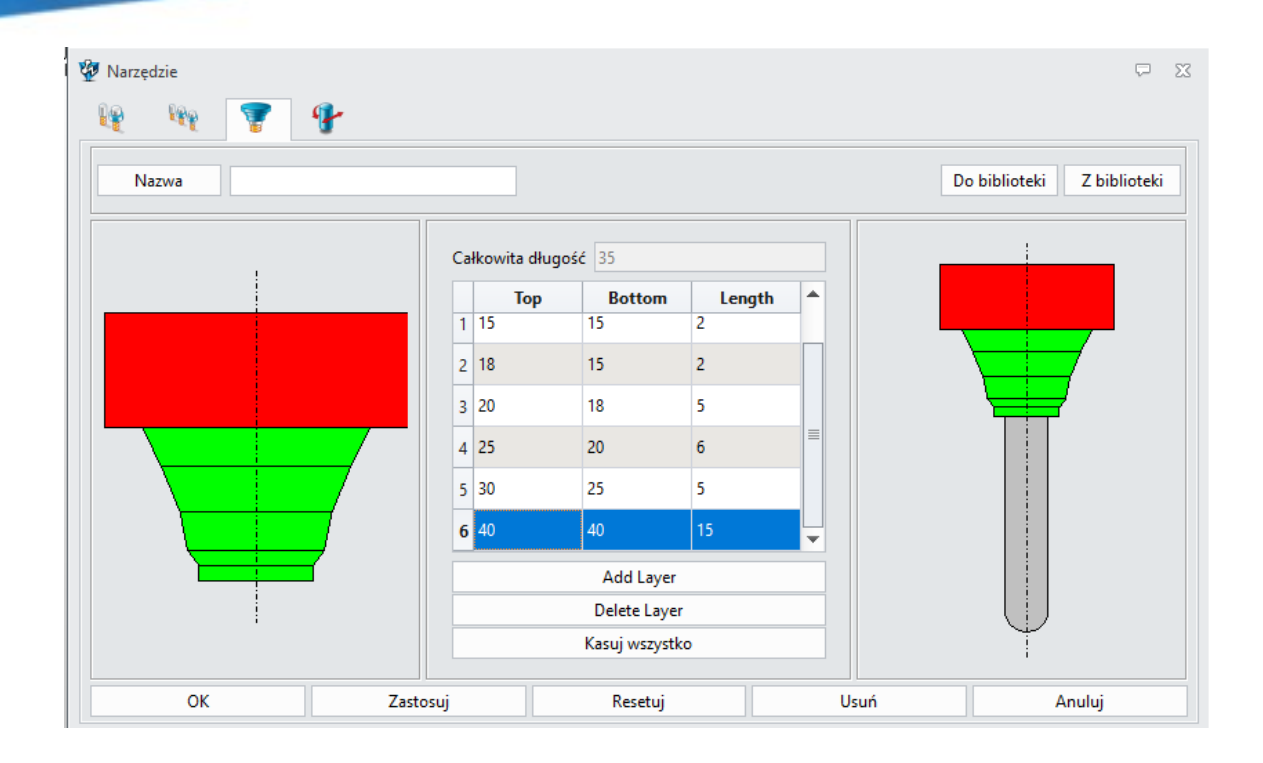

### 4.5.2 Przesunięcie bazy wraz z przeniesieniem płaszczyzny odniesienia

Jeżeli baza została stworzona w odniesieniu do płaszczyzny CAD, pozycja bazy się zmieni zgodnie z modyfikacjami przesunięcia modelu w środowisku CAD. Wystarczy przejść do poziomu CAM i dokonać odświeżenia widoku, a wtedy dojdzie do odpowiedniego ustawienia bazy CAM.

| 1  | Stwórz bazo 1   | 1 Ustawienie 1 |                     | Możesz ustawić klawisze skrótów w Opcjach Dostosuj. |                                                                                                    | 4 |
|----|-----------------|----------------|---------------------|-----------------------------------------------------|----------------------------------------------------------------------------------------------------|---|
| т. | Stworz Dazę     | 🗳 Geometria    | :                   | Kliknij "Pomoc/Pokaż Podp                           | powiedzi" aby wyłączyć te podpowiedzi.                                                                                                    |   |
|    | odpostos sio d  | Se Odjazdy     | 🧐 Baza              | ₽ 🛛                                                 |                                                                                                    |   |
|    | ounosząc się u  | Bazy           |                     |                                                     |                                                                                                    |   |
|    | płaczezuzpu     | k baza 1       | Nazwa               | baza 1                                              |                                                                                                    |   |
|    | plaszczyzny     | Narzędzia      | - <b>\</b>          |                                                     |                                                                                                    |   |
|    | adhiaciania CAE |                |                     |                                                     |                                                                                                    |   |
|    | oumesienia CAL  | Maszyna (n     | Bezpieczny Z        | 100                                                 |                                                                                                    |   |
|    |                 | Dane wviśc     | ciowe               |                                                     |                                                                                                    |   |
|    |                 |                | Głowicz             | brak                                                | 100                                                                                                    |   |
|    |                 |                | Chowica -           | Diak                                                |                                                                                                    | ~ |
|    |                 |                |                     |                                                     |                                                                                                    |   |
|    |                 |                | 🔲 Aato odjazd       | 10                                                  | 7                                                                                                    |   |
|    |                 |                |                     |                                                     | tor .                                                                                                    |   |
|    |                 |                | 🔲 Ustalone numer    | y baz                                               |                                                                                                    |   |
|    |                 |                | Lista baz           | automatycznie                                       | baza 1                                                                                                    |   |
|    |                 |                | Liste Dec           | ducondeycenic                                       |                                                                                                    |   |
|    |                 |                |                     | <b>N</b>                                            | 7                                                                                                    |   |
|    |                 |                | Zapisz początek     | uhładu w danych wyjściowych                         |                                                                                                    |   |
|    |                 |                | -Definicia danych l | <b>N</b>                                            |                                                                                                    |   |
|    |                 |                | Dennieja danyen i   |                                                     |                                                                                                    |   |
|    |                 |                | Utwórz baz          | ę Wybierz płaszczyznę bazy                          | The second second secon |   |
|    |                 |                |                     |                                                     |                                                                                                    |   |
|    |                 |                | Właściwości płasz   | czyzny                                              |                                                                                                    |   |
|    |                 |                | Kolor               |                                                     |                                                                                                    | ~ |
|    |                 |                |                     |                                                     |                                                                                                    |   |
|    |                 |                | Zresetuj            | OK Anuluj                                           |                                                                                                    |   |
|    |                 |                |                     |                                                     |                                                                                                    |   |
|    |                 |                |                     |                                                     |                                                                                                    |   |

## ZW3D

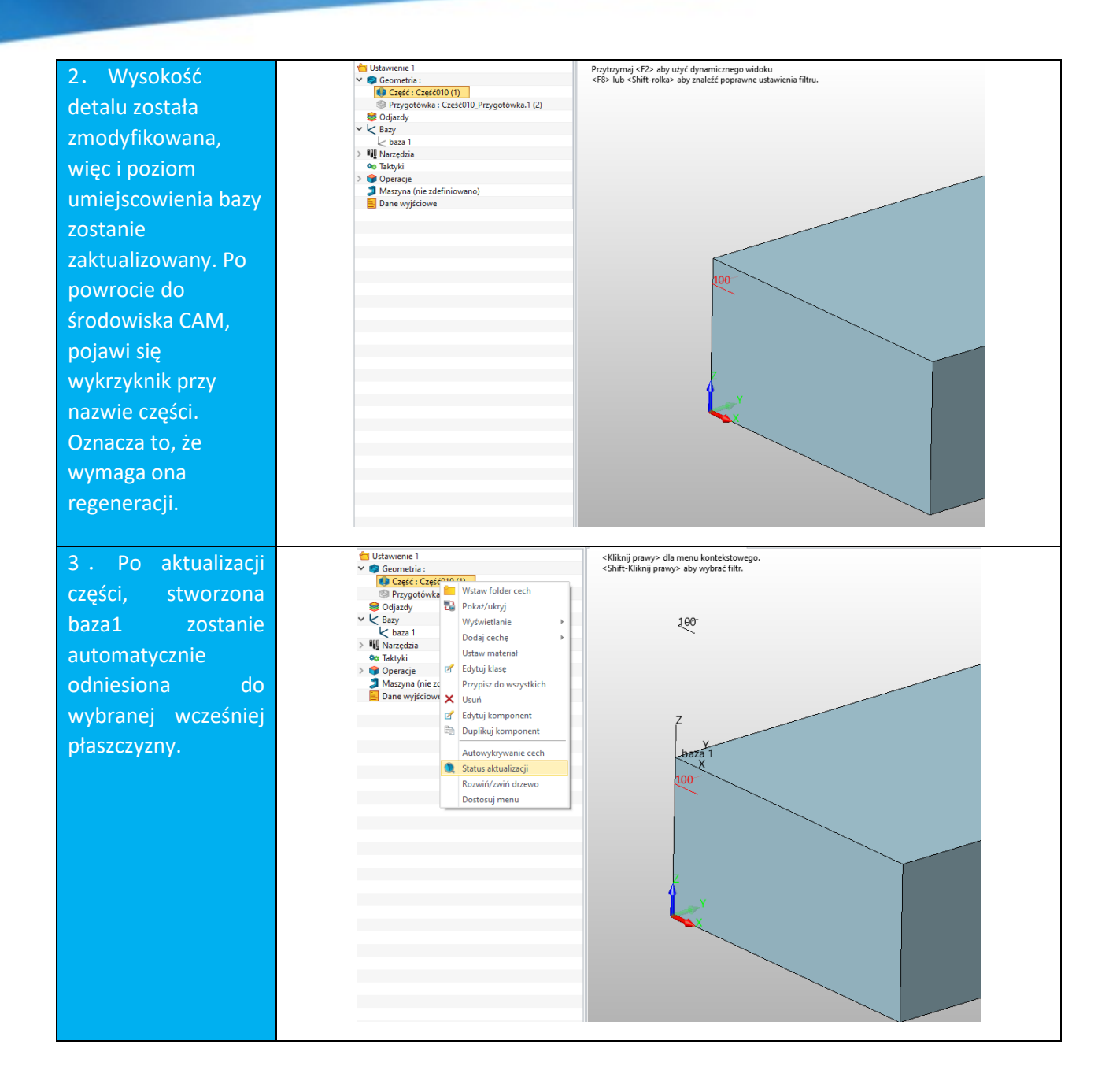